# **TIBCO SmartSockets™**

Java Library User's Guide and Tutorial

Software Release 6.8 July 2006

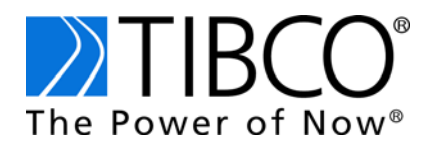

#### Important Information

SOME TIBCO SOFTWARE EMBEDS OR BUNDLES OTHER TIBCO SOFTWARE. USE OF SUCH EMBEDDED OR BUNDLED TIBCO SOFTWARE IS SOLELY TO ENABLE THE FUNCTIONALITY (OR PROVIDE LIMITED ADD-ON FUNCTIONALITY) OF THE LICENSED TIBCO SOFTWARE. THE EMBEDDED OR BUNDLED SOFTWARE IS NOT LICENSED TO BE USED OR ACCESSED BY ANY OTHER TIBCO SOFTWARE OR FOR ANY OTHER PURPOSE.

USE OF TIBCO SOFTWARE AND THIS DOCUMENT IS SUBJECT TO THE TERMS AND CONDITIONS OF A LICENSE AGREEMENT FOUND IN EITHER A SEPARATELY EXECUTED SOFTWARE LICENSE AGREEMENT, OR, IF THERE IS NO SUCH SEPARATE AGREEMENT, THE CLICKWRAP END USER LICENSE AGREEMENT WHICH IS DISPLAYED DURING DOWNLOAD OR INSTALLATION OF THE SOFTWARE (AND WHICH IS DUPLICATED IN THE *TIBCO SMARTSOCKETS INSTALLATION GUIDE*). USE OF THIS DOCUMENT IS SUBJECT TO THOSE TERMS AND CONDITIONS, AND YOUR USE HEREOF SHALL CONSTITUTE ACCEPTANCE OF AND AN AGREEMENT TO BE BOUND BY THE SAME.

This document contains confidential information that is subject to U.S. and international copyright laws and treaties. No part of this document may be reproduced in any form without the written authorization of TIBCO Software Inc.

TIB, TIBCO, Information Bus, The Power of Now, TIBCO Adapter, RTclient, RTserver, RTworks, SmartSockets, and Talarian are either registered trademarks or trademarks of TIBCO Software Inc. in the United States and/or other countries.

EJB, J2EE, JMS and all Java-based trademarks and logos are trademarks or registered trademarks of Sun Microsystems, Inc. in the U.S. and other countries.

All other product and company names and marks mentioned in this document are the property of their respective owners and are mentioned for identification purposes only.

THIS DOCUMENT IS PROVIDED "AS IS" WITHOUT WARRANTY OF ANY KIND, EITHER EXPRESS OR IMPLIED, INCLUDING, BUT NOT LIMITED TO, THE IMPLIED WARRANTIES OF MERCHANTABILITY, FITNESS FOR A PARTICULAR PURPOSE, OR NON-INFRINGEMENT.

THIS DOCUMENT COULD INCLUDE TECHNICAL INACCURACIES OR TYPOGRAPHICAL ERRORS. CHANGES ARE PERIODICALLY ADDED TO THE INFORMATION HEREIN; THESE CHANGES WILL BE INCORPORATED IN NEW EDITIONS OF THIS DOCUMENT. TIBCO SOFTWARE INC. MAY MAKE IMPROVEMENTS AND/OR CHANGES IN THE PRODUCT(S) AND/OR THE PROGRAM(S) DESCRIBED IN THIS DOCUMENT AT ANY TIME.

Copyright © 1991-2006 TIBCO Software Inc. ALL RIGHTS RESERVED.

**TIBCO Software Inc. Confidential Information** 

# Contents

| Figuresix                                                                                                    |
|----------------------------------------------------------------------------------------------------|
| Tables                                                                                                    |
| Preface                                                                                                    |
| About This Book                                                                                                    |
| Intended Audience                                                                                                    |
| Related Documentation       xx         Using the Online Documentation       xx                                                                                                    |
| Conventions Used in This Manual       xv         Typeface Conventions       xv         Notational Conventions.       xvi         Identifiers       xvi         Case       xvii                    |
| How to Contact TIBCO Support xiv                                                                                                    |
| Chapter 1 Introducing TIBCO SmartSockets 1                                                                                                    |
| What Comprises TIBCO SmartSockets?    2                                                                                                    |
| TIBCO SmartSockets Features       3         Java Message Service       5         Platform Support.       5         Source Code Availability.       6         Programming Language Support       6 |
| Major Components of TIBCO SmartSockets                                                                                                    |
| Messages       7         Message Types       8         Connections       8         RTserver and RTclient.       9         RTmon       13                                                          |
| Chapter 2 Lesson Overview 15                                                                                                    |
| Before You Begin       16         Required Software       16         Including the Java Class Libraries       16                                                                                  |
| TIBCO SmartSockets Java Class Library Scope                                                                                                    |

| Using the Java Class Library                                                                                     |
|----------------------------------------------------------------------------------------------------|
| The Java Class Library Lessons                                                                                   |
| Chapter 3 Lesson 1: Your First Program 19                                                                        |
| Lesson 1 Overview                                                                                                |
| A Hello World! Program                                                                                           |
| A Program to Read a Message.       23         Running the Application.       25         What's Going On       26 |
| Multiple RTserver Connections                                                                                    |
| Error Handling                                                                                                   |
| Summary                                                                                                    |
| Chapter 4 Lesson 2: Publish-Subscribe 31                                                                         |
| Lesson 2 Overview                                                                                                |
| What is RTserver?                                                                                                |
| Distributing Message Load                                                                                        |
| Running RTserver 34                                                                                              |
| Starting the RTserver                                                                                            |
| Stopping the RTserver                                                                                            |
| RTserver Options                                                                                                 |
| What is a TIBCO SmartSockets Project?    36                                                                      |
| What are Subjects?   40                                                                                          |
| Specifying Wildcards in Subjects 42                                                                              |
| Demonstrating Message Routing                                                                                    |
| Demonstrating Publish-Subscribe Services                                                                         |
| Using Load Balancing                                                                                             |
| Connecting to RTserver on Another Node                                                                           |
| Disconnecting from RTserver                                                                                      |
|                                                                                                    |

| Chapter 5 Lesson 3: Messages 5                                                                                                    | 53                                                 |
|----------------------------------------------------------------------------------------------------|----------------------------------------------------|
| Lesson 3 Overview                                                                                                    | 54                                                 |
| What is in a Message?       B         What is Automatic Data Translation?       B                                                                                                    | 54<br>58                                           |
| What are Message Types?    +                                                                                                    | 58                                                 |
| Working With Messages                                                                                                    | 61                                                 |
| Named Fields                                                                                                    | 65                                                 |
| Summary                                                                                                    | 67                                                 |
| Chapter 6 Lesson 4: Callbacks 6                                                                                                    | <b>39</b>                                          |
| Lesson 4 Overview                                                                                                    | 70                                                 |
| Introduction to Callbacks                                                                                                    | 70<br>72                                           |
| Manipulating Callbacks                                                                                                    | 73<br>73                                           |
| Callback Types<br>Process Callbacks                                                                                                    | 73<br>74<br>75<br>76<br>76<br>76<br>76<br>76<br>77 |
| Writing a Process Callback.       F         Writing a Default Callback       F         Writing a Subject Callback       F         Using the TipSrv.mainLoop Convenience Method       F         Using Server Create and Destroy Callbacks       F | 77<br>80<br>86<br>93<br>93                         |
| Creating Your Own Message Types                                                                                                    | 99<br>01                                           |
| Summary                                                                                                    | 06                                                 |

| Chapter 7 Lesson 5: TIBCO SmartSockets Options 1 | 109  |  |  |
|--------------------------------------------------|------|--|--|
| Lesson 5 Overview                                | 110  |  |  |
| Option (Property) Databases                      |      |  |  |
| Utility Methods for Handling Options             | 111  |  |  |
| Setting Simple RTclient Options.                 | 112  |  |  |
| Working with Enumerated Options                  | 112  |  |  |
| Loading RTclient Options from a File or URL.     | 113  |  |  |
| Making Custom Options Read-Only                  | 117  |  |  |
| Java-Specific Options                            | 117  |  |  |
| Summary                                          | 118  |  |  |
| Chapter 8 Lesson 6: Java Applets                 | 119  |  |  |
| Lesson 6 Overview                                | 120  |  |  |
| Applets and the Security Model                   | 120  |  |  |
| Network Connections.                             | 121  |  |  |
| Local Machine Lookup                             | 121  |  |  |
| Local File System Access                         | 121  |  |  |
| Applet Life Cycle                                | 122  |  |  |
| Using Messaging Threads                          | 122  |  |  |
| Example Applet: ChatApplet                       | 124  |  |  |
| Summary                                          | 134  |  |  |
| Congratulations!                                 | 134  |  |  |
| Chanter 9 RTclient Ontions                       | 135  |  |  |
|                                                  | 400  |  |  |
|                                                  | 130  |  |  |
| Loading R Iclient Options                        | 136  |  |  |
| Setting RTclient Options                         | 137  |  |  |
| ss.backup_name                                   | 140  |  |  |
| ss.compression                                   | 140  |  |  |
| ss.compression_args                              | 141  |  |  |
|                                                  | 141  |  |  |
|                                                  | 141  |  |  |
|                                                  | 1/12 |  |  |
| ss default_subject_prefix                        | 142  |  |  |
| ss.enable_control_msgs                           | 143  |  |  |
| ss.group names                                   | 143  |  |  |
| ss.ipc_gmd_directory                             | 144  |  |  |
| ss.ipc_gmd_type                                  | 144  |  |  |
| ss.log_in_data                                   | 145  |  |  |
| ss.log_in_internal                               | 145  |  |  |

| ss.log_in_status                   | 5 |
|------------------------------------|---|
| ss.log_out_data                    | 6 |
| ss.log_out_internal                | 6 |
| ss.log_out_status                  | 6 |
| ss.max_read_queue_length           | 7 |
| ss.max_read_queue_size             | 7 |
| ss.mcast_cm_file                   | 8 |
| ss.min_read_queue_percentage 14    | 8 |
| ss.monitor_ident                   | 9 |
| ss.monitor_level                   | 9 |
| ss.monitor_scope                   | 0 |
| ss.project                         | 0 |
| ss.proxy.password                  | 1 |
| ss.proxy.username                  | 1 |
| ss.server_auto_connect             | 1 |
| ss.server_auto_flush_size          | 2 |
| ss.server_delivery_timeout         | 2 |
| ss.server_disconnect_mode          | 3 |
| ss.server_keep_alive_timeout 154   | 4 |
| ss.server_max_reconnect_delay 154  | 4 |
| ss.server_msg_send                 | 5 |
| ss.server_names                    | 5 |
| ss.server_read_timeout             | 6 |
| ss.server_start_delay              | 6 |
| ss.server_start_max_tries          | 6 |
| ss.server_write_timeout            | 7 |
| ss.socket_connect_timeout          | 7 |
| ss.subjects                        | 8 |
| ss.time_format                     | 8 |
| ss.trace_flags                     | 9 |
| ss.unique_subject                  | 9 |
| ss.user_name                       | 0 |
|                                    |   |
| Chapter 10 Using Java Clients      | 1 |
| Using TIBCO SmartSockets Multicast | 2 |
| Using Multicast with Java          | 3 |

| Chapter 11 Guaranteed Message Delivery 167                                                                                                    |
|----------------------------------------------------------------------------------------------------|
| Overview of GMD         168           GMD Features         168           How GMD Works         169                                                                                                    |
| Configuring GMD       170         Java GMD-Related Options       170         Configuring File-Based GMD       171         Configuring Memory-Based GMD       173         Reverting to Memory-Based GMD       174 |
| Using GMD174Java GMD Methods174Sending GMD Messages176Receiving GMD Messages176Acknowledging GMD Messages177Waiting for Completion of GMD177Example of Using GMD178                                              |
| Handling GMD Failures.       180         GMD_FAILURE Messages       181         Delivery Timeout Failures       181         Processing of GMD_FAILURE Messages       182                                         |
| File-Based GMD Considerations.       183         Resending GMD Messages.       184         Removing GMD Files.       184                                                                                         |
| Warm Connections    185      New Warm Connections    185      Connections with Warm RTclients    187                                                                                                    |
| GMD Limitations                                                                                                    |
| Appendix A Java API to C API Mapping 189                                                                                                    |
| Index                                                                                                    |

# **Figures**

| Figure 1  | RTserver and RTclient Architecture                  | 12 |
|-----------|-----------------------------------------------------|----|
| Figure 2  | Process Connectivity with RTserver Cloud            | 34 |
| Figure 3  | RTserver Message Routing                            | 43 |
| Figure 4  | Messages Delivered With and Without Load Balancing. | 47 |
| Figure 5  | Composition of a Typical Message                    | 55 |
| Figure 6  | Composition of a NUMERIC_DATA Message               | 57 |
| Figure 7  | Applet Viewer display of ChatApplet (login phase) 1 | 31 |
| Figure 8  | Applet Viewer display of ChatApplet (chat phase) 1  | 32 |
| Figure 9  | Browser display of ChatApplet 1                     | 33 |
| Figure 10 | Steps Involved in GMD Successful Delivery 1         | 69 |

x | Figures

# **Tables**

| Table 1  | Standard Message Types              | . 59 |
|----------|-------------------------------------|------|
| Table 2  | Callback Interfaces                 | . 71 |
| Table 3  | Java RTclient Options               | 137  |
| Table 4  | Options Related to GMD              | 170  |
| Table 5  | Java Classes and Methods for GMD    | 174  |
| Table 6  | Interface TipcConnClient            | 190  |
| Table 7  | Interface TipcConnServer            | 193  |
| Table 8  | Class TipcMon                       | 193  |
| Table 9  | Class TipcMonExt                    | 196  |
| Table 10 | Interface TipcMsg                   | 197  |
| Table 11 | Interface TipcMt                    | 207  |
| Table 12 | Interface TipcSrv                   | 208  |
| Table 13 | C Functions With No Java Equivalent | 212  |

xii | Tables

# Preface

TIBCO SmartSockets is a message-oriented middleware product that enables programs to communicate quickly, reliably, and securely across:

- local area networks (LANs)
- wide area networks (WANs)
- the Internet

TIBCO SmartSockets takes care of network interfaces, guarantees delivery of messages, handles communications protocols, and directs recovery after system or network problems. This enables you to focus on higher-level requirements rather than the underlying complexities of the network.

### Topics

- About This Book, page xiv
- Intended Audience, page xiv
- Related Documentation, page xv
- Conventions Used in This Manual, page xvi
- How to Contact TIBCO Support, page xix

# **About This Book**

This reference provides the detailed information you need to use and develop distributed applications with the SmartSockets Java class library. This guide also contains a tutorial to help you quickly learn to use the SmartSockets Java class library. Before starting the tutorial, install SmartSockets and the SmartSockets Java class Java class library. Installation instructions for SmartSockets can be found in the *TIBCO SmartSockets Installation Guide*.

This guide is intended to be a supplement to the *TIBCO SmartSockets User's Guide*. Many key concepts are explained in detail there and are the same for both the Java and C application program interfaces (APIs). This guide gives a brief overview of SmartSockets, emphasizing the differences between the Java and C APIs.

For detailed reference information on the SmartSockets Java classes, see the online reference information, provided in JavaDoc format with the SmartSockets product. The *TIBCO SmartSockets Installation Guide* tells you where to find those files. For an overview of the new features, changes, and enhancements in this Version 6.8 release, see the *TIBCO SmartSockets Release Notes*.

# **Intended Audience**

This guide is for software developers and project managers who want to know how SmartSockets and the SmartSockets Java class library can help them build distributed applications with program-to-program communication.

Some prerequisite knowledge is needed to understand the concepts and examples in this guide:

- working knowledge of Java
- familiarity with the operating system is required for developing SmartSockets applications (UNIX, Windows, OpenVMS, or whatever platform is running SmartSockets)

This includes knowing how to log in, log out, edit a text file, change directories, list files, and build and run a program.

- understand general messaging and publish/subscribe concepts and terminology
- understand the SmartSockets messaging and publish/subscribe concepts described in the *TIBCO SmartSockets User's Guide*

# **Related Documentation**

For more information about TIBCO SmartSockets, see:

- TIBCO SmartSockets API Quick Reference
- TIBCO SmartSockets Application Programming Interface
- TIBCO SmartSockets C++ User's Guide
- TIBCO SmartSockets cxxipc Class Library
- TIBCO SmartSockets Installation Guide
- TIBCO SmartSockets Java Library User's Guide and Tutorial
- TIBCO SmartSockets .NET User's Guide and Tutorial
- TIBCO SmartSockets Tutorial
- TIBCO SmartSockets User's Guide
- TIBCO SmartSockets Utilities
- TIBCO SmartSockets C++ and Java Class Libraries

C++ class library and Java application programming interface (API) reference materials are available in HTML format only. Access the references through the TIBCO HTML documentation interface.

## **Using the Online Documentation**

The SmartSockets documentation files are available for you to download separately, or you can request a copy of the TIBCO Documentation CD.

# **Conventions Used in This Manual**

This manual uses the following conventions.

# **Typeface Conventions**

This manual uses the following typeface conventions

| Example        | Use                                                                                                    |  |
|----------------|----------------------------------------------------------------------------------------------------|--|
| monospace      | This monospace font is used for program output and code example listing and for file names, commands, configuration file parameters, and literal programming elements in running text.                                                  |  |
| monospace bold | This bold monospace font indicates characters in a command line that you must type exactly as shown. This font is also used for emphasis in code examples.                                                                              |  |
| Italic         | Italic text is used as follows:                                                                                                    |  |
|                | <ul> <li>In code examples, file names etc., for text that should be replaced with an<br/>actual value. For example: "Select install-dir/runexample.bat."</li> </ul>                                                                     |  |
|                | • For document titles.                                                                                                    |  |
|                | • For emphasis.                                                                                                    |  |
| Bold           | Bold text indicates actions you take when using a GUI, for example, click <b>OK</b> , or choose <b>Edit</b> from the menu. It is intended to help you skim through procedures when you are familiar with them and just want a reminder. |  |
|                | Submenus and options of a menu item are indicated with an angle bracket, for example, <b>Menu &gt; Submenu.</b>                                                                                                    |  |
|                | Warning. The accompanying text describes a condition that severely affects the functioning of the software.                                                                                                    |  |
| ١              | Note. Be sure you read the accompanying text for important information.                                                                                                    |  |
| *              | Tip. The accompanying text may be especially helpful.                                                                                                    |  |

## **Notational Conventions**

The notational conventions in the table below are used for describing command syntax. When used in this context, do not type the brackets listed in the table as part of a command line.

| Notation | Description    | Use                                                                                                    |
|----------|----------------|----------------------------------------------------------------------------------------------------|
| []       | Brackets       | Used to enclose an optional item in the command syntax.                                                                                                    |
| <>       | Angle Brackets | Used to enclose a name (usually in <i>Italic</i> ) that represents an argument for which you substitute a value when you use the command. This convention is not used for XML or HTML examples or other situations where the angle brackets are part of the code. |
| {}       | Curly Brackets | Used to enclose two or more items among which you can<br>choose only one at a time.<br>Vertical bars ( ) separate the choices within the curly brackets.                                                                                                    |
|          | Ellipsis       | Indicates that you can repeat an item any number of times in the command line.                                                                                                    |

## Identifiers

The term identifier is used to refer to a valid character string that names entities created in a SmartSockets application. The string starts with an underscore (\_) or alphabetic character and is followed by zero or more letters, digits, percent signs (%), or underscores. No other special characters are valid. The maximum length of the string is 63 characters. Identifiers are not case-sensitive.

These are examples of valid identifiers:

```
EPS
battery_11
K11
__all
These are invalid identifiers:
20
```

```
battery-11
@com
$amount
```

## Case

Function names are case-sensitive, and must use the mixed-case format you see in the text. For example, TipcMsgCreate, TipcSrvStop, and

TipcMonClientMsgTrafficPoll are SmartSockets functions and must use the case as shown.

Monitoring messages are also case-sensitive, and should be all upper case, such as T\_MT\_MON\_SERVER\_NAMES\_POLL\_CALL. This makes it easy to distinguish them from option or function names.

Although option names are not case-sensitive, they are usually presented in text with mixed case, to help distinguish them from commands or other items. For example, Server\_Names, Unique\_Subject, and Project are all SmartSockets options.

Identifiers used with the products in the SmartSockets family are not case-sensitive. For example, the identifiers thermal and THERMAL are equivalent in all processes.

In UNIX, shell commands and filenames are case-sensitive, though they might not be in other operating systems, such as Windows. To make it easier to port applications between operating systems, always specify filenames in lower case.

# How to Contact TIBCO Support

For comments or problems with this manual or the software it addresses, please contact TIBCO Support as follows.

• For an overview of TIBCO Support, and information about getting started with TIBCO Support, visit this site:

http://www.tibco.com/services/support

• If you already have a valid maintenance or support contract, visit this site:

http://support.tibco.com

Entry to this site requires a user name and password. If you do not have a user name, you can request one.

TIBCO SmartSockets is an interprocess messaging software product that enables processes to communicate quickly, reliably, and securely across different operating system platforms. The communicating processes can reside on the same machine, on LANS, on WANs, or anywhere on the Internet. SmartSockets is an industrial-strength package that takes care of network interfaces, guarantees delivery of messages, handles communication protocols, and deals with recovery after system or network failures. The SmartSockets' programming model is built specifically to offer high-speed interprocess communication, scalability, reliability, and fault tolerance. It supports a variety of communication paradigms, including publish-subscribe, peer-to-peer, and request-reply. Included as part of the package are graphical tools for monitoring and debugging your distributed applications.

The term message is used throughout this manual. It should not be confused with the universally known concept of an email message. A SmartSockets message is a structured packet of information that is transferred between two or more programs, which may or may not reside on the same machine. It is not unusual for a SmartSockets message to exist only in memory and never be written to disk. A message is a mechanism that enables program-to-program communication to occur in a manner easily understood by both you and the programs.

## Topics

- What Comprises TIBCO SmartSockets?, page 2
- TIBCO SmartSockets Features, page 3
- Major Components of TIBCO SmartSockets, page 6

# What Comprises TIBCO SmartSockets?

TIBCO SmartSockets consists of a suite of programming interfaces and class libraries, ready-to-run programs, source code for sample programs, and extensive documentation. It is designed to get your network programs running as quickly as possible.

These components are part of the standard SmartSockets distribution:

- SmartSockets Application Programming Interface (API) provides a C-callable library of functions for communicating between programs and monitoring your distributed applications.
- SmartSockets Java Class Library provides classes, objects, and interfaces to Java applications, allowing them to leverage the functionality of the SmartSockets API.
- SmartSockets C++ Class Library provides an object-oriented layer on top of the standard SmartSockets services.
- RTserver, a powerful software message router, empowers applications with the publish-subscribe communications model.
- RTmon, a powerful tool for monitoring and debugging your distributed project, is accessible through a GUI and also through a command-line interface.
- Structured message types, a message with predefined field types, enable transparent data conversion. SmartSockets comes out of the shipping box with many predefined message types to get you working quickly. You can easily extend these by defining your own types.
- Options and Command Language enable you to reconfigure your SmartSockets applications easily.
- Sample programs get you off to a fast start.
- Documentation is available in printed and electronic format, where it can be viewed from any Internet browser.

# **TIBCO SmartSockets Features**

Programs built with SmartSockets require fewer lines of code than those constructed with other IPC mechanisms and have sophisticated added benefits. SmartSockets provides guaranteed message delivery (GMD), ensuring that your application's data is delivered to the component processes in a completely reliable manner. SmartSockets also provides fault-tolerance capabilities that make it easy to develop robust systems. The key features are:

- Insulates you from complexities of network programming:
  - interoperability in heterogeneous computing environment
  - transparent multiple protocol support
  - automatic data conversion across heterogeneous platforms
  - location transparency; sending process(es) need not know location of receiving process(es)
  - thread-safe API
  - multi-threaded servers
- Publish-Subscribe communications services:
  - hierarchical namespace
  - synchronous/asynchronous message transfer
  - both peer-to-peer and client-server models
  - high-speed message routing
  - one-to-many, many-to-one message transfer
  - both wildcard publishing and wildcard subscribing
  - load balancing
  - message compression
- Graphical monitoring and administration:
  - animated graphical tree of your application with real-time updates
  - graphical view of RTserver connectivity and IPC traffic
  - point-and-click interface to program and IPC information
  - watch events as they happen
  - poll for information at regular intervals
  - monitoring is nonintrusive; application does not need to be modified

- monitor multiple processes simultaneously
- Prioritized message queues:
  - messages can be processed first-in, first-out (FIFO) or in priority order
  - message queue can be searched for messages of a given type before reading
  - high-priority messages can be placed in the front of the queue
- Guaranteed message delivery:
  - messages are delivered even in the event of network or system failure
  - guaranteed delivery can be specified on a message-by-message basis
  - guaranteed delivery can be specified on all messages of a given type
- Fault tolerance:
  - dynamic message routing across any system topology
  - automatic detection and recovery from network/system failure
  - hot failover of clients and servers
  - auto start and restart of programs
  - keep-alives (heartbeats)
  - read/write/connect timeouts
  - flexible message buffering for both senders and receivers
  - multiple RTservers
- Structured messages:
  - typed messages; types are defined using concise message grammar
  - messages contain data and properties, such as sender, priority, and delivery mode
  - extensive API to create, construct, duplicate, and access messages
  - reusable and extensible message types
  - messages can exist within another message
  - message fields can be accessed sequentially or by name
  - messages can contain XML data

- Robust and professional set of programming tools:
  - object-oriented API with extensive set of callbacks
  - reusable Java and C++ classes
  - program and IPC traffic monitoring and debugging tools
  - message logging
  - settable options that require no programming
  - commands (including commands that set options) that can be placed in text files or entered interactively
  - upward compatibility as you upgrade to new versions of SmartSockets
  - support for Microsoft ActiveX programming environments
  - native Java support using SmartSockets Java class library
- Simple installation and configuration:
  - does not require root or SYSTEM privilege to install
  - does not require a special process or daemon on every machine
  - does not require any modifications to the operating system kernel
- Security services:
  - Basic Security using usernames and passwords, and permissions lists in RTserver
  - message filtering through a gateway process

For information on the new features and options available with this release of SmartSockets, see the *TIBCO SmartSockets Installation Guide*.

## Java Message Service

In addition to using SmartSockets with Java, you can use the Java Message Service (JMS). For more information about TIBCO SmartSockets JMS, contact your TIBCO sales representative or TIBCO Product Support.

#### Platform Support

SmartSockets is supported on a number of different computing platforms, including many types of UNIX and Windows, as well as most platforms that support Java. This list is expanded frequently and others may be available. Contact TIBCO Software Inc. for more information.

# Source Code Availability

The SmartSockets Java class library is shipped as a Java Archive (JAR) containing the classes and interfaces necessary for building Java applications that utilize SmartSockets. Most other parts of SmartSockets are shipped as executables or as object-code libraries.

## **Programming Language Support**

SmartSockets is designed to integrate effortlessly with Java, C, C++, and ActiveX environments. However, any language that supports a C or C++ binding can effectively use SmartSockets.

# Major Components of TIBCO SmartSockets

| The major com | ponents of SmartSockets are:                                                                                                    |  |
|---------------|----------------------------------------------------------------------------------------------------|--|
| Messages      | are the packets of information sent between processes.                                                                                                    |  |
| Message types | are the templates that describe the data part of a message.                                                                                                    |  |
| Connection    | is an endpoint of a communication link used to send and receive messages between two processes.                                                                                                    |  |
| RTserver      | is a process that extends the features of connections to provide<br>transparent publish-subscribe message routing among many<br>processes.                                                                                                    |  |
| RTclient      | is any program that connects to RTserver and uses its services (under this definition RTmon can be considered an RTclient).                                                                                                    |  |
| RTmon         | is a powerful tool for monitoring and debugging your distributed<br>project. RTmon allows you to use a graphical point-and-click<br>interface for watching things like IPC traffic and process<br>information. RTmon is also accessible through a command-line<br>interface. |  |

## Messages

Within a SmartSockets application, interprocess communication occurs using messages. A message is a packet of information sent from one process to one or more other processes providing instructions or data for the receiving process. Messages can carry many different kinds of information, including:

- graphical commands, such as changing the color of an object or popping up a view on a specified display
- commands to a process' command interface
- images or audio
- user-defined binary data, such as C data structures or Java objects
- process information, such as the names and the number of processes currently subscribed to a particular subject
- IPC traffic information, such as how many messages are currently in the message queue of a program
- executable programs

All of these different kinds of messages are classified by message types. For example, numeric variable data is typically sent in a NUMERIC\_DATA type of message, and an operator warning is typically sent in a WARNING type of message. A SmartSockets application can use both the standard message types provided with SmartSockets as well as user-defined message types.

#### Message Composition

A message is composed of the header and the data. The header contains properties that specify control information about the message. Examples of SmartSockets message properties are the message sender, destination, type, priority, and delivery mode. The data contains the information you wish to send and is usually the largest part of the message. The message type property defines the structure of the data part of the message.

#### Working with Messages

Typically, when building a SmartSockets application, these steps are required when constructing a message:

- 1. Create a message of a particular type.
- 2. Set the properties of the message.
- 3. Append fields to the message data.

The same message can be used many times, changing only the data part of the message or a property such as the destination. There are many different types of fields that can be appended to a message's data. These field types include three sizes of integers, character strings, three sizes of real numbers, and arrays of the scalar field types, such as an array of four-byte integers. Fields can also be associated with a name, allowing them to be accessed by that name. Messages themselves can even be used as fields within other container messages; this allows operations such as large transactions to be represented with a single message.

Once a message is constructed, it can be sent to another process through a connection or published to a subject to be delivered to multiple processes.

## Message Types

As described earlier, each message has a type property that defines the structure of the data property of the message. A message type can be thought of as a template (or class) for a specific kind of message, and each message can be considered an instance of a message type. For example, NUMERIC\_DATA is a message type with a predefined layout requiring a series of name-value pairs, with each string name followed immediately by a numeric value. To send numeric data to a process, the sending process constructs a message that uses the NUMERIC\_DATA message type. A message type is created once and is then available for use as the type for any number of messages.

SmartSockets provides a large number of standard predefined message types that you can use, and that are also used internally by SmartSockets. When a standard message type does not satisfy a specific need, you can create your own user-defined message types. Both standard and user-defined message types are handled in the same manner. Once the message type is created, messages can be constructed, sent, received, and processed through a variety of methods.

## Connections

All messages are transmitted between processes through connections. A connection is an endpoint of a direct communication link used to send and receive messages between two processes. The two processes, called peer processes, share the link.

#### **RTserver and RTclient**

While connections allow two processes to send messages to each other, RTserver and RTclient allow many processes to communicate with each other. RTserver routes messages between RTclients. A key feature of SmartSockets is the ability to distribute RTservers and RTclients anywhere over a network. Different processes can be run on different computers, taking advantage of all the computing power a network has to offer. Processes can be dynamically started and stopped while the system is running.

The functionality of RTserver and RTclient is layered on top of connections and messages, but adds greater functionality and ease of use. Some of these features are listed below.

- RTserver and RTclient simplify setup and control through options that require no programming.
- RTserver can partition a group of RTclients into a project.
- RTserver and RTclient use logical addresses called subjects for the sender property and destination property of messages.
- RTserver and RTclient use a publish-subscribe communications model, allowing a program to send a message to multiple receivers with a single operation.
- Messages can be dynamically routed through a network of RTservers using a lowest cost algorithm.
- Messages can be compressed to conserve bandwidth; message compression is useful in situations where you need to transfer messages across lower bandwidth connections, such as WANs and wireless networks.
- Multiple RTservers can distribute the load of message routing.
- Messages can be uniformly distributed to a series of RTclients through load balancing.
- An RTclient can continue running when RTserver is temporarily unavailable, and even attempt to reconnect to other RTservers which may still be operating.
- Through RTserver, program and IPC traffic information can be monitored by an RTclient and also through the RTmon GDI.
- An RTclient can monitor data created by one or more other RTclients, referred to as extension data, by directly polling the other RTclients; the RTserver is not involved in creating this kind of monitoring data.
- RTserver and RTclient can use callbacks to execute user-defined functions when certain operations occur.

- RTserver automatically converts messages sent between different types of computers.
- Messages can have guaranteed message delivery, which enables total recovery from network failures.
- RTclient and RTserver are inherently thread-safe.

#### **RTserver and RTclient Composition**

Before you use RTserver and the RTclient API, you should have an understanding of the concepts involved. The RTserver and RTclient architectures and the major concepts that you need to understand are:

- RTserver is a process that extends the features of connections to provide transparent publish-subscribe message routing among many processes.
- RTclient is any program that connects to an RTserver and accesses its services (under this definition RTmon is considered an RTclient).
- Project is a group of RTservers and RTclients working together.
- Subject is a logical address for a message; RTclient subscribes to, or registers interest in, subjects; an RTclient also publishes or sends messages to subjects.
- Monitoring allows you to examine detailed information about your project in real time.

#### Projects

A SmartSockets project is a group of RTclients working together with one or more RTservers to perform some set of tasks as part of a specific system. Within a project, processes can communicate with other processes on the same machine or over the network. RTclient processes in different projects cannot send messages to each other.

Typically, an RTclient belongs to only one project. An RTserver does not belong to any project, but can provide message routing services for one or more projects. You can think of a project as a firewall that prevents messages from being dispatched outside the specified process group. It is possible for an RTclient to connect to more than one project in the same RTserver or to multiple projects across RTservers. See the *TIBCO SmartSockets User's Guide* for more information. For example, in Figure 1 the RTclients are running on the same network and are each monitoring two factories, so the projects named FAC1 and FAC2 are used to ensure that messages are not sent between the two separate projects. The option Project is used to specify the project to which an RTclient belongs. The default value for Project is rtworks. Always set this option to prevent becoming part of the default project, which can cause unwanted messages to be received.

#### Subjects

Just as projects restrict the boundaries of where messages are sent, subjects also further partition the flow of messages within a project. A subject is the fundamental concept used in taking advantage of SmartSockets publish-subscribe communication services. A subject is a logical message address that provides a virtual connection between RTclients.

When an RTclient has subscribed to a subject, it gets any messages sent to RTserver whose destination property is set to that subject. For example, in a stock trading application, you might partition messages by stock market sectors, such as computer stocks, automobile stocks, financial stocks. These areas would be declared as subjects such as /stocks/computer, /stocks/auto, /stocks/financial. All messages pertaining to computer stocks are constructed with the /stocks/computer subject as their destination property. Any RTclient interested in receiving messages published to /stocks/computers subscribes to the /stocks/computer subject. This is also known as the publish-subscribe communications model in that the RTclients publish messages to a specific subject, and the RTclients subscribe to subjects in which they are interested.

If you are not using SmartSockets publish-subscribe services, when two processes create connections to each other, they need protocol-specific network addresses to begin communicating (for example, TCP/IP needs a node name and port number). If a process wants to send a message to many other processes, it first needs to know the protocol-specific network addresses of the other processes and then creates connections to all of those processes. This kind of architecture does not scale well as configuration is complicated and tedious. The RTserver/RTclient architecture's use of subjects for message addresses allows RTclient to simply send the message with a subject as the destination property, and RTserver takes care of routing the message to all RTclients that are receiving that subject.

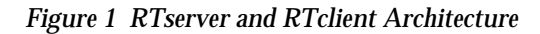

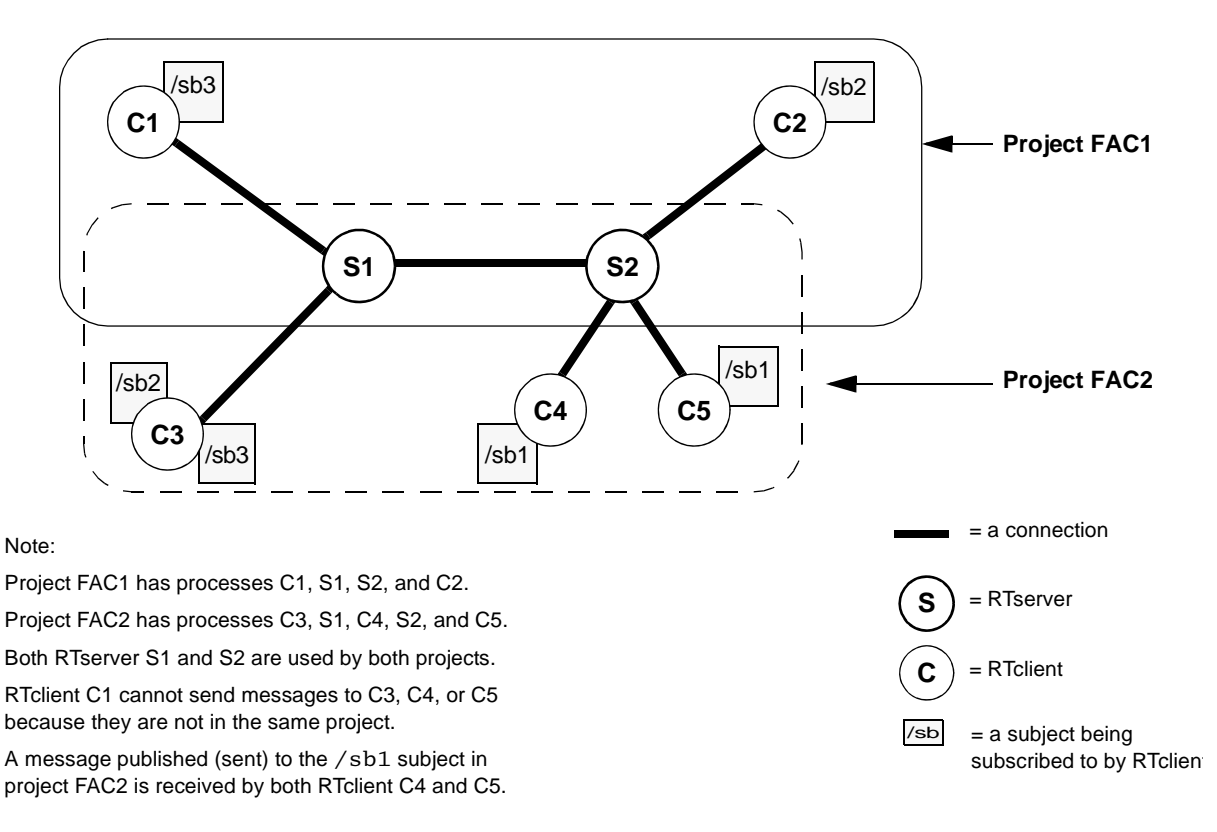

#### RTserver

Connections by themselves do not scale well to many processes. RTserver fills this void and expands the capabilities of connection-based message passing. RTserver is a powerful message router that uses connections to make large-scale distributed IPC easier.

In addition to routing messages between RTclients, multiple RTservers can route messages to each other. Multiple RTservers can distribute the load of message routing. If a project is partitioned so that most of the messages being sent are routed between processes on the same node, then the placement of an extra RTserver on the local node can reduce the consumption of network bandwidth (processes on the same node can use the non-network local IPC protocol).

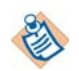

Currently, native Java clients cannot make use of the local IPC protocol.

#### RTclient

An RTclient is a process that is connected to RTserver as a client. Usually, each RTclient has exactly one connection to exactly one RTserver. This is a single, global RTserver connection. An RTclient can send messages, receive messages, and create callbacks using this connection, just as it does any other connection. The message routing capabilities of RTserver are transparent to RTclient, and subjects provide a virtual connection between RTclients.

An RTclient can have complete control over when it creates a connection to RTserver, or it can automatically create the connection when it is first needed. An RTclient can partially destroy its connection to RTserver and temporarily continue running as if it were still connected, or an RTclient can fully destroy its connection to RTserver and continue as if it had never been connected at all.

An RTclient can have multiple RTserver connections. Usually, the single, global RTserver connection is sufficient, but when threads such as Java applets or servlets need individual connections, you can create new RTserver connections independent of the global RTserver connection. For more information, see Multiple RTserver Connections on page 27.

## RTmon

RTmon is a powerful tool you can use to monitor and manage your distributed project. You can access the RTmon through the RTmon Graphical Development Interface (GDI) or through a built-in command-oriented interface called the RTmon Command Interface (CI).

The RTmon GDI is a graphical point-and-click interface that is intuitive and easy to use. The RTmon provides an assortment of tools for viewing your project, including graphical trees, browsers, graphical charts, and watch windows. The RTmon CI is a command-line-based interface, allowing you to monitor and manage your project using a command prompt.

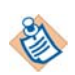

The RTmon GDI has been deprecated and may be removed in a future release.

The RTmon Main window presents an animated graphical tree of your project, with nodes in the tree representing RTclients, the subjects to which they are subscribing, and the RTservers running in the project. As changes occur, the tree is updated in real time. The Watch Server Connections window graphically displays the RTservers in your project and their connection topology. You can use this window to monitor the load on your RTservers and their connections using a variety of different metrics. RTmon even allows you to look at individual messages and their contents as they are passed from process to process.

One of the principal features of RTmon is that it is non-intrusive. You can monitor, debug, and log information in your project without changing the running processes. RTmon also provides real-time system usage information on processes, such as CPU and memory resources. This is useful for stopping a process that is using excessive system resources.

The content and functionality of the RTmon GDI are identical between the Windows and Motif platforms.

# Chapter 2 Lesson Overview

This chapter introduces you to your SmartSockets Java class library lessons, which help you quickly start using the Java class library. These lessons show you how simple it is to use SmartSockets to build, test, and debug a distributed application consisting of a number of programs communicating with one another using messages. Once you complete the exercises in these lessons, you will understand how SmartSockets makes your job of network programming much easier.

## Topics

- Before You Begin, page 16
- TIBCO SmartSockets Java Class Library Scope, page 16
- Using the Java Class Library, page 17
- The Java Class Library Lessons, page 17

# **Before You Begin**

Before you can start the lessons, you must have SmartSockets and the SmartSockets Java class library installed on your system. The complete information for installing SmartSockets and the SmartSockets Java class library is in the *TIBCO SmartSockets Installation Guide* shipped with your order. Be sure to check the online README file for any last minute changes or corrections.

## **Required Software**

The SmartSockets Java class library is compatible with SmartSockets 5.0 or higher. In addition, the Java class library was built using Java2. You must have Java 2 Software Developer Kit (JSDK), Version 1.3 or higher, to develop SmartSockets Java programs.

#### **Including the Java Class Libraries**

Remember that to include SmartSockets Java class libraries, you must specify the path to those class files in your development environment.

On Solaris using the C shell, set your environment variable using:

setenv CLASSPATH \$RTHOME/java/lib/ss.jar:{\$CLASSPATH}

For other shells, see your operating system documentation.

On Windows NT, edit the %RTHOME%\bin\i86\_w32\ssvars32.bat batch file by adding a semicolon to the end of the current path and append the path to the ss.jar file:

%RTHOME%\java\lib\ss.jar

# **TIBCO SmartSockets Java Class Library Scope**

While much of the functionality provided by the SmartSockets C language API is made available to Java programs with the SmartSockets Java class library, not every feature has been ported to Java. For up-to-date details of which specific functionality is not yet present in the SmartSockets Java class library, see the online JavaDoc format reference information. For the exact location of these files in the distribution, see the *TIBCO SmartSockets Installation Guide*.
The fastest way to learn SmartSockets is by example. Before many of the key concepts of SmartSockets are introduced, the first lesson demonstrates how to write, compile, and execute two sample Java programs that use SmartSockets for interprocess communication.

The *TIBCO SmartSockets User's Guide* describes SmartSockets in much greater detail, using a layered approach: first describing messages, then peer-to-peer connections, then client-server connections, and finally how to monitor and debug a SmartSockets application. When concepts are not clear from the tutorial, or are not presented in enough depth, refer to the *TIBCO SmartSockets User's Guide* for more details.

## The Java Class Library Lessons

These are the lessons on using the SmartSockets Java class library. To best learn how to use the Java class libraries, remember to do the lessons in order, and do not skip any of the lessons. Begin the lessons, in this order:

- Lesson 1: Your First Program
- Lesson 2: Publish-Subscribe
- Lesson 3: Messages
- Lesson 4: Callbacks
- Lesson 5: TIBCO SmartSockets Options
- Lesson 6: Java Applets

After you have completed the lessons, you will better understand the more advanced information in the remaining chapters:

- Chapter 9, RTclient Options
- Chapter 10, Using Java Clients
- Chapter 11, Guaranteed Message Delivery

# Chapter 3 Lesson 1: Your First Program

In this lesson you learn about:

- how to use the SmartSockets Java classes
- how to write a program to send a message
- how to write a program to read a message
- how to compile and run SmartSockets Java programs

### Topics

- Lesson 1 Overview, page 20
- A Hello World! Program, page 21
- A Program to Read a Message, page 23
- Multiple RTserver Connections, page 27
- Error Handling, page 28
- Summary, page 29

## **Lesson 1 Overview**

The files for this lesson are located in the directories:

#### Windows:

%RTHOME%\java\tutorial\lesson1

#### UNIX:

\$RTHOME/java/tutorial/lesson1

During this lesson, you write, compile, and run these programs:

- send sends a message with the text "Hello World!" contained in its data part
- receive reads a message and prints out the data part of the message (in this example, this is "Hello World!")

To use the SmartSockets Java classes effectively, it is important that you understand these functional areas that each class manages:

- SmartSockets classes start with a T prefix
- IPC classes start with Tipc (the ipc is for interprocess communication)
- methods that manipulate messages are in the TipcMsg class
- methods that manipulate message types are in the TipcMt class
- methods that manipulate connections are in the TipcConn class
- methods that communicate with RTserver are in the TipcSrv class
- utility methods are in the Tut class
- methods allowing a client to monitor other clients and servers are in the TipcMon class

## A Hello World! Program

In this section, the complete source code for your first SmartSockets Java program is presented. Be sure SmartSockets and the SmartSockets Java Class Library are installed properly on your system.

The files for this lesson are located in the directories:

#### Windows:

%RTHOME%\java\tutorial\lesson1

#### UNIX:

\$RTHOME/java/tutorial/lesson1

#### Step 1 Create a working directory

Before you begin writing your first program, create a working directory where you have read and write access to store the examples.

#### Step 2 Copy the tutorial files

Copy the tutorial files from the lesson1 directory into your working directory.

Line numbers appear on the far left margins of code examples. Note that these numbers are not part of the program but are used to refer to different lines in the source code. This is the send.java program:

```
//-----
// Program 1: send.java
```

```
1 import java.io.*;
2 import com.smartsockets.*;
3 public class send {
4
    public static void main(String[] argv) {
5
      TipcSrv srv = TipcSvc.getSrv();
6
      TipcMsg msg = TipcSvc.createMsg(TipcMt.INF0);
7
      msg.setDest("/ss/tutorial/lesson1");
      msg.appendStr("Hello World!");
8
      try {
9
       srv.send(msg);
10
        srv.flush();
11
        srv.destroy();
12
     } catch (TipcException te) {
13
        Tut.warning(te);
      } // catch
    } // main
  } // send
```

It might be difficult to believe that a complete SmartSockets program can be contained in so few lines; this is one of the main benefits of SmartSockets. Hundreds of lines of interprocess communication code (such as sockets or RPCs) can be reduced to just a few lines of SmartSockets Java code.

Let's take a look at the key lines of this program:

- Line 2 The SmartSockets Java package, com.smartsockets, is imported. This step is required.
- Line 5 A reference to the RTserver object is placed in the srv object. Using TipcSvc.getSrv() allows a single global RTserver connection to be created when needed.
- Line 6 A TipcMsg object (msg) is created using the INFO message type.
- Line 7 Sets the subject to which the message is being published. In this case the subject is /ss/tutorial/lesson1.
- Line 8 The text message "Hello, World!" is appended as the first data field in the msg message object.
- Line 9 The message is sent to RTserver using the send method. Note that the send method automatically created a connection to RTserver, which must already be running.
- Line 10 The connection to RTserver is flushed, ensuring the message is sent immediately.
- Line 11 The connection to RTserver is closed. It is a good practice that all programs sending data to RTserver destroy their connection when it is no longer needed.

The SmartSockets methods referred to in this program are:

- TipcSvc.getSrv()
- TipcSvc.createMsg()
- TipcMsg.setDest()
- TipcMsg.appendStr()
- TipcSrv.send()
- TipcSrv.flush()
- TipcSvc.destroy()

From the API naming conventions, you can see that the methods TipcSrv.send and TipcSrv.flush are used to communicate with RTserver, because they are part of the TipcSrv class.

## Compiling

Once the program has been written, it must be compiled with an appropriate Java compiler for your platform. The examples in this manual are compiled with Sun Microsystems Java Development Kit.

#### Step 3 Compile the sending program

To compile the send.java program, use this command:

\$ javac send.java

Once compiled, the sending program is ready to run. Before running it, however, you need to create a second program, receive.java, to read and print the message that you are going to send using the send program.

## A Program to Read a Message

The next program, receive.java, reads and prints out the contents of the message being published from the send program described in A Hello World! Program.

#### Step 4 Enter or copy the receive.java program

As before, enter this program interactively using your favorite editor, or copy it from the receive.java file.

This is the receive.java program:

```
//-----
// Program 2: receive.java
1 import java.io.*;
2 import com.smartsockets.*;
3 public class receive {
4   public static void main(String[] argv) {
5      TipcMsg msg = null;
6      String text = null;
```

```
7
     TipcSrv srv = TipcSvc.getSrv();
      trv {
8
        srv.setSubjectSubscribe("/ss/tutorial/lesson1", true);
9
       msg = srv.next(TipcDefs.TIMEOUT_FOREVER);
10
       msg.setCurrent(0);
11
       text = msg.nextStr();
12
      } catch (TipcException e) {
13
        Tut.fatal(e);
      } // try-catch
14 System.out.println("Text from INFO message = " + text);
    } // main
  } // receive
```

As with the sending program, notice how the receiving program consists of so few lines of code. Compare this with a similar program written using pipes, sockets, or shared memory. SmartSockets programs are typically much shorter than those developed with traditional low-level technologies and are instantly able to leverage the power of the publish-subscribe paradigm.

Let's take a look at the key lines of this program:

- Line 2 The SmartSockets Java package is imported. This step is required.
- Line 7 A reference to the RTserver object is placed in the srv object.
- Line 8 Subscribing to the /ss/tutorial/lesson1 subject allows receipt of messages published by the send program.
- Line 9 The srv object's next method is used to wait for a message to be received. This line blocks forever, as indicated by the TipcDefs.TIMEOUT\_FOREVER parameter. (The next method takes only one parameter, the time in seconds to wait.)
- Line 10 Now that a message has been received into the msg object, the setCurrent method is used to position the field pointer. Note that the first data field of the message is specified by the value 0.
- Line 11 The string data contained in the message is extracted with the nextStr method and copied into the text String object.
- Line 14 The text data is printed on the console with the println method.

#### Step 5 Compile the receiving program

After you write the program, you need to compile it:

\$ javac receive.java

## **Running the Application**

Now that both the sending and receiving programs have been created and compiled, you can run the complete application to see if the message is successfully transmitted.

### Step 6 Start the RTserver

Two windows need to be open, both set to the working directory, to see the application properly. In one window, start RTserver:

\$ rtserver -check

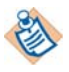

On platforms that support both 32- and 64-bit, use the rtserver64 command to run the 64-bit version of the rtserver script.

Specifying the -check argument starts the non-optimized version of RTserver, which performs additional validation and checking. The optimized version is faster because there is no checking, but it is much harder to diagnose a problem. During all your development and testing, you should run RTserver with the checking turned on. Even in your production environment, you might prefer to run the check version of RTserver. The optimized version is best for enterprise applications where speed is the most important factor.

### Step 7 Start the sending program

Start the sending program in the other window:

\$ java send

### Step 8 Start the receiving program

To read and output the message, start the receiving program using this command in the second window:

\$ java receive

The receiving program is waiting for a message. This is because the sending program was executed first. It sent its message, and because the receiving program had not yet been started, there were no subscribers wishing to receive the message. RTserver does not send out messages if there are no processes available to receive them.

### Step 9 Start the sending program again

This time, start the sending program while the receiving program is already running. Go back to the first window and re-execute the sending program. (Remember, the receiving program is still running and waiting for the message.)

\$ java send

This output is displayed in the window where the receiving program is running:

Text from INFO message = Hello World!

This indicates the message was read, and its field was accessed and displayed properly.

An important lesson here is that synchronizing processes at startup is critical. Make sure your receiving processes are started first. This is a common error for first-time developers of network programs.

In just a short time, you have written your first successful SmartSockets application in Java!

### What's Going On

Notice that nowhere do we call the constructor for TipcSrv or TipcMsg, despite the obvious fact that instances of each class are being created. Instead, the TipcSvc class is used to "get" instances of each. Looking at the online reference, notice that TipcSrv and TipcMsg aren't classes at all. They are interfaces. Why aren't we creating an instance of TipcSvc?

This concept is known as the abstract factory pattern. In this model, instances of classes aren't created directly. Instead, a factory class is used to create them indirectly. TipcSvc is that factory class. You never have to create an instance of TipcSvc because all of the methods in it are static. When you create a message with TipcSvc.createMsg, it creates an instance of a non-public class that implements the TipcMsg interface and returns a reference to that class to your program, which you manipulate through the abstract TipcMsg interface. The abstract factory model allows SmartSockets developers more freedom in altering the structure of the library without impacting end-user code. The TipcMsg interface hierarchy can be rearranged, and classes could be removed or renamed, without affecting your code. Indeed, due to Java dynamic linking, you shouldn't even have to recompile your code when such changes are made.

Also note that the online reference does not list the methods send or flush under TipcSrv. This is because TipcSrv extends TipcConnClient, and most of the methods dealing with sending and reading messages are handled by that class.

Finally, it's important to note that TipcSvc.getSrv does not actually create a connection to RTserver. SmartSockets uses a "lazy" scheme when making connections, deferring the process until the connection is actually required. For the sender, this doesn't happen until flush is called. The receiver creates a new connection when next is called. You can also explicitly create a new connection with the TipcSrv.create method.

## **Multiple RTserver Connections**

Usually, as shown in the code for A Hello World! Program, you use TipcSvc.getSrv to create a single global RTserver connection. In some cases, you may need to create multiple RTserver connections from your RTclient:

- threads such as Java applets or servlets might require individual connections to register independent subscriptions and callbacks
- threads such as Java applets or servlets might require individual connections for proper remote procedure call (RPC) handling
- topology bridges between two or more RTserver clouds might need to be created to satisfy the needs of a large scale enterprise system

To create multiple RTserver connections, use the TipcSvc.createSrv method. This creates new RTserver connections independent of the global RTserver connection created by TipcSvc.getSrv. TipcSvc.createSrv allows properties to be associated with a TipcSrv object so that each RTserver connection can have its own option settings.

Here is an example of a program that creates multiple RTserver connections:

```
//-----
// multi.java -- Java application with multiple connections
import com.smartsockets.*;
public class multi {
  public static void main(String[] argv) {
    TipcMsg msg = null;
    String text = null;
    trv {
      // the sender connection
      TipcSrv sender = TipcSvc.createSrv();
      sender.setOption("ss.unique subject", "sender");
     // the receiver connection
      TipcSrv receiver = TipcSvc.createSrv();
      receiver.setOption("ss.unique_subject", "receiver");
      // create the message
      msg = TipcSvc.createMsg(TipcMt.INFO);
      msg.setDest("/multi");
      msg.appendStr("Hello, World!");
     // subscribe the receiver connection to subject "/multi"
      receiver.setSubjectSubscribe("/multi", true);
      receiver.flush();
```

```
// send the message over the sender connection, then close the connection
sender.send(msg);
sender.flush();
sender.destroy();
// the receiver connection will now receive the message
TipcMsg receivedMsg = receiver.next(TipcDefs.TIMEOUT_FOREVER);
receivedMsg.setCurrent(0);
text = receivedMsg.nextStr();
}
catch (TipcException e) {
Tut.fatal(e);
} // try-catch
System.out.println("Text from INFO message = " + text);
} // main
} // multi
```

## **Error Handling**

One nice feature of Java is the enforced error-handling capability provided by the exception mechanism. The SmartSockets Java Class Library fully utilizes exceptions, throwing them to indicate many types of error conditions. As illustrated by the example sending and receiving programs above, an important part of any SmartSockets Java program is appropriate error-handling procedures in the catch blocks following code that may throw an exception. The online class library documentation details the exceptions that each method can throw, as well as explanations of common error conditions.

Specific classes of exceptions should be caught when possible, instead of using the blanket Exception class. All SmartSockets exceptions are inherited from the TipcException class, which is itself derived from Exception. As an example of the appropriate way to catch exceptions, see these examples:

```
try {
   srv.send(a_message);
   // possibly more code
} catch (TipcException err) {
   // handle the error here
}
```

The above specifies the exact exception that may be thrown, TipcException. This is preferred over the more generic code:

```
try {
   srv.send(a_message);
   // possibly more code
} catch (Exception err) {
   // handle error
}
```

Using the more specific exception object makes debugging easier and more succinct, because other code in the try block is likely to generate different specific exceptions.

## Summary

The key concepts covered in this lesson are:

- Reliable interprocess communication can easily be added to your program with the SmartSockets Java classes.
- SmartSockets uses a consistent naming convention for its classes, making it easy to understand and locate the functionality you need.
- All SmartSockets programs must import the com.smartsockets package.
- With very few lines of code you were able to create a program to send a message. With a few more lines of code you were able to write a program that reads a message and outputs it (these programs also perform a number of other valuable tasks that are covered in later lessons).
- Before publishing a message, be sure that your receiving program is running.
- Many SmartSockets methods potentially throw an exception. These exceptions should be handled appropriately within catch blocks in case the method did not complete correctly.
- SmartSockets programs should always try to catch the TipcException or TipcException-derived exception thrown by a block of code in preference to the more generic Exception class, to help differentiate SmartSockets errors.

# Chapter 4 Lesson 2: Publish-Subscribe

In this lesson you learn about:

- · how the SmartSockets publish-subscribe model works
- what an RTserver is and how to run it
- what a project is
- what a subject is
- how to send one message to many processes in a single operation

## Topics

- Lesson 2 Overview, page 32
- What is RTserver?, page 32
- Running RTserver, page 34
- What is a TIBCO SmartSockets Project?, page 36
- What are Subjects?, page 40
- Using Load Balancing, page 46
- Connecting to RTserver on Another Node, page 49
- Disconnecting from RTserver, page 49
- Summary, page 50

## **Lesson 2 Overview**

The files for this lesson are located in the directories:

#### Windows:

%RTHOME%\java\tutorial\lesson2

#### UNIX:

\$RTHOME/java/tutorial/lesson2

In the previous lesson, you wrote a program to send a message and a second program to read and print out the message. This message was not transferred directly from sender to receiver; rather, it went first from the sender to the SmartSockets RTserver, and then from RTserver to the RTclient program (in this case, the receiver). Notice that the intervention of RTserver is completely transparent. In fact, RTserver performs many important tasks transparently. Many of these tasks are described in this lesson.

SmartSockets does allow you to send messages directly between two RTclients, peer-to-peer, without using RTserver. This is accomplished using connections. The SmartSockets TipcConn class is used to work with peer-to-peer connections. The lessons in this reference focus on using RTserver for interprocess communication, because this is the method most commonly used and it offers numerous advantages over SmartSockets peer-to-peer connections. For detailed information on connections, see the *TIBCO SmartSockets User's Guide*.

## What is RTserver?

While connections allow two processes to send messages to each other, RTserver allows multiple RTclients to communicate easily. RTserver routes messages between RTclients. RTserver can be thought of as a message switch—a large software switch for messages.

A key feature of SmartSockets is the ability to distribute RTservers and RTclients over a network. Different processes can be run on different computers, taking advantage of all the computing power a network's systems have to offer. RTservers and RTclients alike can be dynamically started and stopped while the system is running. The functionality of RTserver and RTclient is layered on top of connections and messages, but adds capability and ease of use to these functions. While connections provide a means for two processes to exchange messages, connections by themselves do not scale well to many processes. RTserver fills this void and expands the capabilities of connection-based message passing.

### **Distributing Message Load**

In addition to routing messages between RTclients, multiple RTservers can route messages to each other. Multiple RTservers can distribute the load of message routing. If an application is partitioned such that most of the messages being sent are routed between processes on the same node, then the use of multiple RTservers can reduce the consumption of network bandwidth (processes on the same node can use the non-network local IPC protocol). For more information, see the *TIBCO SmartSockets User's Guide*.

## Connectivity

Each RTclient can have only one global connection, created using TipcSvc.getSrv, whether the connection is to an RTserver or to another process that plays a server-like role, such as RTgms. RTclients can connect to multiple RTservers if they use the TipcSvc.createSrv method, which creates connections independent of the global connection. Regardless of the type of connection, RTclients and RTservers do not have to be on the same network node. RTserver can run stand-alone, or it can connect to other RTservers. A message goes through one or more RTservers during delivery to an RTclient (or multiple RTclients). Messages are dynamically routed using a lowest cost algorithm, where each message passes through the fewest number of RTservers possible or, if paths have specified costs, the lowest cost path. (Lowest cost routing can be overridden, and message routing can be manually configured with RTserver subscribes.)

Figure 2 presents an example of the connectivity process in an RTserver cloud. In Figure 2, a message going from the RTclient A to the RTclient B goes through one RTserver. A message going from the RTclient A to the RTclient C goes through two RTservers. A message going from the RTclient A to the RTclient D goes through three RTservers. Routing is dynamic and can change at any time. Whenever a new RTserver becomes available or an existing RTserver goes down, routing tables in the RTservers are updated to reflect the new topology. For more information, see the *TIBCO SmartSockets User's Guide*.

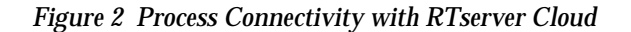

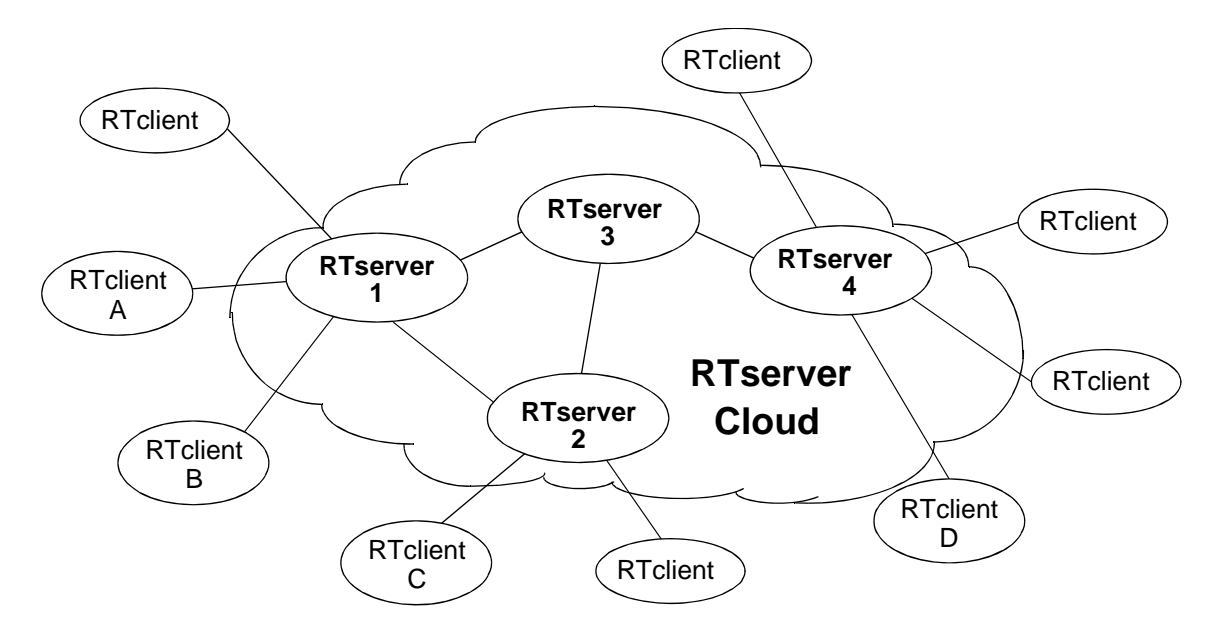

## **Running RTserver**

RTserver is an independent SmartSockets process that can be run anywhere on the network. This chapter describes a few of the techniques for working with RTserver. More detailed information is presented in the *TIBCO SmartSockets User's Guide*.

### Starting the RTserver

By default, the RTserver runs as a background process (on OpenVMS and Windows, this is known as a detached process). Because of security restrictions, Java RTclients cannot automatically start or restart RTservers, so it's important to make sure the RTserver is already running before your Java RTclient tries to connect. For details on starting the RTserver, see the *TIBCO SmartSockets User's Guide*.

On UNIX, you can start the RTserver manually to run as a background process with the rtserver command. Enter rtserver at the operating system prompt:

\$ rtserver

On Windows, you can start the RTserver at the SmartSockets command prompt (\$) or go the Start menu, select Programs, and select the SmartSockets program folder. Select RTserver.

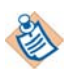

On platforms that support both 32- and 64-bit, use the rtserver64 command to run the 64-bit version of the rtserver script.

RTserver can be started automatically by C/C++ RTclients if it is not already running. As mentioned, the Java RTclients are restricted by the security settings of the Java Virtual Machine (VM) that executes them, and this means that Java RTclients cannot automatically start RTserver.

### Stopping the RTserver

You can stop the RTserver with the rtserver command and its argument -stop. Execute rtserver on the computer where RTserver is running:

\$ rtserver -stop

Add the argument -server\_names *node* to stop the RTserver on a remote node. See the *TIBCO SmartSockets User's Guide* for more information.

Java RTclients cannot automatically restart the RTserver as the C/C++ RTclients can. Java RTclients enter an infinite loop, attempting to connect to RTserver, when the current connection is lost or an initial connection fails. This behavior continues until the connection is successfully completed, or the RTclient is stopped by the user or operating system.

### **RTserver Options**

Options are available for both RTservers and RTclients. Options allow you to specify easily-modified parameters used by programs. For example, the RTserver Client\_Max\_Buffer option specifies the maximum number of message bytes that RTserver buffers for one of its RTclients. The RTclient option ss.user\_name sets the name reported when a Java RTclient's owner information is requested.

Specific values for the RTserver options can be set in the rtserver.cm command file. Option values that have been specified in this command file are then set each time RTserver is started.

The Java RTclient options are documented in Chapter 9, RTclient Options. For more details about the RTserver options, see the *TIBCO SmartSockets User's Guide*.

## What is a TIBCO SmartSockets Project?

A SmartSockets project is a group of RTclients working together with one or more RTservers to achieve the goals of a specific system. Within a project, RTclients and RTservers can communicate with other RTclients and RTservers on the same machine or over the network. However, RTclients in different projects cannot send messages to each other.

An RTclient can belong to only one project at a time. An RTserver process does not belong to any specific project, but it can provide message routing services for one or more projects simultaneously. A project can be thought of as a firewall that prevents messages from being dispatched outside the specified RTclient group.

A project is designated by a name, which must be an identifier (often the application's name is used for the project name). The default project name is <code>rtworks</code>. You can change the default project name using the ss.project option. You should set this option to prevent your Java RTclients from becoming part of the default <code>rtworks</code> project; otherwise, unwanted messages may be received. Remember that in the Java library, all of the standard SmartSockets options are prefixed with ss.; in SmartSockets C programs, the equivalent option is simply project.

In the sending and receiving programs you wrote in Lesson 1, the ss.project option was not explicitly set. This resulted in these programs being part of the rtworks default project. You should set this option to build a firewall between your application and other SmartSockets applications. This example shows you how to change the project name: The files for this lesson are located in the directories:

#### Windows:

%RTHOME%\java\tutorial\lesson2

#### UNIX:

\$RTHOME/java/tutorial/lesson2

#### Step 1 Modify the sending program

Modify the sending program from the previous lesson to look like this example, or copy the send.java file into your working directory:

```
//-----
// send.iava
1 import java.io.*;
2 import com.smartsockets.*;
3 public class send {
   public static void main(String[] argv) {
4
      trv {
5
        Tut.setOption("ss.project", "smartsockets");
6
       TipcSrv srv=TipcSvc.getSrv();
7
        if (!srv.create()) {
8
          Tut.exitFailure("Couldn't connect to RTserver!");
        }
9
       TipcMsg msg = TipcSvc.createMsg(TipcMt.INF0);
       msg.setDest("/ss/tutorial/lesson2");
10
11
       msg.appendStr("Hello World!");
       srv.send(msg);
12
        srv.flush();
13
14
       srv.destroy();
     } catch (TipcException e) {
15
16
       Tut.warning(e);
      } // catch
     } // main
    // send
  }
```

Let's examine some of the key lines in your new sending program:

Line 5 Sets the project name to smartsockets. Now only processes that belong to the smartsockets project can communicate with your sending program. Note that all the members of the Tut class are static, so an instance of the Tut class need not (and should not) be created. Line 7 Explicitly tries to make a connection to RTserver using the TipcSrv create() method. Be sure this method is used within a try block, so that the IOException that is potentially thrown can be handled. Also, check the return value as shown below, because a false result indicates a connection could not be made.

```
if (!srv.create()) {
  Tut.exitFailure(
    "Couldn't connect to an RTserver!");
}
```

In this example, the program exits if a connection cannot be made. Another alternative is to try connecting to an RTserver process on another network node.

- Line 12 Publishes the INFO message to the /ss/tutorial/lesson2 subject.
- Line 14 Explicitly disconnects from RTserver, ensuring the data is flushed and completes our connect-publish-disconnect cycle.

Compile and run the sending and receiving programs, as was done in the previous lesson. (If RTserver is not still running, start it now.)

### Step 2 Compile the sending program

Compile the modified send.java program:

\$ javac send.java

```
Step 3 Start the receiving program first
```

Start the receiving and sending programs in separate windows, as you did in Lesson 1. First start the receiving program (the same one used in Lesson 1):

\$ java receive

#### Step 4 Start the sending program

After a few moments, start the sending program:

\$ java send

### Step 5 Change the project and subscribe to the correct subject

Notice that the receiving program did not read nor print the message from the sending program. This is because you set the ss.project option in the sending program to smartsockets and have not yet set the ss.project option in the receiving program. The receiving program still belongs to the default rtworks project. RTserver prevents the message sent by the sending program from being delivered to the receiving program, because it is in a separate project. In addition, the receiving program is still subscribing to the /tutorial/lesson2 subject.

To fix these problems, modify receive.java to belong to the same project as send.java and to subscribe to the /tutorial/lesson2 subject.

#### Step 6 Modify the receiving program

Modify the receiving program from the previous lesson to match this example, or copy the receive.java file (from the lesson2 directory) into your working directory:

```
//-----
// Program 2: receive.java
```

```
1 import java.io.*;
2 import com.smartsockets.*;
3 public class receive {
4
   public static void main(String[] argv) {
5
      TipcMsg msg = null;
6
      String text = null;
      try {
7
        Tut.setOption("ss.project", "smartsockets");
8
        TipcSrv srv=TipcSvc.getSrv();
9
        if (!srv.create()) {
10
           Tut.exitFailure("Couldn't connect to RTserver!");
        }
        srv.setSubjectSubscribe("/ss/tutorial/lesson2", true);
11
12
        msg = srv.next(TipcDefs.TIMEOUT_FOREVER);
13
       msg.setCurrent(0);
14
       text = msg.nextStr();
    } catch (TipcException e) {
15
     Tut.fatal(e);
16
      } // catch
17 System.out.println("Text from INFO message = " + text);
    \} // main
} // receive
```

Now you need to compile the modified receiving program, and then you can run it with the sending program you ran earlier.

```
Step 7 Compile the receiving program
```

Compile the receiving program:

\$ javac receive.java

#### Step 8 Start the receiving program first

Start the receiving and sending programs in separate windows as you did earlier in the lesson. Make sure RTserver is running. Start the receiving program: \$ java receive

#### Step 9 Start the sending program

After a few moments, start the sending program:

\$ java send

This output is displayed by the receiving program:

Text from INFO message = Hello World!

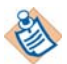

The modified sending and receiving programs communicate using the /ss/tutorial/lesson2 subject in project smartsockets.

## What are Subjects?

Just as projects restrict the boundaries of where messages are sent, subjects partition the flow of messages within a project. A subject is a logical message address that can be thought of as providing a virtual connection between RTclients. Subjects allow an RTclient to publish a message to multiple processes with a single operation. Subjects are designated by a name, which can be any character string with a few restrictions.

A message in SmartSockets has both a sender and a destination property. (See the *TIBCO SmartSockets User's Guide* for a full discussion of message properties.) When TipcConn peer-to-peer methods are used to send messages through connections, the sender and destination properties are not used. There are no predefined values for these properties when working with peer-to-peer connections.

For RTserver to RTclient communication, however, subjects specify the sender and destination properties. When an RTclient subscribes to a subject, it receives any published messages whose destination property is set to that subject. Think of this as the process signing up for messages sent to a particular subject. For example, in a network monitoring application, you might partition messages by the types of items to be monitored—routers, bridges, switches, and so on. These areas can be declared as subjects such as /router, /bridge, and /switch. All messages pertaining to routers are constructed with the /router subject as their destination

property. Any RTclient interested in receiving messages about routers subscribes to the /router subject. This is also known as the publish-subscribe paradigm because RTclients publish messages to specific subjects and subscribe to subjects in which they are interested.

The SmartSockets publish-subscribe communications model allows an RTclient to effortlessly publish messages to multiple receivers. Simply by specifying a subject in the destination property, you ensure that RTserver routes the message to all other RTclients in the same project that are subscribed to that subject. The RTclients can subscribe to or unsubscribe from subjects at any time, which allows the RTclients to control the quantity of incoming messages.

### **Understanding Hierarchical Subject Namespace**

To provide greater flexibility and scalability for large applications, SmartSockets subject names are arranged in a hierarchical namespace, much like UNIX file names or World Wide Web URLs. This hierarchical namespace allows a large numbers of subject names to be created with similar, but not conflicting, names; for example, /stocks/NYSE/computer and /stocks/NASDAQ/gold. Many powerful operations, such as publish-subscribe with wildcards, can be performed in this namespace model. Small SmartSockets systems can be easily built without requiring large amounts of complexity, and large systems can also be more easily built with these hierarchical subject names.

A hierarchical subject name consists of components laid out left-to-right, separated by slashes (/). Each component can contain any characters except a slash, an asterisk (\*), or an ellipsis (...), the latter two of which are used for publish-subscribe wildcards. This list represents some examples of hierarchical subject names:

- /system, /system/primary/eps
- /system/backup/eps
- /nodes/workstation1.talarian.com/ssuser

The hierarchy can be specified to any depth. For more details on hierarchical subject names, see the *TIBCO SmartSockets User's Guide*.

## **Specifying Wildcards in Subjects**

When subscribing or publishing to a subject, you can use wildcards in the specification of the subject name to match multiple subjects. Using wildcards in subjects is much like using wildcards for file names on an operating system command line. The asterisk (\*) wildcard operates much the same as it does on Windows, UNIX, or OpenVMS. It can be used for an entire subject name component, or as part of a more complicated wildcard containing other characters, such as foo\*bar. A wildcard component using an asterisk never matches across components, for example, "foo\*bar" does not match "foo/bar".

The ellipsis (...) wildcard operates much as it does on OpenVMS, where it matches any number of levels, including zero levels, of components. It must be used as an entire component, for example, auto... is not a wildcard. Multiple wildcards can be combined in a single subject name, for example, /a\*b\*/.../d. For more details on using wildcards with subjects see the *TIBCO SmartSockets User's Guide*.

## **Demonstrating Message Routing**

This section illustrates how a message originating from a single RTclient is published to multiple RTclients subscribed to the specified subject. In Figure 3 on page 43, processes are represented by circles, and connections between processes are represented by dark lines. As you can see, there is a single sending process (Send), and two receivers (Receive1 and Receive2). Each of these RTclients is connected to the same RTserver. The Receive1 and Receive2 programs have both subscribed to the /sub1 subject. If the Send process wants to publish a message to the /sub1 subject, this sequence of events occurs:

- 1. The sending program constructs a message with /sub1 as the destination subject.
- 2. The sending program publishes the message.
- 3. RTserver receives the message.
- 4. RTserver looks at the destination (/sub1) of the message.
- 5. RTserver publishes the message to all RTclients currently subscribed to the /sub1 subject.
- 6. Both Receive1 and Receive2 receive a copy of the message.

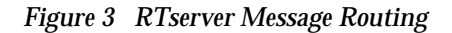

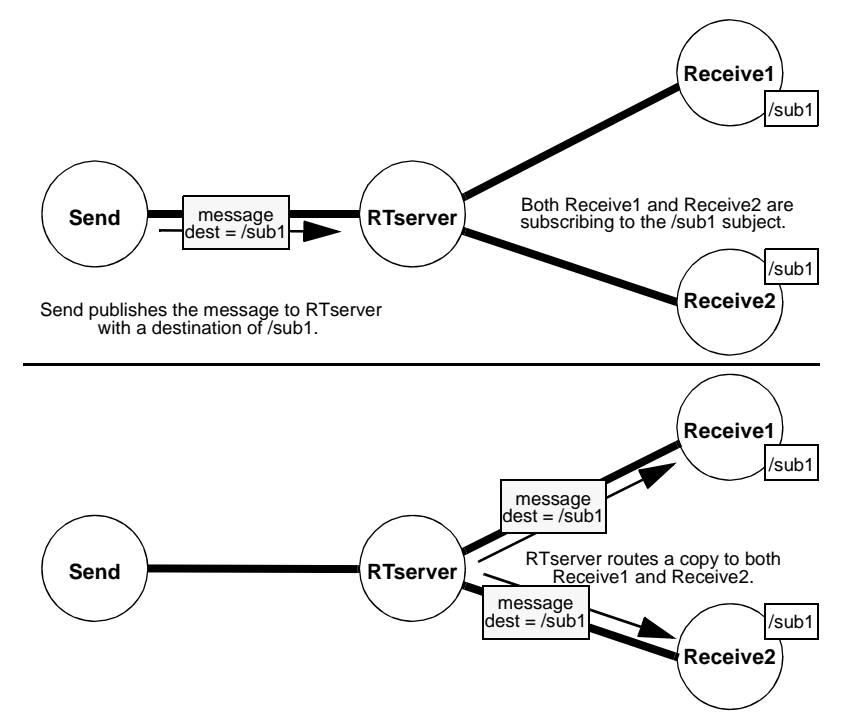

Figure 3 shows the message flow through RTserver. Note that if the Send program was also subscribed to the /sub1 subject, it too would receive a copy of the message from RTserver.

## **Demonstrating Publish-Subscribe Services**

Let's go back to the sending and receiving examples earlier in this lesson. Line 10 of the sending program calls setDest, as shown.

```
msg.setDest("/ss/tutorial/lesson2");
```

The setDest method specifies the subject the message is being published to. For the receiving program to get the message, line 11 of the receiving program is required:

srv.setSubjectSubscribe("/ss/tutorial/lesson2", true);

This line allows the receiving program to start receiving any messages published to the /ss/tutorial/lesson2 subject. Note the second parameter is set to true. If this had been set to false, it would indicate that the receiving program is not going to receive messages published to the /ss/tutorial/lesson2 subject. Setting the second parameter to false unsubscribes the process from the specified subject.

### Step 10 Start the receiving program again

To illustrate this concept more clearly, you need three separate windows open. In the first window, make sure RTserver is running, then start up the receiving program:

\$ java receive

### Step 11 Edit the receiving program

Now edit the receiving program, changing line 11 so the receiving program subscribes to the /smartsockets/foo subject. Line 11 should now look like:

srv.setSubjectSubscribe("/smartsockets/foo", true);

### Step 12 Save the modified receiving program and compile

Save your changes to receive.java. Compile the program again:

\$ javac receive.java

Step 13 Start the new receiving program

In the second window, start up the new receiving program:

\$ java receive

## Step 14 Start the sending program

Finally, in the third window, start up the sending program:

\$ java send

You should see that your original receiving program got the message and printed it.

Text from INFO message = Hello World!

Notice that the new receiving program (subscribed to the /smartsockets/foo subject) did not receive the message. In fact, it is still blocked, waiting for a message. Stop the blocked program's execution with Ctrl-c and return to the operating system prompt.

#### Step 15 Edit the receiving program again to subscribe to another subject

To see how one message can be delivered to two processes in a single operation, go back and edit the receiving program to once again receive the /ss/tutorial/lesson2 subject. Line 11 should now look like:

srv.setSubjectSubscribe("/ss/tutorial/lesson2", true);

#### Step 16 Compile the modified receiving program

Compile the program as before:

\$ javac receive.java

#### Step 17 Start the new receiving program

Now start the new receiving program in the first window:

\$ java receive

#### Step 18 Start a second instance of the same receiving program

In the second window, start up a second instance of the same receiving program:

\$ java receive

#### Step 19 Start the sending program

Finally, in the third window, start up the sending program:

\$ java send

In a few moments, you should see that both windows where the receiving programs are running display:

Text from INFO message = Hello World!

If you wish, you can start any number of receiving programs, run the sending program, and observe as the message gets delivered to all of them with a single operation.

Note that you did not have to change a single line of code in the sending program to take advantage of this desirable feature. The ability to send a message to multiple processes with a single operation, without having to specify the location of the processes, is a key feature of SmartSockets. In addition to providing useful functionality, this feature makes the testing, debugging, and maintenance of your network application much easier. Through the use of subjects and SmartSockets publish-subscribe services, you also achieve location transparency. This implies that your programs can be easily relocated anywhere on your network without changing a single line of code.

## **Using Load Balancing**

In normal publish-subscribe operations, a message is published to all RTclients subscribing to the subject to which the message is being sent. However, in some situations you may wish to have messages sent to only one of a specified set of RTclients. An example of this is a project where there is high message throughput and each message takes some time to process. In this case, you may wish to replicate a set of RTclients and have them take turns processing (or have the least busy one handle) the messages to better keep up with message flow.

This is accomplished in SmartSockets with load balancing. Rather than have a single RTclient handle all the messages, you can use load balancing to process the messages across multiple RTclients. This is very useful when processing a heavy message load. A load-balanced message is routed to only a single RTclient, not to all RTclients subscribed to the destination subject. The RTclient to which the message is routed is selected based on the load balancing mode specified. Load balancing implies that there is a set of RTclients that are all equally capable of processing load-balanced messages.

For example, consider the simple example shown in Figure 4. There are three receivers, all subscribed to the same subject. Messages 1, 2, and 3 are published to that subject. On the left side of the figure, each message is routed to all receivers because there is no load balancing. The right side shows what happens when the messages are marked to be delivered using round-robin load balancing. The first message is delivered to Receiver 1, the second message to Receiver 2, and the third message to Receiver 3. Each message is delivered to only a single RTclient.

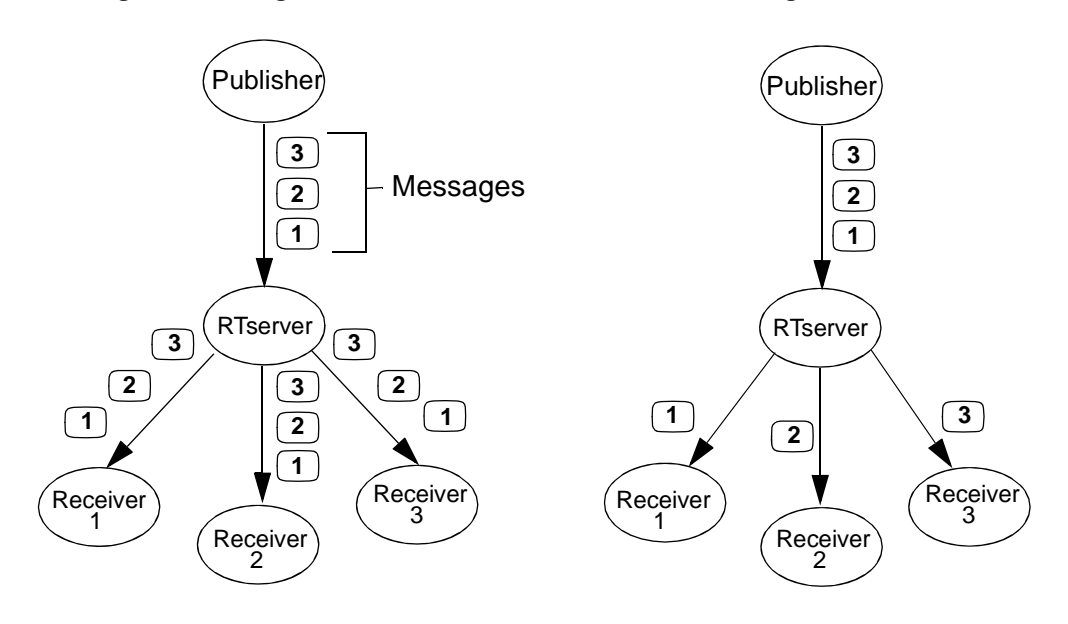

Figure 4 Messages Delivered With and Without Load Balancing

Messages are NOT Load Balanced

Messages are Load Balanced

Load balancing can be specified on a per-message basis or per-message-type basis through the load balancing mode message property. Load balancing is dynamic in that whenever an RTclient connects to or disconnects from RTserver, the load balancing calculations are updated in real time. When an RTclient publishes the first message using load balancing to a subject, RTserver starts collecting subject subscription information from the appropriate other RTservers to accurately track load balancing accounting. This increases the scalability of load balancing because only the relevant RTservers dynamically exchange load balancing information.

By default, messages are not load balanced and are distributed to all subscribers. Setting the load balance mode per message takes precedence over message type. Setting load balancing for a message type takes precedence over the default value of TipcDefs.LB\_NONE.

| SmartSockets supports four load balancing modes: |                                                                                                    |
|--------------------------------------------------|----------------------------------------------------------------------------------------------------|
| IIpcDels.Lb_INOINE                               | message is sent to all subscribers.                                                                                                    |
| TipcDefs.LB_ROUND_ROBIN                          | specifies that the list of subscribing RTclients is<br>held in a circular list, with each successive<br>message simply sent to the next RTclient in the list<br>(as shown in Figure 4). This mode is a good choice<br>when the subscribers are all capable of receiving<br>and processing a request with nearly equal speed.<br>There is no additional overhead with this mode.                    |
| TipcDefs.LB_WEIGHTED                             | specifies that the message is published to the<br>RTclient that has the fewest pending requests.<br>This mode is a good choice when the subscribers<br>differ significantly in their ability to process a<br>request promptly, due to, for example, hardware<br>speed or network delays. This method can only<br>be used with GMD and requires no additional<br>overhead beyond what GMD requires. |
| TipcDefs.LB_SORTED                               | specifies that the message is always sent to the<br>first RTclient in the list. The list is formed by<br>doing an alphabetical sort of the unique subject<br>name of each RTclient. This mode is a good choice<br>when you want a specific subscriber to process all<br>messages until it fails, when a hot standby can<br>take over. There is no additional overhead with<br>this mode.           |

For further information on load balancing, refer to the *TIBCO SmartSockets User's Guide*.

## **Connecting to RTserver on Another Node**

Up to this point, all of our sample programs have connected to an RTserver process running on the same node. This is the default behavior of SmartSockets. If you do not specify where the RTclient should try to find and connect to RTserver, it always looks locally first.

This default behavior can be changed by setting the ss.server\_names option for the Java RTclient. This option can be used to specify where RTserver is located, as well as what protocol to use when connecting. The ss.server\_names option contains a list of machines with which the RTclients attempt to establish a connection.

Just as with the ss.project option, the ss.server\_names option is set programmatically. For more details on how an RTclient finds RTserver and connects to it, see the *TIBCO SmartSockets User's Guide* for more information on starting the RTserver. Keep in mind, however, that Java clients can only connect to running RTservers; Java clients cannot start new RTservers. For more details on setting options (including ss.project,) see Lesson 5: TIBCO SmartSockets Options.

## **Disconnecting from RTserver**

Every RTclient program should call the TipcSrv.destroy method before exiting. An RTclient using the TCP/IP protocol to connect to RTserver may lose outgoing messages if the process terminates without calling TipcSrv.destroy. The TipcSrv.destroy method forces the operating system to deliver all outgoing messages. Invoking flush is not, in itself, enough to guarantee message delivery immediately prior to a program's termination.

When the connection to the RTserver is destroyed by calling TipcSrv.destroy(TipcSrv.CONN\_NONE) all server create and server destroy callbacks are also destroyed.

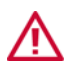

If an RTclient has registered any server create or server destroy callbacks then these callbacks are destroyed when TipcSrv.destroy(TipcSrv.CONN\_NONE) is called.

## Summary

The key concepts covered in this lesson are:

- SmartSockets provides both peer-to-peer and client-server communications models (with the TipcConn and TipcSrv classes, respectively).
- RTserver is a standard SmartSockets process used to implement the publish-subscribe communications services, allowing location transparency of RTclients.
- An RTclient connects to a single RTserver. An RTserver process can connect to other RTservers. Messages are dynamically routed from an RTclient to other RTclients through one or more RTservers using a lowest cost algorithm.
- RTserver is not started automatically by Java RTclients if it is not already running. RTserver can be started manually using the rtserver shell script. RTserver can be stopped manually using the rtserver shell script with the -stop command line argument.

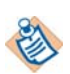

On platforms that support both 32- and 64-bit, use the rtserver64 command to run the 64-bit version of the rtserver script.

- RTserver runs as a background (detached) process.
- By default, a client program tries to connect to an RTserver process on its same node. A client program can connect to an RTserver on another node by setting the ss.server\_names option.
- The ss.project option is used by RTclients to prevent processes in another project from communicating with them.
- Subjects are logical addresses set as the destination property of a message. Subjects are used by RTserver to dynamically route messages to all RTclients subscribed to that subject. This allows a single message to be delivered to multiple RTclients with a single operation.
- Subjects are the fundamental unit used by SmartSockets to implement publish-subscribe services.
- Subject names can be specified in a hierarchical manner, and to any number of levels, for example, /company/software/tibco.
- Rather than deliver a message to all RTclients that have subscribed to a subject, a message can be delivered to only one of a set of RTclients using load balancing.
- Load balancing can be set on a per-message or per-message-type basis.

- Wildcards, asterisks (\*) and ellipsis (...), can be used when subscribing or publishing to a subject.
- Always be sure to call the TipcSrv's destroy method before your program exits to disconnect from RTserver and flush any messages still in the buffer.
# Chapter 5 Lesson 3: Messages

In this lesson you learn about:

- what a message is
- how to construct and send messages
- how to receive and access messages
- how to use the SmartSockets Java Class Library to operate on messages

### Topics

- Lesson 3 Overview, page 54
- What is in a Message?, page 54
- What are Message Types?, page 58
- Working With Messages, page 61
- Named Fields, page 65
- Summary, page 67

# **Lesson 3 Overview**

The files for this lesson are located in the directories:

### Windows:

%RTHOME%\java\tutorial\lesson3

#### UNIX:

\$RTHOME/java/tutorial/lesson3

As seen in the previous lessons, within a SmartSockets application, interprocess communication occurs through messages. A message is a structured packet of information sent from one process to one or more other processes providing instructions or data. Messages can carry many different kinds of information in a SmartSockets application, including: alarms, variable-value pairs representing sensor information, and IPC information about a client.

These different kinds of messages are classified by message type. For example, numeric data is typically sent in a NUMERIC\_DATA message, and an operator warning is typically sent in a WARNING message. A SmartSockets application can use both the standard message types provided with SmartSockets and user-defined message types you create.

### What is in a Message?

A message is composed of several parts, or properties. The most important property is the message data. All parts of a message can be accessed directly with the SmartSockets API. Almost all parts of a message can be specified using the API. With the exception of the message create method, which belongs to the TipcSvc factory class, all methods for working with messages are members of the TipcMsg class. Messages can be created with TipcSvc.createMsg and copied with TipcMsg.clone.

Figure 5 shows an example of the message that you constructed and sent in the previous lesson (Lesson 2: Publish-Subscribe). This message was a standard SmartSockets message type, INFO, and was sent to the /ss/tutorial/lesson2 subject. The data part of the message consisted of a single string field containing the string "Hello World!".

| Message Composition   |       |         |               |
|-----------------------|-------|---------|---------------|
| Туре                  |       | INFO    |               |
| Sender                |       | /_works | tation1_5415  |
| Destination           |       | /ss/tut | orial/lesson2 |
| Priority              |       | 0       |               |
| Delivery Mode         |       | T_IPC_D | ELIVERY_NONE  |
| Delivery Timeout      |       | 0.0     |               |
| Load Balancing Mode   |       | T_IPC_L | B_NONE        |
| Header String Encode  |       | FALSE   |               |
| Reference Count       |       | 1       |               |
| Sequence Number       |       | 0       |               |
| User-Defined Property |       | 0       |               |
| Read Only             |       | FALSE   |               |
| Data                  | Field | Туре    | str           |
| Dala                  |       | Value   | Hello World!  |

Figure 5 Composition of a Typical Message

There are SmartSockets methods to get (access) and set (write) each part of the message.

A message is composed of several properties. The SmartSockets Java Class Library methods for setting and getting the message property are enclosed in parentheses.

| Туре          | is the kind of message being manipulated (TipcMsg.setType,<br>TipcMsg.getType).                                                                                                    |
|---------------|----------------------------------------------------------------------------------------------------|
| Sender        | is the name of the originator of a message (TipcMsg.setSender,<br>TipcMsg.getSender). SmartSockets automatically fills this in for<br>you when using RTserver to deliver the message. |
| Destination   | is the name of the subject where a message is going<br>(TipcMsg.setDest, TipcMsg.getDest).                                                                                            |
| Priority      | is the level of importance of a message (TipcMsg.setPriority,<br>TipcMsg.getPriority).                                                                                                |
| Delivery Mode | is the level of guarantee when a message is sent through a connection (TipcMsg.setDeliveryMode, TipcMsg.getDeliveryMode).                                                             |

| Delivery<br>Timeout      | is the number of seconds specifying how long to wait for<br>acknowledgment of delivery of a message sent through a<br>connection (TipcMsg.setDeliveryTimeout,<br>TipcMsg.getDeliveryTimeout). |
|--------------------------|----------------------------------------------------------------------------------------------------|
| Load Balancing<br>Mode   | is the method of delivery for publish-subscribe operations, which<br>allows a message to be delivered to one or to all subscribing<br>RTclients (TipcMsg.setLbMode, TipcMsg.getLbMode).       |
| Header String<br>Encode  | controls whether or not header strings are converted to four-byte integers when a message is sent through a connection. This field cannot be directly accessed by Java clients.               |
| Reference<br>Count       | is the number of independent references to a message. This field cannot be directly accessed by Java clients.                                                                                 |
| Sequence<br>Number       | uniquely identifies a message for guaranteed message delivery<br>(TipcMsg.getSeqNum). SmartSockets assigns this number and it<br>cannot be manually set.                                      |
| User-defined<br>Property | is a user-defined value that can be used for any purpose<br>(TipcMsg.setUserProp, TipcMsg.getUserProp). This field is not<br>used internally by SmartSockets.                                 |
| Read Only                | controls whether or not a message can be modified<br>(TipcMsg.getReadOnly). SmartSockets automatically sets this<br>property and it cannot be manually set.                                   |
| Data                     | is the instructions or value part of a message (TipcMsg.append*, TipcMsg.next*).                                                                                                    |

There are a large number of SmartSockets methods to build the data part of a message (TipcMsg.append\*) and access the data part of a message (TipcMsg.next\*). See the online Java documentation for a complete description of these methods.

Figure 6 shows an example of a more complex message. It is a SmartSockets standard NUMERIC\_DATA message, and the data part of this message is a series of variable name-value pairs (voltage = 33.4534, switch\_pos = 0). You construct a message similar to this one later in this lesson.

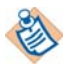

Typically, the data part of the message is the largest part of the message.

| Message Composition   |         |                     |                |
|-----------------------|---------|---------------------|----------------|
| Туре                  |         | NUMERIC_DATA        |                |
| Sender                |         | /_workstation1_5415 |                |
| Destination           |         | /system             | /thermal       |
| Priority              |         | 10                  |                |
| Delivery Mode         | Э       | TipcDef             | s.DELIVERY_ALL |
| Delivery Time         | out     | 20.0                |                |
| Load Balancir         | ng Mode | TipcDef             | s.LB_WEIGHTED  |
| Header String         | Encode  | TRUE                |                |
| Reference Co          | ount    | 1                   |                |
| Sequence Nu           | mber    | 3892675             |                |
| User-Defined Property |         | 42                  |                |
| Read Only             |         | FALSE               |                |
|                       | Field   | Туре                | str            |
|                       |         | Value               | voltage        |
|                       | Field   | Туре                | real8          |
| Data                  |         | Value               | 33.4534        |
|                       | Field   | Туре                | str            |
|                       |         | Value               | switch_pos     |
|                       | Field   | Туре                | real8          |
|                       |         | Value               | 0.0            |

### Figure 6 Composition of a NUMERIC\_DATA Message

## What is Automatic Data Translation?

One of the key features of SmartSockets is that it has structured messages. There is no need for you to figure out how to encode your messages. SmartSockets takes care of that for you and provides robust methods that allow you access to any part of the structure of a message. Because the messages are structured, SmartSockets knows how to automatically convert different data types when delivering the message across a heterogeneous network. This is all done transparently for you, using a receiver-makes-right approach in which the final receiver of the message does the translation. This is most efficient, as data translation is only done once.

Many other messaging products do not have the concept of a structured message type. They simply move a block of memory across the network. There is no API to help build and access the different fields of the message, and there is no automatic conversion of data. They leave these tasks up to you, increasing the amount of time it takes to build your application.

# What are Message Types?

As described earlier, each message has a type property that defines the structure of the data property of a message. A message type can be thought of as a template for a specific kind of message, and each message can be considered an instance of a message type. For example, NUMERIC\_DATA is a message type with a predefined layout requiring a series of name-value pairs, with each string name followed immediately by a numeric value. To send numeric data to a process, the sending process constructs a message that uses the NUMERIC\_DATA message type. A message type is created once and is then available for use as the type for any number of messages.

SmartSockets provides dozens of standard message types that cover a wide variety of different types of information that can be passed. SmartSockets standard message types allow you to begin building your application quickly, without having to figure out how to define your own message types. When there is no standard message type to satisfy your specific need, you can easily create a user-defined message type. Both standard and user-defined message types are handled in the same manner and can co-exist within the same program and application. Once the message type is created, messages can be constructed, sent, received, and processed through a variety of methods. Table 1 lists some of the frequently-used standard message types. Each grammar element shows the field type followed by a comment that gives a brief description of the field. The monitoring message types (named MON\_\*) are considered standard message types, but are discussed in detail in the *TIBCO SmartSockets User's Guide*.

| Message Type (Tipc.Mt) | Grammar                             | Description                                                    |
|------------------------|-------------------------------------|----------------------------------------------------------------|
| ALERT                  | id /*object*/                       | alert message                                                  |
|                        | str /*message*/                     |                                                                |
| BOOLEAN_DATA           | { id /*name*/                       | boolean data values                                            |
|                        | <pre>bool /*value*/ }</pre>         |                                                                |
| CANCEL_ALERT           | id /*object*/                       | cancel an alert                                                |
|                        | str /*message*/                     |                                                                |
| CANCEL_WARNING         | id /*object*/                       | cancel a warning                                               |
|                        | str /*message*/                     |                                                                |
| CONN_INIT              | str /*unique_subject*/              | one-time connection initialization                             |
|                        | id /* <i>node*/</i>                 | information exchanged when RIclient<br>and RTserver rendezvous |
|                        | id /*user*/                         |                                                                |
|                        | int4 <i>/*pid*/</i>                 |                                                                |
|                        | id /*arch*/                         |                                                                |
| CONNECT_CALL           | id /*project*/                      | information RTclient supplies when                             |
|                        | str /*ident*/                       | connecting to RTserver                                         |
|                        | int2 /*disconnect_mode*/            |                                                                |
|                        | str_array<br>/*init_subscribes*/    |                                                                |
|                        | <pre>int4_array /*lb_status*/</pre> |                                                                |
| CONNECT_RESULT         | bool /*status_flag*/                | information RTserver supplies back to                          |
|                        | str/*status_output*/                | Richent                                                        |
|                        | str /*def_subj_prefix*/             |                                                                |

### Table 1 Standard Message Types

| Message Type (Tipc.Mt) | Grammar                             | Description                                          |
|------------------------|-------------------------------------|------------------------------------------------------|
| DISCONNECT             | <pre>int2 /*disconnect_mode*/</pre> | RTclient explicitly disconnecting from<br>RTserver   |
| ENUM_DATA              | { id /*name*/                       | enumerated data values                               |
|                        | id /*value*/ }                      |                                                      |
| INFO                   | str /*message */                    | information message                                  |
| NUMERIC_DATA           | { id /*name*/                       | numeric data values                                  |
|                        | real8 /*value*/ }                   |                                                      |
| SERVER_STOP_CALL       | <pre>int /*stop_type*/</pre>        | request RTserver to shut itself down                 |
| SERVER_STOP_RESULT     | str /*result_output*/               | information RTserver supplies as it is shutting down |
| STRING_DATA            | { id /*name*/                       | string data values                                   |
|                        | <pre>str /*value*/ }</pre>          |                                                      |
| SUBJECT_SET_SUBSCRIBE  | id /* <i>subject*/</i>              | start or stop subscribing to a subject               |
|                        | bool /*subscribe_flag*/             |                                                      |
|                        | bool /* <b>lb_flag</b> */           |                                                      |
| WARNING                | id /*object*/                       | warning message                                      |
|                        | str /*message*/                     |                                                      |

Any message type can be looked up, either by name or numeric ID, with the overloaded method TipcSvc.lookupMt. For example, these two lines are equally effective:

mt = TipcSvc.lookupMt("numeric\_data"); mt = TipcSvc.lookupMt(TipcMt.NUMERIC\_DATA);

# **Working With Messages**

Typically, these three steps are required when constructing a message:

- 1. Create a message of a particular type (TipcSvc.createMsg, TipcMsg.clone)
- 2. Set the properties of the message (TipcMsg.set\*)
- 3. Append fields to the message data (TipcMsg.append\*)

Many different types of fields can be appended to a message's data. These field types include three sizes of integers, two sizes of real numbers, character strings, and arrays of the scalar field types (such as an array of four-byte integers). These field types are listed in the online documentation for the TipcMsg class and can be recognized by their FT\_ prefix. Messages themselves can even be used as fields within other container messages; this allows operations such as large transactions to be represented with a single message. Once a message is constructed, it can be published to other RTclients using the TipcSrv.send method.

To get a better feel for working with the SmartSockets Java API for building and sending messages, you will enhance your sending program from the previous lesson to send a NUMERIC\_DATA message. The data part of a NUMERIC\_DATA message consists of one or more variable-value pairs, where a variable is a text string and a value is a floating point number.

The files for this lesson are located in the directories:

### Windows:

%RTHOME%\java\tutorial\lesson3

### UNIX:

\$RTHOME/java/tutorial/lesson3

### Step 1 Copy the send2.java program

Copy the file send2.java into your working directory:

//-----

```
// send2.java -- write a NUMERIC_DATA message
```

```
1 import java.io.*;
2 import com.smartsockets.*;
3 public class send2 {
4   public static void main(String[] argv) {
      try {
5      Tut.setOption("ss.project", "smartsockets");
```

```
6
         TipcSrv srv=TipcSvc.getSrv();
7
         if (!srv.create()) {
8
           Tut.exitFailure("Couldn't connect to RTserver!");
         3
   // create a message of type NUMERIC_DATA
         TipcMsg msg = TipcSvc.createMsg(TipcMt.NUMERIC_DATA);
9
   // set the destination subject of the message
         msg.setDest("/ss/tutorial/lesson3");
10
   // build a NUMERIC_DATA msg with 3 variable-value pairs,
   // set as follows (X, 10.0), (Y, 20.0) and (Z, 30.0)
11
         msg.appendStr("X");
         msg.appendReal8(10.0);
12
13
        msg.appendStr("Y");
14
         msg.appendReal8(20.0);
15
         msg.appendStr("Z");
16
         msg.appendReal8(30.0);
   // send the message
17
         srv.send(msg);
         srv.flush();
18
   // disconnect from RTserver
19
         srv.destroy();
      } catch (TipcException e) {
20
         Tut.warning(e);
      } // catch
    } // main
  } // send2
```

Let's examine some of the key lines in this program:

- Line 9 Now creates a message of type NUMERIC\_DATA instead of type INFO.
- Lines 11-16 The call to TipcMsg.appendStr is replaced with multiple calls to TipcMsg.appendStr and TipcMsg.appendReal8 to build the data part of the message.

### Step 2 Compile the send2.java program

Now compile the send2.java program.

\$ javac send2.java

You now need to modify your receiving program so that it can read and print the contents of the NUMERIC\_DATA message you are sending.

### Step 3 Copy the receive2.java program

Copy the file receive2.java into your working directory. This is an example of the receive2.java program:

```
//-----
// receive2.java -- receive a NUMERIC_DATA message
1 import java.io.*;
2 import com.smartsockets.*;
3 public class receive2 {
4
    public static void main(String[] argv) {
      TipcMsg msg = null;
5
6
      TipcSrv srv = null;
  // set the ss.project
      try {
        Tut.setOption("ss.project", "smartsockets");
7
8
        srv=TipcSvc.getSrv();
   // connect to RTserver
9
        if (!srv.create()) {
10
          Tut.exitFailure("Couldn't connect to RTserver!");
        } // if
   // subscribe to the appropriate subject
        srv.setSubjectSubscribe("/ss/tutorial/lesson3", true);
11
12
        msg = srv.next(TipcDefs.TIMEOUT_FOREVER);
13
      }
        catch (TipcException e) {
14
        Tut.fatal(e);
      } // catch
  // position the field ptr to the beginning of the message
      trv {
15
        msg.setCurrent(0);
16
     } catch (TipcException e) {
17
      Tut.fatal(e);
     } // catch
     System.out.println("Contents of NUMERIC_DATA message:");
18
  // read the data part of the message
     try {
19
       String var_name;
20
       while (true) {
21
         var_name = msg.nextStr();
22
         double var_value;
23
         var_value = msg.nextReal8();
         System.out.println("Var name = " + var_name +
24
                  ", value = " + var_value);
        } // while
      }
```

| 25       | <pre>// catch end-of-message-data exception, do nothing.</pre>                                                                                                    |
|----------|----------------------------------------------------------------------------------------------------|
| 26<br>27 | <pre>// drop our connection to RTserver     try {         srv.destroy();     } catch (TipcException e) {         // not concerned with problems dropping connection      } // catch     } // main</pre> |

} // receive2

Let's look at how this program extracts information from the data part of the message:

Lines 7-14 Set the project to "smartsockets" and connect to RTserver.

- Line 20 Beginning of loop over fields in the data part of the message.
- Lines 21-23 The TipcMsg.nextStr method retrieves the variable name and the TipcMsg.nextReal8 method retrieves the variable value. When TipcMsg.nextStr throws a NoSuchFieldException, there are no more fields to access in the message, and the enclosing while loop is exited.

This is an expensive way to end the loop (throwing exceptions takes a lot of time), and you can also use the TipcMsg.getNumFields method to retrieve the field count and loop with a counter instead.

For more details, see the descriptions of the TipcMsg.next\* methods in the online Java documentation.

### Step 4 Compile the receive2.java program

Now compile the receive2.java program using the command:

\$ javac receive2.java

### Step 5 Start the receiving program

To demonstrate that everything is still working, start the receiving and sending programs in separate windows as you did earlier. First start the receive2 program using the command:

\$ java receive2

### Step 6 Start the sending program

After a few moments, start the sending program:

\$ java send2

This message output is displayed when you run the receiving program:

# Named Fields

Not only can you add and access fields to a message sequentially as demonstrated in the previous example, you can also add, access, update, and delete fields in messages by name. A name is associated with a field when the field is added to the message, using the TipcMsg.addNamed*Type* methods. Once you have added a named field to a message, you can:

- access it using the TipcMsg.getNamedType methods
- update it using the TipcMsg.updateNamedType methods
- delete it using the TipcMsg.deleteNamedField method

Named fields and those without names can co-exist in the same message without conflict. In addition, named fields can be accessed either using their name or sequentially, like any other field.

This example shows how to add a named field and how to access it both by name and sequentially:

```
import com.smartsockets.*;
/**
 * Named fields example program.
 */
public class NamedFieldsExample {
   public static void main(String[] argv) {
     try {
        /* Create a message */
        TipcMsg msg = TipcSvc.createMsg(TipcMt.INFO);
        /* Add a non-named int4 field, and a named string field */
        msg.appendInt4(5);
        msg.addNamedStr("string one", "hello");
    }
}
```

```
/* Now get the string field */
       String str = msg.getNamedStr("string one");
       System.out.println("named string field is " + str);
       /* Rewind the index back to the first field, and get the int4 field */
       msg.setCurrent(0);
       int i = msg.nextInt4();
       System.out.println("first field is " + i);
      /*
   * Get the string field again. Note that we don't have to use the
   * name to get it, it's still just an indexed field, like any other.
   */
       str = msg.nextStr();
       System.out.println("second field is " + str);
     /*
   * Rewind the index pointer again, and we can "name" the int4 field.
   */
       msg.setCurrent(0);
       msg.setNameCurrent("int4 zero");
   * We can also get the name of the current field.
   */
       str = msg.getNameCurrent();
       System.out.println("name of first field is " + str);
     }
    catch (Exception e) {
       Tut.fatal(e);
     }
  }
}
```

The key concepts covered in this lesson are:

- Message types are structured templates that describe what can go in a message, and each message can be considered an instance of a message type.
- SmartSockets comes with a number of ready-to-use standard message types. You can also define your own message types.
- A message consists of a set of header properties and a data part. The properties in a message are the same across all message types. Properties include its type, sender, destination, priority, read-only status, delivery mode, delivery timeout, load balancing mode, header string encode, reference count, sequence number, and a user-definable property.
- The data part of a message consists of fields that carry a unit of information. The message data can contain any number of fields, although most messages have a well-defined layout for their fields.
- SmartSockets converts all data to the proper format using a final-receiver-makes-right approach. You do not have to worry about any data translation between different platforms, except for IEEE to DEC floating-point conversion, which is currently not available in the SmartSockets Java Class Library.
- The SmartSockets Java Class Library has an extensive set of functions that allows you to create and copy messages, and to get and set any of the message properties, and to build and access the data part of a message.
- Typically, these steps are required when constructing a message:
  - a. Create a message of a particular type (TipcSvc.msgCreate, TipcMsg.clone).
  - b. Set the properties of the message (TipcMsg.set\*).
  - c. Append fields to the message data (TipcMsg.append\*).
- Messages are read from RTserver using TipcSrv.next.
- Typically, retrieving information from the data part of a message consists of these steps:
  - a. Set the message pointer to the field of interest (TipcMsg.setCurrent).
  - b. Access the fields of the message (TipcMsg.next\*).
- Individual fields in messages can be associated with a name. Named fields can be accessed by name or sequentially. Named fields and non-named fields can co-exist in the same message without conflict.

# Chapter 6 Lesson 4: Callbacks

In this lesson you learn about:

- what callbacks are
- what types of callbacks are available in SmartSockets
- how to write a process and a default callback
- how to use server create and server destroy callbacks
- how to write a subject callback
- how to read and process multiple messages
- how to define your own message types

### Topics

- Lesson 4 Overview, page 70
- Introduction to Callbacks, page 70
- Callback Types, page 73
- Using Callbacks, page 77
- Creating Your Own Message Types, page 99
- Summary, page 106

# **Lesson 4 Overview**

The files for this lesson are located in the directories:

### Windows:

%RTHOME%\java\tutorial\lesson4

#### UNIX:

\$RTHOME/java/tutorial/lesson4

In the previous lesson, the receiving programs read messages using TipcSrv.next to read the next message in a program's incoming message queue and then operated on the message. To make full use of SmartSockets and its object-oriented features, it is important that you learn about SmartSockets callbacks. Before showing you some sample programs, the initial part of this lesson introduces the concept of callbacks.

# Introduction to Callbacks

SmartSockets makes heavy use of callbacks to allow you visibility into its internal processing. A callback is a mechanism that allows you to be notified when a specified event occurs, such as a message is placed into the input queue. The callback can be associated with a certain event or with all events of a certain type. Callbacks that are associated with all events of a given type are called global callbacks. When the event occurs, the specified callback object's method is invoked to notify you that the event happened.

Your SmartSockets Java RTclient application contains classes that implement callback interfaces (either directly or through inheritance) and the specific code required for each handled event.

Table 2 summarizes the callback interfaces.

Table 2Callback Interfaces

| Callback<br>Interface | Function                                                                                                    |
|-----------------------|----------------------------------------------------------------------------------------------------|
| TipcCreateCb          | The create method is called when an RTserver connection is successfully created                                     |
| TipcDefaultCb         | The handle method is called when no Process callback for a received message type is registered (see TipcProcessCb). |
| TipcDestroyCb         | The destroy method is called when an RTserver connection is destroyed.                                              |
| TipcErrorCb           | The error method is called when certain SmartSockets errors occur.                                                  |
| TipcProcessCb         | The process method is called when a message of a previously-specified matching type or subject is received.         |
| TipcReadCb            | The read method is called when a message is read and placed in the input queue.                                     |
| TipcWriteCb           | The write method is called when a message is written and removed from the output queue.                             |

Only a very brief introduction to callback classes is provided in these lessons. See the online Javadoc format documentation for more detailed information about the specifics of SmartSockets Java callbacks.

All SmartSockets callback interfaces have some common characteristics:

- They are used to affect the processing of a message or simply to receive notification of some event.
- They have an associated priority. Priorities determine the order in which callback methods are invoked. Higher priority callbacks are called before lower priority ones. If two callbacks have the same priority, their relative calling order is undetermined. The getPriority and setPriority methods of the TipcCb class are used to retrieve and assign, respectively, callback priorities.
- They are uniquely identified by method and argument within a given application. This means that two callbacks cannot be registered to use the same callback class and argument within the same program. Attempts to add the same callback multiple times are ignored.

• Their action methods allow for an extra argument (of type Object) to be supplied when invoked. This parameter is not used by SmartSockets and is a convenient place to pass application-specific data to the callback operation.

# **Creating Callbacks**

A callback is created by implementing the appropriate interface and then registering an instance of the event-handling class with the add*Type*Cb method of the active TipcSrv or TipcConn object. For example, to create an error callback (for example, MyErrorCb) that gets invoked when a non-recoverable error occurs on your program's connection to RTserver, a class needs to be created that implements the TipcErrorCb interface, as illustrated below:

```
public class MyErrorCbClass implements TipcErrorCb {
public error(int errNum, String errStr, Object obj) {
    // error handling here
    ...
}
}
```

Keep in mind that this does not necessarily have to be a new, single-purpose object; Java classes can easily implement multiple interfaces.

You also need to add code similar to this to the main program to register the new callback with SmartSockets:

```
// the add method returns a reference to the callback
// used later; you don't want this to go out of scope,
// so this next line, the reference declaration, would
// probably be placed at the class level, if this class
// isn't transient
TipcCb MyErrorCbRef;
// in this example, srv is the current TipcSrv object
MyErrorCbClass MyErrorCb = new MyErrorCbClass;
MyErrorCbRef = srv.addErrorCb(MyErrorCb, srv);
if (null == MyErrorCbRef) {
// error
}
```

In general, you should always check to make sure the callback is successfully registered. You also need to write the code for the error method in MyErrorCbClass to actually handle the event.

### **Manipulating Callbacks**

To manipulate the various attributes of a callback, a handle (of type TipcCb) to the callback must first be acquired. An application retrieves this handle in one of two ways. First, the handle can be produced with the lookup *Type*Cb method of a TipcConn or TipcSrv object, where *Type* is replaced with one of: Create, Destroy, Default, Process, Error, Read, or Write. Alternately, the return value of the various callback add methods can be used; it is also the TipcCb corresponding to the added callback. Event callback properties can then be manipulated using the SmartSockets TipcCb.\* utility functions: getArgument returns the callback's Object argument. getCallback returns the class that implements this callback's interface. getPriority returns this callback's Object argument to the specified value.

setCallback sets the class that implements this callback's interface.

setPriority sets the callback's priority.

See the online documentation of the TipcCb class for more details on these methods.

### **Destroying Callbacks**

Event callbacks may be unregistered by calling the remove*Type*Cb method with the TipcCb reference returned by the add*Type*Cb method.

# **Callback Types**

There are a number of different callback types. In this lesson, you work with callbacks that are associated with a program's connection to RTserver. The next paragraphs describe the different types of callback interfaces available in SmartSockets. Following the descriptions, there are several example programs illustrating the use of callbacks.

This section presents a description of the callbacks and the methods used to register them. When possible, an example using the method is also presented.

# **Process Callbacks**

Message process callbacks are invoked by SmartSockets when explicitly processing a message with the process method (defined in TipcConnClient and inherited by TipcSrv) or within the context of a mainLoop method, which also calls process internally. A process callback can be notified for a specific type of message or for all message types (see Subject Callbacks on page 75).

For example, a process callback can be created to respond only to the NUMERIC\_DATA message type. When any message of that type is processed by calling TipcSrv.process(), the process callback's process method is fired. If a global process callback is created, it is fired for all NUMERIC\_DATA type messages as well as for any other type of message.

In this example:

```
// srv is the active TipcSrv object
callbackRef = srv.addProcessCb(my_class, mt, srv);
if (null == callbackRef) {
    // error
}
```

the my\_class argument is an instance of a class in your application that implements the TipcProcessCallback interface. The argument mt is a TipcMt object and is typically set by making a call to TipcSvc.mtLookup. If the second argument is null, a global process callback, called for all message types, is created. The final argument is of type Object and can be anything useful to your application. The TipcSrv object srv is specified.

### Subject Callbacks

Message subject callbacks are invoked by SmartSockets when explicitly processing a message with the process method (defined in TipcConnClient and inherited by TipcSrv) or within the context of a mainLoop method, which also calls process internally. This type of callback is the most frequently used. Subject callbacks operate in a manner very similar to process callbacks except that the function executed is selected based on the message's destination, not its type. A subject callback can be executed when a message is received for a specific destination (remember that a subject is used as the value of a message's destination property) or for all message destinations. Just as with process callbacks, you can define a default callback to be executed if no callback has been defined for a given subject.

For example, a subject callback can be created to respond only to the /stocks/computer subject. When any message with that destination is processed by calling TipcSrv.process(), the subject callback's process method is fired. If a global subject callback is created, it is fired for all messages with the subject /stocks/computer as well as for messages with any other subject.

### In this example:

```
// srv is the active TipcSrv object
callbackRef = srv.addProcessCb(my_class,"/stocks/computer",srv);
if (null == callbackRef) {
    // error
}
```

the my\_class argument is an instance of a class in your application that implements the TipcSubjectCallback interface. The second argument is a string specifying the subject. If the second argument is null, a global subject callback (called for all subjects) is created. The final argument is of type Object and can be anything useful to your application. The TipcSrv object srv is specified.

You can specify type as well as subject for a callback. This means that there are four possible scenarios for callback execution. A callback can be defined to execute for:

- · All message types addressed to one subject
- · One message type addressed to one subject
- One message type addressed to any subject
- All message types addressed to any subject

### **Default Callbacks**

Message default process callbacks are invoked by SmartSockets when processing a message with the process method (within mainLoop) if a specific process callback has not been registered. Default process callbacks are useful for processing unexpected message types or for generic processing of most message types. For example:

```
// srv is the active TipcSrv object
callbackRef = srv.addDefaultCb(my_class,srv);
if (null == callbackRef) {
    // error
}
```

### Read Callbacks

The read method, addReadCb(), is executed when an incoming message is read from RTserver into the read buffer of the program and first unpacked into a message. Read callbacks are most commonly used for writing incoming messages to message files.

### Write Callbacks

The write method, addWriteCb(), is executed when an outgoing message is sent to RTserver. Write callbacks are most commonly used for writing outgoing messages to message files.

### Server Create Callbacks

The server create method, addCreateCb(), is called when RTclient connects or reconnects to RTserver. It can be useful for performing security checks such as process authentication.

### **Server Destroy Callbacks**

The destroy method, addDestroyCb(), is called when RTclient destroys its connection to RTserver. Server destroy callbacks are useful for RTclients that need to know when the connection to RTserver has been broken for any reason.

### Error Callbacks

The error method, addErrorCb(), is executed when an unrecoverable error occurs. These errors include problems with the connection to RTserver and network failures such as:

- a write timeout has occurred
- a read operation has failed

The most common occurrence of this error is when RTserver destroys its connection with the program (that closes the connection).

• a write operation has failed

The most common occurrence of this error is when the RTserver destroys its connection with the program (that closes the connection).

# **Using Callbacks**

In this section you modify your examples from previous lessons to use process and default callbacks.

### Writing a Process Callback

To see a callback in action, define a message process callback object to operate on incoming NUMERIC\_DATA messages. Process callback objects are the most common way in SmartSockets to perform the main processing of a message.

The next section describes a callback implementation in detail. This callback object, whose process() method is invoked when a message of type NUMERIC\_DATA is processed with TipcSrv.process() or using TipcSrv.mainLoop(), simply accesses and prints the fields of the message. There is another example of a process callback in Processing of GMD\_FAILURE Messages on page 182.

The files for this lesson are located in the directories:

### Windows:

%RTHOME%\java\tutorial\lesson4

#### UNIX:

\$RTHOME/java/tutorial/lesson4

### Step 1 Copy the receive.java program

Copy the receive.java program into your working directory. This is an example of the receive.java program:

//-----// receive.java -- output a NUMERIC\_DATA with callback 1 import java.io.\*; 2 import com.smartsockets.\*; 3 public class receive { 4 public class receiveCb implements TipcProcessCb { 5 public void process(TipcMsg msg, Object arg) { System.out.println("Received NUMERIC\_DATA message."); 6 // position the field ptr to the beginning of the message try { 7 msg.setCurrent(0); 8 catch (TipcException e) { } 9 Tut.fatal(e); } // catch 10 System.out.println("Contents of NUMERIC\_DATA message:"); *// read the data part of the message* try { 11 String var\_name; 12 while (true) { 13 var\_name = msg.nextStr(); 14 double var\_value; 15var\_value = msg.nextReal8(); System.out.println("Var name = " + var\_name + 16 ", value = " + var\_value); } // while 17 } catch (TipcException e) { // catch end-of-message-data exception, do nothing. } // catch } // process } // receiveCb public receive() { 18 19 TipcMsg msg = null; // set the project trv { Tut.setOption("ss.project", "smartsockets"); 20 21 TipcSrv srv=TipcSvc.getSrv(); // connect to RTserver 22 if (!srv.create()) { Tut.exitFailure("Couldn't connect to RTserver!"); } // if

| 23                   | <pre>// subscribe to the appropriate subject     srv.setSubjectSubscribe("/ss/tutorial/lesson4", true);</pre>                                                                                         |
|----------------------|----------------------------------------------------------------------------------------------------|
| 24<br>25             | <pre>// create a new receive callback and register it     receiveCb rcb = new receiveCb();     TipcCb rcbh = srv.addProcessCb(rcb, TipcMt.NUMERIC_DATA,</pre>                                         |
| 26<br>27             | <pre>// check the 'handle' returned for validity if (null == rcbh) {     Tut.exitFailure</pre>                                                                                                    |
| 28                   | <pre>// read and process a message     msg = srv.next(TipcDefs.TIMEOUT_FOREVER);</pre>                                                                                                    |
| 29                   | <pre>// all callbacks are triggered by TipcSrv's process() // method</pre>                                                                                                    |
| 30<br>31<br>32<br>33 | <pre>// clean up and disconnect from RTserver<br/>srv.removeProcessCb(rcbh);<br/>srv.destroy();<br/>} catch (TipcException e) {<br/>Tut.fatal(e);<br/>} // catch<br/>} // receive (constructor)</pre> |
| 34<br>35             | <pre>public static void main(String[] argv) {     receive r = new receive();     } // main } // receive</pre>                                                                                         |

For this example, the bulk of the code has been moved to the constructor for the receive class, and main simply instantiates a receive object to begin operation. While examining the receive constructor, the first thing to notice is that the processing of the NUMERIC\_DATA message has been moved out of this section of code and into the callback class, receiveCb, lines 4-17. A call to the method TipcSrv.process() is also added on line 29 to invoke the callback when it is time to process the message.

### Step 2 Copy the send.java program and compile

Copy the send.java program into your working directory, and then compile the receiving and sending programs:

\$ javac receive.java
\$ javac and java

\$ javac send.java

#### Step 3 Ensure the RTserver is running

Make sure RTserver is running. If not, start it:

\$ rtserver

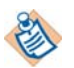

On platforms that support both 32- and 64-bit, use the rtserver64 command to run the 64-bit version of the rtserver script.

### Step 4 Start the receiving program

Run the receiving program using:

\$ java receive

### Step 5 Start the sending program

After a few moments, run the sending program in a second window:

\$ java send

This output is displayed by the receiving program:

Received NUMERIC\_DATA message.

### Writing a Default Callback

In the previous section, the example was set up to invoke a callback when a NUMERIC\_DATA message is processed. What happens if you send a message that is not of type NUMERIC\_DATA? Next you try it and find out.

### Step 6 Copy the send2.java program

Copy the send2.java program into your working directory.

This program is the equivalent of modifying the original sending program by adding these lines after connecting to RTserver and before creating the NUMERIC\_DATA message:

```
TipcMsg msgi = TipcSvc.createMsg(TipcMt.INFO);
msgi.setDest("/ss/tutorial/lesson4");
msgi.appendStr("Hello World!");
srv.send(msgi);
srv.flush();
```

This new code sends an INFO message to your receiving program, followed by a NUMERIC\_DATA message.

Note that in the next three steps, you run receive with send2 instead of the usual pairing of receive with send or receive2 with send2.

#### Step 7 Compile the send2.java program

Compile the send2.java program using the command:

\$ javac send2.java

#### Step 8 Start the receiving program

Start the original receiving program in one window of your display using the command:

\$ java receive

#### Step 9 Start the new sending program

After a few moments, run the new sending program (which sends an INFO message) in another window using the command:

\$ java send2

You do not see any output in the window where you ran the receiving program because the INFO message was received before the NUMERIC\_DATA message. Because there was no callback created to process a message of type INFO, the message was ignored. The second message was sent, but because the receiving program is set up to read and process only one message, the NUMERIC\_DATA message was never read.

### Step 10 Copy the receive2.java program

Copy the receive2.java program into your working directory.

The receive2.java program is simply receive.java, modified so that it can read and process any number of messages. Copying this file is the equivalent of replacing lines 28 and 29 of the receiving program with this piece of code:

```
// Read and process all incoming messages
while (null != (msg = srv.next(TipcDefs.TIMEOUT_FOREVER))) {
    srv.process(msg);
} // while
```

This code creates a while loop that continues to read and process messages until TipcSrv.next returns null.

Now you should create a default callback to process any non-NUMERIC\_DATA messages by adding this code to the receiving program after the callback for NUMERIC\_DATA messages has been registered:

```
// register receiveCallback again as a default callback
TipcCb dcbh = srv.addDefaultCb(rcb, srv);
```

To complete the program, the default callback method handle should be added to the receiveCb class. This method simply prints out the name and type of the message. These changes have been made in the receive2.java program:

```
//-----
// receive2.java -- output a NUMERIC_DATA message with a callback
1 import java.io.*;
2 import com.smartsockets.*;
3 public class receive2 {
4
    public class receiveCb
5
    implements TipcProcessCb, TipcDefaultCb {
6
      public void process(TipcMsg msg, Object arg) {
7
        System.out.println("Received NUMERIC_DATA message");
   // position the field ptr to the beginning of the message
        try {
          msg.setCurrent(0);
8
9
        } catch (TipcException e) {
10
             Tut.fatal(e);
        } // catch
        // read the data part of the message
        try {
11
          String var_name;
12
          while (true) {
             var_name = msg.nextStr();
13
14
             double var_value;
15
             var_value = msg.nextReal8();
             System.out.println("Var name = " + var name +
16
                                ", value = " + var_value);
           } // while
17
           } catch (TipcException e) { }
    // catch end-of-message-data exception, do nothing.
        } // process
   // handle() is for responding to default messages
18
        public void handle(TipcMsg msg, Object arg) {
           System.out.println("Receive: unexpected message type name" +
19
            is <" + msg.getType().getName() + ">");
        } // handle
      } // receiveCb
20
      public receive2() {
21
        TipcMsg msg = null;
   // set the ss.project
        try {
22
          Tut.setOption("ss.project", "smartsockets");
23
          TipcSrv srv=TipcSvc.getSrv();
```

| 24<br>25<br>26       | <pre>// create a new receive listener and register it     receiveCb rcb = new receiveCb();     TipcCb rcbh = srv.addProcessCb(     rcb, TipcSvc.lookupMt(TipcMt.NUMERIC_DATA), srv); // check the 'handle' returned for validity     if (null == rcbh) {         Tut.exitFailure("Couldn't register process listener!");     } // if</pre> |
|----------------------|----------------------------------------------------------------------------------------------------|
| 27<br>28<br>29       | <pre>// register receiveCb again as a default listener</pre>                                                                                                    |
| 30<br>31             | <pre>// connect to RTserver     if (!srv.create()) {         Tut.exitFailure("Couldn't connect to RTserver!");         } // if</pre>                                                                                                    |
| 32                   | <pre>// subscribe to the appropriate subject     srv.setSubjectSubscribe("/ss/tutorial/lesson4", true);</pre>                                                                                                    |
| 33<br>34             | <pre>// read and process all incoming messages while (null != (msg = srv.next(TipcDefs.TIMEOUT_FOREVER))) {     srv.process(msg); } // while</pre>                                                                                                    |
| 35                   | <pre>// disconnect from RTserver     srv.destroy();</pre>                                                                                                    |
| 36<br>37<br>38<br>39 | <pre>// unregister the listeners for completeness</pre>                                                                                                    |
| 40<br>41<br>}        | <pre>public static void main(String[] argv) {     receive2 r = new receive2(); } // main // receive2 class</pre>                                                                                                    |

Before running your updated receiving program, copy the send3.java program to your working directory. The send3.java program is the send2.java program, modified to send multiple messages.

#### This is the send3.java program:

```
//_____
// send3.java -- write an INFO and then NUMERIC_DATA messages
1 import java.io.*;
2 import com.smartsockets.*;
З
    public class send3 {
4
      public static void main(String[] argv) {
        try {
5
          Tut.setOption("ss.project", "smartsockets");
6
          TipcSrv srv=TipcSvc.getSrv();
7
          if (!srv.create()) {
8
             Tut.exitFailure("Couldn't connect to RTserver!");
          } // if
    // send a message of type INFO
9
          TipcMsg msgi = TipcSvc.createMsg(TipcMt.INFO);
10
          msgi.setDest("/ss/tutorial/lesson4");
11
          msgi.appendStr("Hello World!");
12
          srv.send(msgi);
13
          srv.flush();
    // create a message of type NUMERIC_DATA
14
            TipcMsg msg = TipcSvc.createMsg(TipcMt.NUMERIC_DATA);
     // set the destination subject of the message
15
            msg.setDest("/ss/tutorial/lesson4");
     // each time through the loop send a NUMERIC_DATA
     // message with three values
16
            for (int i = 0; i < 30; i = i + 3) {
17
              msg.setNumFields(0);
18
              msg.appendStr("X");
19
              msg.appendReal8(i);
20
              msg.appendStr("Y");
21
              msg.appendReal8(i+1.0);
22
              msg.appendStr("Z");
23
              msg.appendReal8(i+2.0);
     // send the message
24
              srv.send(msg);
25
              srv.flush();
            }
     // disconnect from RTserver
26
              srv.destroy();
27
            } catch (TipcException e) {
28
              Tut.warning(e);
            } // catch
        } // main
      } // send3
```

Let's examine the key lines in this program:

- Lines 16-25 This is a for loop that sends out a series of NUMERIC\_DATA messages.
- Line 17 The same message is re-used each time; only the data part of the message is changed. At the beginning of the loop, TipcMsg.setNumFields resets the data part of the message to have zero fields.

In the next few steps, you run receive2 with send3 instead of the usual pairing of receive2 with send2 or receive3 with send3.

#### Step 11 Copy the send3.java program

Copy the send3.java program into your working directory, and compile it with the command:

\$ javac send3.java

#### Step 12 Compile the new receive2.java program

Compile your new receive2.java program using the command:

\$ javac receive2.java

#### Step 13 Start the receiving program

Start the receiving program in one window of your display using the command:

\$ java receive2

#### Step 14 Start the new sending program

In another window, to send a message to the receiving program, run the new sending program using the command:

\$ java send3

After running the sending program, this output is displayed in the receiving program window:

```
Receive: unexpected message type name is <info>
Received NUMERIC_DATA message
Var name = X, value = 0.0
Var name = Y, value = 1.0
Var name = Z, value = 2.0
Received NUMERIC_DATA message
Var name = X, value = 3.0
Var name = Y, value = 4.0
Var name = Z, value = 5.0
```

//...Output omitted here ...
Received NUMERIC\_DATA message
Var name = X, value = 27.0
Var name = Y, value = 28.0
Var name = Z, value = 29.0

When the send3 program has completed, notice that the receive2 program is still hanging; it is waiting for more messages.

### Step 15 Interrupt the receiving program

Type Ctrl-c to interrupt the receive2 program.

For each NUMERIC\_DATA message received, the callback method receiveCb.process() was invoked to print out the contents of the data part of the message. The very first message received was an INFO message. Because there were no process callbacks available for INFO messages, the default callback, receiveCb's handle method, was called and printed the type of unexpected message received.

### Writing a Subject Callback

Rather than processing a message based on its type, you can process a message based on its destination using subject callbacks. With a subject callback, you can specify a separate function for each subject or group of subjects you wish to operate on. When a message arrives at the receiver for the specified subject and is ready to be processed, the callback is executed.

To create a subject callback, you invoke one of TipcSrv's addProcessCb method's overloaded forms that allow a String subject to be specified, as shown:

```
addProcessCb(callback, mt, subject, arg)
addProcessCb(callback, subject, arg)
```

where

subject is the destination you wish to specify the callback on and

*mt* is the message type the callback should be applied to.

You can specify a value of null for *subject* or *mt* to specify "any." (It may be necessary to explicitly cast null as a String so the compiler can determine which method implementation to use.) Subject callbacks are actually a superset of process callbacks as they allow message type and subject callbacks to be mixed (for example, execute this callback when a message of type T arrives on subject S).

Some examples of creating subject callbacks are shown:

```
TipcSrv srv = TipcSvc.getSrv();
TipcMt mt = TipcSvc.lookupMt(TipcMt.INFO);
```

// Call subj\_cb's process() method upon receipt of any
// message that has a destination of "/tutorial"
srv.addProcessCb(subj\_cb, "/tutorial", null);

// Execute subj\_cb's process() method upon receipt of any
// messages of type INFO, regardless of the destination
srv.addProcessCb(subj\_cb, mt, (String)null, null);

// Execute the function subj\_cb for any messages of type
// INFO, which have a destination of "/tutorial"
srv.addProcessCb(subj\_cb, mt, "/tutorial", null);

In this section you modify the examples used for process callbacks to show how easy it is to use subject callbacks. The next code example describes a specific subject callback in detail. The callback object's process method is invoked when a message is received that has a destination of /ss/tutorial/lesson4. The process method simply gets the type of the message and then prints the fields of the message.

### Step 16 Copy the subjcbs.java program

Copy the subject callback program, subjebs.java, into your working directory. The contents of the file subjebs.java are:

```
//-----
// subjcbs.java -- output messages through subject callbacks
1 import java.io.*;
2 import com.smartsockets.*;
3 public class subjcbs {
4
    public class processLesson4 implements TipcProcessCb {
5
      public void process(TipcMsg msg, Object arg) {
        System.out.println("*** Received message of type <" +</pre>
6
                           msg.getType().getName()+">");
   // position the field ptr to the beginning of the message
        try {
7
          msg.setCurrent(0);
         }
8
        catch (TipcException e) {
9
          Tut.fatal(e);
10
          }
```

|     | // display message contents based on type                          |
|-----|--------------------------------------------------------------------|
| 11  | <pre>int mt = msg.getType().getNum();</pre>                        |
| 12  | switch (mt) {                                                      |
| 13  | case TipcMt.INFO:                                                  |
| 14  | System.out.println("Text from message = "+                         |
| 15  | <pre>} catch (TipcException e) { }</pre>                           |
| 16  | break;                                                             |
|     |                                                                    |
| 17  | case TipcMt.NUMERIC_DATA:                                          |
| 18  | <pre>String var_name;</pre>                                        |
|     | try {                                                              |
|     | // display the repeating part of NUMERIC_DATA message              |
| 19  | while (true) {                                                     |
| 20  | <pre>var_name = msg.nextStr();</pre>                               |
| 21  | double var_value;                                                  |
| 22  | System out println("Var name = " + var name +                      |
| 20  | ". value = " + var value):                                         |
|     | } // while                                                         |
|     | // catch end-of-message-data exception, do nothing.                |
| 24  | <pre>} catch (TipcException e) { }</pre>                           |
| 25  | break;                                                             |
|     |                                                                    |
| 26  | default:                                                           |
| ~ - | // handle messages of unknown type                                 |
| 27  | System.out.println("Unable to process messages of this type!");    |
| 28  | break;                                                             |
|     | } // SWILLI<br>} // process                                        |
|     | } // processLesson4                                                |
|     | , // Freedooree                                                    |
| 29  | <pre>public subjcbs() {</pre>                                      |
| 30  | TipcMsg msg = null;                                                |
|     |                                                                    |
| ,   | // set the ss.project                                              |
| 01  | try {                                                              |
| 37  | TincSry sry-TincSvc getSry():                                      |
| 52  | 11pc01v 51v=11pc0vc.gct01v();                                      |
|     | // create a new receive SUBJECT callback and register it           |
| 33  | <pre>processLesson4 pl = new processLesson4();</pre>               |
| 34  | TipcCb rcbh = srv.addProcessCb(pl, "/ss/tutorial/lesson4", srv);   |
|     | // check the 'handle' returned for validity                        |
| 35  | if (null == rcbh) {                                                |
| 36  | <pre>Tut.exitFailure("Couldn't register subject callback!");</pre> |
|     | } // if                                                            |
|     | // connect to DT comver                                            |
| 37  | if (lary croate()) {                                               |
| 38  | Tut.exitFailure("Couldn't connect to RTserver!").                  |
|     | } // if                                                            |
|     | // subscribe to the appropriate subject                            |
| 39  | <pre>srv.setSubjectSubscribe("/ss/tutorial/lesson4", true);</pre>  |
|     |                                                                    |
```
// read and process all incoming messages
40
         while (srv.mainLoop(TipcDefs.TIMEOUT_FOREVER)) {
         } // while
   // unregister the callbacks
41
         srv.removeProcessCb(rcbh);
   // disconnect from RTserver
42
        srv.destroy();
43
     } catch (TipcException e) {
44
         Tut.fatal(e);
       } // catch
    } // subjcbs (constructor)
45 public static void main(String[] argv) {
46
     new subjcbs();
    } // main
  } // subjcbs class
```

Some interesting things to learn from your new subjcbs program are:

- Lines 5-28 The processing of messages of all types is now in the callback object ProcessLesson4 process method. The method first gets the type of the message and then prints outs the contents based on the type. In effect, you have a simple process (message type) callback within a subject callback.
- Lines 11-12 The received message's type is extracted and acted upon with a switch statement.
- Lines 33-34 A subject callback object, pl, is created and registered for messages arriving with a destination of /ss/tutorial/lesson4.
- Line 39 Even though we have defined a subject callback on /ss/tutorial/lesson4, we still need to make sure that the program subscribes to the subject.
- Line 40 TipcSrvMainLoop invokes the subject callback whenever a message arrives with the given destination.

You now execute the new program using subject callbacks to verify that it works correctly.

## Step 17 Copy the subjcbs.java program and compile

Copy the subjcbs.java program into your working directory, and compile it with the command:

\$ javac subjcbs.java

#### Step 18 Start the subject callback program

Start the subject callback program in one window of your display using the command:

\$ java subjcbs

#### Step 19 Start the sending program

In another window, run the sending program used earlier in this lesson with the command to send a message to the subject callback program:

\$ java send3

After running the sending program, this output is displayed in the window where you ran the subject callback program:

```
Attempting connection to <tcp:_node:5101> RTserver.

Connected to <tcp:_node:5101> RTserver.

*** Received message of type <info>

Text from message = Hello World!

*** Received message of type <numeric_data>

Var name = X, value = 0.0

Var name = Y, value = 1.0

Var name = Z, value = 2.0

*** Received message of type <numeric_data>

Var name = X, value = 3.0

Var name = Y, value = 4.0

Var name = Z, value = 5.0
```

// more output omitted here...

\*\*\* Received message of type <numeric\_data> Var name = X, value = 27.0 Var name = Y, value = 28.0 Var name = Z, value = 29.0

When the sending program has completed, notice that the subject callback program is still hanging. It is waiting for more messages.

#### Step 20 Interrupt the subject callback program

Type Ctrl-c to interrupt the subject callback program.

For each message received, the callback object ProcessLesson4's process method was invoked to print out the contents of the data part of the message, regardless of the type of the message.

#### Specifying a Callback Based on Subject and Message Type

The example in the previous section can be further modified to specify a different subject callback for each of the different message types: INFO and NUMERIC\_DATA. This is done by creating two new callback objects: ProcessInfo and ProcessNumData. In the main program, two calls are required to TipcSrv.addProcessCb, one for each of the message types. The complete example is shown:

```
//-----
```

```
// subjcbs2.java -- output messages through subject/mt callbacks
import java.io.*;
import com.smartsockets.*;
public class subjcbs2 {
  public class processInfo implements TipcProcessCb {
      public void process(TipcMsg msg, Object arg) {
        System.out.println("*** Received INFO message");
        try {
          msg.setCurrent(0);
          System.out.println("Text from message = " + msg.nextStr());
        } catch (TipcException e) { }
      } // process
    } // processInfo
    public class processNumData implements TipcProcessCb {
      public void process(TipcMsg msg, Object arg) {
        System.out.println("*** Received NUMERIC_DATA message");
        String var_name;
        try {
          msg.setCurrent(0);
     // display the repeating part of NUMERIC_DATA message
         while (true) {
             var_name = msg.nextStr();
             double var_value;
             var value = msg.nextReal8();
             System.out.println("Var name = " + var_name +
                                ", value = " + var_value);
           } // while
      // catch end-of-message-data exception, do nothing.
      } catch (TipcException e) { }
      } // process
    } // processNumData
    public subjcbs2() {
      TipcMsg msg = null;
  // set the ss.project
      trv {
        Tut.setOption("ss.project", "smartsockets");
        TipcSrv srv=TipcSvc.getSrv();
```

```
// create a new info mt/subject callback and register it
     processInfo pi = new processInfo();
     TipcCb rcbh1 = srv.addProcessCb(pi,
              TipcSvc.lookupMt(TipcMt.INF0),
          "/ss/tutorial/lesson4", null);
// check the 'handle' returned for validity
     if (null == rcbh1) {
       Tut.exitFailure("Couldn't register subject callback!");
     } // if
// create a new info mt/subject callback and register it
     processNumData pnd = new processNumData();
     TipcCb rcbh2 = srv.addProcessCb(pnd,
                         TipcSvc.lookupMt(TipcMt.NUMERIC_DATA),
                         "/ss/tutorial/lesson4", null);
// check the 'handle' returned for validity
     if (null == rcbh2) {
       Tut.exitFailure("Couldn't register subject callback!");
     } // if
// connect to RTserver
     if (!srv.create()) {
       Tut.exitFailure("Couldn't connect to RTserver!");
     } // if
// subscribe to the appropriate subject
     srv.setSubjectSubscribe("/ss/tutorial/lesson4", true);
// read and process all incoming messages
     while (srv.mainLoop(TipcDefs.TIMEOUT_FOREVER)) {
     } // while
// unregister the callbacks
     srv.removeProcessCb(rcbh1);
     srv.removeProcessCb(rcbh2);
// disconnect from RTserver
     srv.destroy();
   } catch (TipcException e) {
     Tut.fatal(e);
   } // catch
} // subjcbs2 (constructor)
public static void main(String[] argv) {
   new subjcbs2();
} // main
```

} // subjcbs2 class

For more details on subject and message type callbacks, see the *TIBCO SmartSockets User's Guide*.

## Using the TipSrv.mainLoop Convenience Method

In the receive2 program, this while loop is added to read and process all incoming messages:

```
// read and process all incoming messages
while (null != (msg = srv.next(TipcDefs.TIMEOUT_FOREVER))) {
    srv.process(msg);
    } // while
```

This entire loop can be replaced by this single call:

```
srv.mainLoop(TipcDefs.TIMEOUT_FOREVER);
```

The TipcSrv.mainLoop() convenience method receives and processes messages from RTserver by calling TipcSrv.next and TipcSrv.process over and over. TipcSrv.mainLoop is a convenience method that keeps calling TipcSrv.next with the time remaining from *timeout* until TipcSrv.next returns false. For each message that TipcSrv.mainLoop gets, it processes the message with TipcSrv.process. Use 0.0 for *timeout* to poll the RTserver connection and catch up on all pending messages that have accumulated or to return immediately if no messages are pending. Use TipcDefs.TIMEOUT\_FOREVER for *timeout* to read and process messages indefinitely. See the online documentation on TipcSrv.mainLoop for more details.

A modified receive2 program, which uses TipcSrv.mainLoop, is located in the file receive3.java. You can compile and run it with send3 if you want to verify that it produces the same output as before.

## **Using Server Create and Destroy Callbacks**

Earlier in this lesson, you saw example programs that used process and default callbacks to work with messages. In this section two new callback types are shown: server create and server destroy. A server create callback's create method is executed when an RTclient connects to RTserver, and a server destroy callback's destroy method is executed when an RTclient disconnects from RTserver.

In this lesson, you trigger these callbacks with a simple example. The program, srvcbs, prompts you for a password each time it tries to connect to RTserver. If the password is incorrect, the program is disconnected from RTserver and terminated.

## Step 21 Copy the svrcbs.java file

Copy the create callback program, svrcbs.java, into your working directory.

This is the svrcbs.java program:

```
//-----
// svrcbs.java -- server create/destroy callbacks
1 import java.io.*;
2 import com.smartsockets.*;
3 public class svrcbs {
    String password_correct = "ssjava";
4
5
    public class serverConnect implements TipcCreateCb {
6
       public void create(Object srv_obj) {
7
         TipcSrv srv = (TipcSrv)srv_obj;
8
         System.out.println("Connecting to RTserver...");
         System.out.print("Please enter password: ");
9
10
         BufferedReader in = new BufferedReader(
             new InputStreamReader(System.in) );
         String password_entered = null;
11
         try {
12
              password_entered = in.readLine();
13
         } catch (IOException e) {
14
           System.out.println("Error! "+e.getMessage());
         } // catch
         if (password_entered.equals(password_correct)) {
15
           System.out.println("Password accepted!");
16
         }
         else {
           System.out.println("Password is not correct! " +
17
             "You are being disconnected from RTserver");
           try {
18
             srv.destrov():
19
             Tut.exitSuccess();
20
           } catch (TipcException e) {
21
             Tut.warning("Can't destroy server connection: " +
                  e.getMessage());
          } // catch
        } // else
      } // create
    } // serverConnect
```

```
22 public class serverDisconnect implements TipcDestroyCb {
23
       public void destroy(Object obj) {
24
         System.out.println("...Disconnecting from RTserver");
       } // destroy
    } // serverDisconnect
25
   public svrcbs() {
26
       TipcMsg msg = null;
       try {
         TipcSrv srv = TipcSvc.getSrv();
27
   // create a new connect callback and register it
28
         serverConnect sc = new serverConnect();
29
         TipcCb sch = srv.addCreateCb(sc, srv);
   // check the 'handle' returned for validity
30
         if (null == sch) {
            Tut.exitFailure("Couldn't register create callback!");
31
         } // if
   // and a destroy callback
32
         serverDisconnect sd = new serverDisconnect();
33
         TipcCb sdh = srv.addDestroyCb(sd, srv);
   // check the 'handle' returned for validity
34
         if (null == sdh) {
35
           Tut.exitFailure("Couldn't register destroy callback!");
         } // if
   // connect to RTserver
36
         srv.create();
   // read and process all incoming messages
37
         while (true) {
38
           srv.mainLoop(2.0);
         } // while
39
       } catch (TipcException e) {
40
         Tut.fatal(e);
       } // catch
      // svrcbs (constructor)
41
     public static void main(String[] argv) {
42
        new svrcbs();
    } // main
  } // svrcbs
Let's examine the key lines in this program:
Line 29
           The server create callback (serverConnect) is registered with the call
           to TipcSrv.addCreateCb.
```

- Line 33 The server destroy callback (serverDisconnect) is registered with the call to TipcSrv.addDestroyCb.
- Line 36 Notice that both the server create and server destroy callbacks are registered before the initial connection to RTserver is made through a call to TipcSrv.create.

Lines 17-21 The server create callback disconnects the program from RTserver with the TipcSrv.destroy method if an incorrect password is given.

Let's see how these programs use callbacks, and how RTserver affects their operation.

#### Step 22 Compile the svrcbs.java program

Compile the svrcbs.java program using the command:

\$ javac svrcbs.java

## Step 23 Start the create callback program

Start the create callback program in one window of your display using the command:

\$ java svrcbs

This output is displayed:

Attempting connection to <\_node>. Connecting to RTserver... Please enter password:

The last two lines of output are from the server create callback. This was executed when the process tried to connect to RTserver for the first time. You are prompted for a password.

#### Step 24 Enter a password

Enter this password and press the return key:

Please enter password: ssjava

When the correct password is entered, this text is displayed:

Password accepted!

The program is now successfully connected to RTserver. Let's manually break the connection to RTserver and see what happens.

#### Step 25 Stop the RTserver

In another window, stop RTserver using a command line argument to the rtserver command:

\$ rtserver -stop

This new output is displayed in the window where you ran the create callback program:

WARNING: lost connection: reader: in: connection dropped Connection reset ...Disconnecting from RTserver Waiting before reconnecting. Attempting connection to <\_node> RTserver. WARNING: lost connection: Connection refused: connect Attempting connection to <\_node> RTserver. WARNING: lost connection: Connection refused: connect Attempting connection to <\_node> RTserver. WARNING: lost connection: Connection refused: connect Attempting connection to <\_node> RTserver.

This output continues until another RTserver is found. Stopping RTserver resulted in a sequence of events happening:

1. The server destroy callback was executed and output:

... Disconnecting from RTserver

2. The create callback program then attempted to re-connect with RTserver. This is a fault-tolerant feature of SmartSockets.

#### Step 26 Start a new RTserver

In the other window (where you stopped RTserver), start a new RTserver:

\$ rtserver

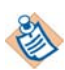

On platforms that support both 32- and 64-bit, use the rtserver64 command to run the 64-bit version of the rtserver script.

When the connection is re-established, the server create callback is executed and you are again prompted for the password:

Connecting to RTserver... Please enter password:

## Step 27 Enter an incorrect password

This time, enter an incorrect password:

Please enter password: foo

This output is displayed:

Password is not correct! You are being disconnected from RTserver ...Disconnecting from RTserver

In this case, the server create callback disconnected from RTserver and terminated the program. When disconnecting from RTserver, the server destroy callback was executed. This demonstrates how callbacks can trigger events to which other callbacks then respond.

## **Creating Your Own Message Types**

SmartSockets comes with many predefined standard message types, such as NUMERIC\_DATA. These standard message types are described in detail the *TIBCO SmartSockets User's Guide*.

When there is no standard message type to satisfy a requirement of your application, you can create your own (called a user-defined message type). Once you create it, the user-defined message type is handled in the same manner as a standard message type. To create a user-defined message type, use the TipcSvc.createMt method. This example creates a message type named XYZ\_COORD\_DATA with fields (X, Y, and Z coordinates) that are 4-byte integers:

A message type is a template for a specific kind of message. Once the message type is created, any number of messages of that type can be created. The first argument to TipcSrv.createMt is the message type *name*, which should be an identifier (String). The second argument is the message type number, which is a signed four-byte integer (int). Message type numbers less than one are reserved for SmartSockets standard message types. The standard SmartSockets message types use similar names and numbers (for example, the message type with the name numeric\_data has a defined number TipcMt.NUMERIC\_DATA). The third argument to TipcMtCreate is the message type.

The message grammar consists of a list of field types. Each field type in the grammar corresponds to one field in the message. For example, the standard message type TIME has a grammar of real8, which defines the first and only field as being an eight-byte real number. The table lists the primitive types that can appear as a field in the grammar of a standard or user-defined message type. Comments (delimited by /\* \*/ or (\* \*)) are also allowed in the grammar.

| Field Type | Meaning                                                                                                 |
|------------|----------------------------------------------------------------------------------------------------|
| binary     | non restrictive array of characters (such as an entire data structure or the entire contents of a file) |
| char       | 1-byte integer                                                                                          |

| Field Type  | Meaning                                          |  |
|-------------|--------------------------------------------------|--|
| int2        | 2-byte integer                                   |  |
| int2_array  | array of int2                                    |  |
| int4        | 4-byte integer                                   |  |
| int4_array  | array of int4                                    |  |
| int8        | 8-byte integer                                   |  |
| int8_array  | array of int8                                    |  |
| msg         | a message                                        |  |
| msg_array   | array of msg                                     |  |
| real4       | 4-byte real number                               |  |
| real4_array | array of real4                                   |  |
| real8       | 8-byte real number                               |  |
| real8_array | array of real8                                   |  |
| str         | a C string ('\0'-terminated array of characters) |  |
| str_array   | array of str                                     |  |
| xml         | xml object                                       |  |

Occasionally, message types use a repetitive group of fields. For example, the NUMERIC\_DATA message type allows zero or more name-value pairs. Curly braces ({}) can be used in the message type grammar to indicate such a group. The grammar for the NUMERIC\_DATA message type is "{ id real8 }" and the grammar for HISTORY\_STRING\_DATA is "real8 { id str }". Groups must be at the end of the message type grammar and only one group is allowed per grammar.

## Sample Programs

This section contains complete sample programs for creating, sending, reading, and processing a user-defined message type called XYZ\_COORD\_DATA.

#### Step 28 Copy the snd\_umsg.java and rcv\_umsg.java programs

Copy snd\_umsg.java and rcv\_umsg.java into your working directory.

This program creates and sends messages of user-defined type XYZ\_COORD\_DATA:

```
//-----
// snd_umsg.java - create and send a series of messages of
// user-defined type XYZ_COORD_DATA
1 import java.io.*;
2 import com.smartsockets.*;
3 public class snd_umsg {
    private static final int XYZ_COORD_DATA = 1001;
4
5 public static void main(String[] argv) {
     try {
   // set the ss.project
6
       Tut.setOption("ss.project", "smartsockets");
   // get handle to the RTserver
7
       TipcSrv srv = TipcSvc.getSrv();
8
       if (!srv.create()) {
9
         Tut.exitFailure("Couldn't connect to RTserver!");
       }
          // if
   // define new message type
10
       TipcMt mt = null;
       try {
11
          mt = TipcSvc.createMt("xyz_coord_data", XYZ_COORD_DATA,
                                  "int4 int4 int4");
12
      } catch (TipcException e) {
13
          Tut.exitFailure("Message type already exists!");
14
      } // catch
  // create a nessage of type XYZ_COORD_DATA
      TipcMsg msg = TipcSvc.createMsg(mt);
15
  // set message destination
      msg.setDest("/ss/tutorial/lesson4");
16
17
      for (int i = 0; i < 30; i += 3) {
   // in order to re-use message, reset number of fields to 0
18
        msg.setNumFields(0):
19
        msg.appendInt4(i);
20
        msg.appendInt4(i + 1);
21
        msg.appendInt4(i + 2);
```

```
// send and flush the message
22 srv.send(msg);
23 srv.flush();
} // for
// disconnect from RTserver
24 srv.destroy();
} catch (TipcException e) {
25 Tut.fatal(e);
} // catch
} // main
} // snd_umsg
```

Let's examine some of the key lines in this program:

- Line 4 Defines the unique number that identifies the new message type. This number must be used consistently in all programs that reference the user-defined message type.
- Line 11 Creates the new message type. This call to TipcMtCreate must be included in all programs that refer to the new message type.
- Line 15 Creates a message of type XYZ\_COORD\_DATA.

Lines 17-21 Build the data part of the new message.

This program publishes a series of ten XYZ\_COORD\_DATA messages.

## Step 29 Compile the snd\_umsg.java program

Compile the sending user-message program,  ${\tt snd\_umsg.java},$  program using the command:

\$ javac snd\_umsg.java

You now need a program to read and process the messages of the new XYZ\_COORD\_DATA type. This program also needs to create the message type. It also needs to define a process callback for the new message type. This is an example of the receiving user-message program, rcv\_umsg.java program:

//-----

```
// rcv_umsg.java -- display contents of received user-defined
// messages (type XYZ_COORD_DATA)
```

```
1 import java.io.*;
2 import com.smartsockets.*;
3 public class rcv_umsg {
4 static final int XYZ_COORD_DATA = 1001;
5 public class processXYZ implements TipcProcessCb {
6 public void process(TipcMsg msg, Object arg) {
7 System.out.println("Received XYZ_COORD_DATA message");
```

```
// position the field ptr to the beginning of the message
         try {
8
            msg.setCurrent(0);
9
         } catch (TipcException e) {
10
            Tut.fatal(e);
       } // catch
   // traverse message; print value from each field
       try {
11
         int field_value = msg.nextInt4();
          System.out.println("Field 1 Value = " + field_value);
12
13
          field_value = msg.nextInt4();
14
          System.out.println("Field 2 Value = " + field_value);
15
          field_value = msg.nextInt4();
          System.out.println("Field 3 Value = " + field_value);
16
17
       } catch (TipcException e) {
18
          Tut.warning("Expected 3 fields--bad XYZ_COORD_DATA!\n");
      } // catch
    } // process
  } // processXYZ
19 public class processDefault implements TipcDefaultCb {
20 public void handle(TipcMsg msg, Object arg) {
21
      System.out.println("Receive: unexpected message type name" +
       " is <" + msg.getType().getName() + ">");
    } // handle
   } // processDefault
22 public rcv_umsg() {
23 TipcMsg msg = null;
    try {
  // set the ss.project
24
      Tut.setOption("ss.project", "smartsockets");
  // get handle to the RTserver
25
      TipcSrv srv=TipcSvc.getSrv();
  // define new message type
26
      TipcMt mt = null;
      try {
27
        mt = TipcSvc.createMt("xyz_coord_data", XYZ_COORD_DATA,
                                 "int4 int4 int4");
28
         } catch (TipcAlreadyExistsException e) {
           Tut.exitFailure("Message type already exists!");
29
      } // catch
   // create a new receive listener and register it
30
         processXYZ pcb = new processXYZ();
        TipcCb ph = srv.addProcessCb(pcb, mt, srv);
31
  // check the 'handle' returned for validity
32
      if (null == ph) {
        Tut.exitFailure("Couldn't register processXYZ listener!");
33
      } // if
```

// create and register default listener 34 processDefault dcb = new processDefault(); 35 TipcCb dh = srv.addDefaultCb(dcb, srv); // check the 'handle' returned for validity if (null == dh) { 36 37 Tut.exitFailure("Couldn't register default listener!"); } // if // connect to RTserver if (!srv.create()) { 38 39 Tut.exitFailure("Couldn't connect to RTserver!"); } // if *// subscribe to the appropriate subject* srv.setSubjectSubscribe("/ss/tutorial/lesson4", true); 40 // read and process all incoming messages 41 while (srv.mainLoop(TipcDefs.TIMEOUT\_FOREVER)) { } // while // unregister the listeners for completeness 42 srv.removeProcessCb(ph); srv.removeDefaultCb(dh); 43 // disconnect from RTserver 44 srv.destroy(); 45 } catch (TipcException e) { Tut.fatal(e); 46 } // catch } // rcv\_umsg (constructor) 47 public static void main(String[] argv) { 48 new rcv\_umsg(); } // main } // rcv\_umsg class Let's examine the key lines of this program:

- Line 4 Defines the unique number that identifies the new message type. This number must be used consistently in all programs that use the user-defined message type.
- Line 27 Creates the new message type. This call to TipcMtCreate must be included in all programs that refer to the new message type.
- Line 31 Registers the process callback to be used for messages of type XYZ\_COORD\_DATA.
- Lines 6-18 This method is invoked when a message of type XYZ\_COORD\_DATA needs to be processed. It prints out the three numbers in the data part of the message.

## Step 30 Compile the rcv\_umsg.java program

Compile the rcv\_umsg.java program using the command:

\$ javac rcv\_umsg.java

#### Step 31 Start the receiving user-message program

Start the receiving user-message program in one window of your display using the command:

\$ java rcv\_umsg

#### Step 32 Use the new sending user-message program to send messages

In another window, send a series of XYZ\_COORD\_DATA messages to the receiving user-message program, using the sending user-message program with the command:

\$ java snd\_umsg

When you start the sending user-message program, this output is displayed in the window where the receiving user-message program is being run:

```
Received XYZ_COORD_DATA message
Field 1 Value = 0
Field 2 Value = 1
Field 3 Value = 2
Received XYZ_COORD_DATA message
Field 1 Value = 3
Field 2 Value = 4
Field 3 Value = 5
Received XYZ_COORD_DATA message
Field 1 Value = 6
Field 2 Value = 7
Field 3 Value = 8
Received XYZ_COORD_DATA message
Field 1 Value = 27
Field 2 Value = 28
Field 3 Value = 29
```

When the sending user-message program has completed, notice that the receiving user-message program is still hanging. It is waiting for more messages.

#### Step 33 Interrupt the receiving user-message program

Type Ctrl-c to interrupt the receiving user-message program.

## Summary

The key concepts covered in this lesson are:

- Callbacks are interfaces specifying methods to be executed when certain events occur.
- Callbacks give you an object-oriented approach to the advanced features of SmartSockets.
- SmartSockets provides a number of different types of callbacks including: subject, process, default, read, write, server create, server destroy, and error.
- The two most common types of callbacks used in a SmartSockets application are:
  - process callbacks, specifying a process method that is invoked when a message of a given type is to be processed. In the Java library, this includes the functionality of subject callbacks in the C library.
  - subject callbacks, specifying a process method that is invoked when a message addressed to a given subject is to be processed.
  - default callbacks, specifying a handle method which is invoked when there is no subject callback available for the given message type.
- Subject, process, and default callbacks are invoked by a call to TipcSrv.process().
- Server create callbacks are executed whenever an RTclient connects or reconnects to RTserver. Server destroy callbacks are executed when an RTclient loses its connection to RTserver.
- The convenience method TipcSrv.mainLoop can be used to read and process incoming messages from RTserver. It replaces repeated calls to TipcSrv.next and TipcSrv.process.
- TipcMsg.setNumFields can be used to reset the data part of a message. This is useful if you want to re-use the message.
- In situations where there are no SmartSockets standard message types to meet your requirements, you can create user-defined message types.
- User-defined message types are created with a call to TipcSrv.createMt. This takes three arguments
  - a name, which is an identifier
  - a unique number (greater than zero)
  - a grammar, which defines what the data part of the message looks like

• A user-defined message type must be defined consistently, with TipcSrv.createMt, in all programs that use the message type. Once defined, it is treated no differently from a SmartSockets standard message type.

# Chapter 7 Lesson 5: TIBCO SmartSockets Options

In this lesson you learn about:

- how Java SmartSockets options are stored in a properties database
- · how to set options, directly and from an options database
- how to load options from local storage and remote locations using a URL

## Topics

- Lesson 5 Overview, page 110
- Summary, page 118

## **Lesson 5 Overview**

The files for this lesson are located in the directories:

#### Windows

%RTHOME%\java\tutorial\lesson5

#### UNIX

\$RTHOME/java/tutorial/lesson5

This lesson describes RTclient option databases, as well as techniques for loading and manipulating options programmatically. SmartSockets uses these options extensively for configuring a Java RTclient's behavior. While many of the options an RTclient may care to set can easily be "hard-coded," the use of option databases allows a more flexible, dynamic method of program setup and control.

The options available to Java RTclients are described in Setting RTclient Options on page 137. Remember that these options and their values are case sensitive.

## **Option (Property) Databases**

SmartSockets options are retrieved from Java Properties databases. These databases take the form of text files containing key-value pairs, one entry per line. The "key" string may contain periods (.) to indicate property hierarchies, and all SmartSockets options reside in the "ss." hierarchy. For example, two of the standard SmartSockets option properties are defined in the property database like this:

```
ss.server_auto_connect: false
ss.project: foo
```

Note that option names and values are case sensitive and can be presented in any order. Option properties should appear only once in the property database; if multiple instances of an option appear with conflicting properties, the last key-value pair in the database is used, overriding any earlier settings. Option databases can contain values for the standard RTclient options, as well as for user-defined settings.

## **Utility Methods for Handling Options**

The basic option-handling methods are contained in the Tut utility class. Individual options are also often represented by instances of the TipcOption class.

When using multiple RTserver connections created by the TipcSvc.createSrv factory method, use the TipcSrv option-handling methods to change the option setting for a TipcSrv object. If an option is not set for a TipcSrv object, the option's default value is used or the value set by the Tut option-handling methods is used.

| Tut Method        | TipcSrv Method    | Purpose                                                                                                |
|-------------------|-------------------|----------------------------------------------------------------------------------------------------|
| createOption      | Not available     | Creates a custom option.                                                                               |
| getOption         | getOption         | Returns a TipcOption object representing the requested option.                                         |
| getOptionBool     | getOptionBool     | Returns the value of a boolean option.                                                                 |
| getOptionDouble   | getOptionDouble   | Returns the value of a double option.                                                                  |
| getOptionInt      | getOptionInt      | Returns the value of a int option.                                                                     |
| getOptionStr      | getOptionStr      | Returns the value of a string option.                                                                  |
| loadOptionsFile   | loadOptionsFile   | Loads the values of all options contained in the specified options database file.                      |
| loadOptionsStream | loadOptionsStream | Loads the values of all options contained in the specified InputStream.                                |
| loadOptionsURL    | loadOptionsURL    | Loads the values of all options contained in the options database located at the remote URL specified. |
| removeOption      | Not available     | Removes (and returns) a custom option.                                                                 |
| setOption         | setOption         | Sets the value of an option, using the TipcOption helper class.                                        |

This table summarizes the relevant Tut and TipcSrv methods:

See the online documentation for the Tut, TipcOption, TipcConnClient, and TipcSrv classes for full usage details.

## **Setting Simple RTclient Options**

RTclient options can be set to specific values by defining them in an option database and loading them, or by explicitly setting them. To set common options (that can be represented by a string) use the Tut.setOption convenience method or get the option and manipulate it with TipcOption's methods. An example of setting an option, in this case, ss.project, with the convenience method is:

Tut.setOption("ss.project", "myProject");

To accomplish this more formally with the TipcOption class, use this code:

```
TipcOption proj = Tut.getOption("ss.project");
proj.setValue("myProject");
```

Note that TipcOption objects are not to be directly instantiated by your code; they are created as necessary by Tut's createOption, getOption, and removeOption and returned to your application at that time.

See the online documentation for detailed information about the specific standard options recognized by the SmartSockets Java Class Library, as well as for valid values for all options.

## **Working with Enumerated Options**

Often it is useful to have enumerated options, where the allowed values for an option are specified as a set of strings. The TipcOption class provides for enumerated options with automatic legal-value checking, as well as allowing the enumerated string values to be mapped onto integers. Individual enumerations may support integer mapping or simply strings, but not both. Mapped enumerations must have corresponding integer values provided for each of its string values; unmapped enumerations do not allow any corresponding integers to be specified.

This example creates an unmapped (simple) enumerated option, sets the legal values, and then sets and gets the option. Note that the second time getValueEnum() is called, an exception is thrown, because the value "orange" is not a legal enumeration value.

```
TipcOption enum = Tut.createOption("ss.col", "red");
enum.addEnumLegalValue("green");
enum.addEnumLegalValue("blue");
enum.setValue("green");
try {
   System.out.println("ss.col = " + enum.getValueEnum());
   enum.setValue("orange");
   System.out.println("ss.col = " + enum.getValueEnum())
}catch (TipcException te) {
   Tut.warning(te);
}
```

If you want to use a mapped enumeration, the code would look like:

```
TipcOption enum = Tut.createOption("ss.col", "red");
enum.addEnumMapLegalValue("red", 0);
enum.addEnumMapLegalValue("green", 1);
enum.addEnumMapLegalValue("blue", 2);
enum.setValue("green");
try {
    System.out.println("ss.col = " + enum.getValueEnumMap());
    enum.setValue("orange");
    System.out.println("ss.col = " + enum.getValueEnumMap());
}catch (TipcException te) {
    Tut.warning(te);
}
```

## Loading RTclient Options from a File or URL

Option settings may be loaded from a local file or a URL, depending on security restrictions. Applets are generally not allowed access to the local file system, and typically retrieve options from a URL on the same web server from which the applet was downloaded.

To load options from a local file, use Tut.loadOptionsFile. Use Tut.loadOptionsURL to load options from a remote file using a URL. If your program has a different source for options that implements the InputStream interface, you can also use the Tut.loadOptionsStream method. All of these methods load all of the options immediately, overriding any existing settings for all of the options that appear in the file.

Options are also loaded from the System property table (the table returned by the standard Java library call System.getProperties). Option settings loaded from a file take precedence over settings that appear in the System table. All of the standard options have a default setting that is used if a setting does not appear in either the System table or a loaded file.

For example, examine this options file, local.opt:

```
ss.booleanValue1: true
ss.booleanValue2: false
ss.doubleValue2: false
ss.doubleValue2: 65432.1
ss.doubleValue3: -1.0
ss.doubleValue3: -100.0
ss.intValue1: 1
ss.intValue2: -16384
ss.intValue3: 2
ss.intValue3: 2
ss.intValue4: -2
ss.intValue5: 32767
```

```
ss.bulb: on
ss.stringValue1: The quick red fox jumped over the lazy dog.
ss.stringValue2: Value1, value_2, VALUE-3, Value4, etc.
ss.charA: A
ss.charB: B
ss.charC: C
ss.charZ: Z
ss.project: foo_project
ss.server_names: _node, rocky, bullwinkle
ss.user_name: javauser
```

As you can see, the format is simply that of a Java property database, key-value pairs in ASCII, one pair to a line.

The following program, getOptions.java (see the "examples" directory on the distribution media) will load and interpret some of the values from such a file. Specifying a URL on the command line to getOptions allows loading of a file like the above from a remote location such as a web server.

The files for this lesson are located in the directories:

#### Windows

```
%RTHOME%\java\tutorial\lesson5
```

## UNIX

\$RTHOME/java/tutorial/lesson5

// getOptions.java // Example of retrieving SmartSockets and user-defined options // settings from a file, URL, or InputStream

```
1 import java.io.*;
2 import java.util.*;
3 import com.smartsockets.*;
4 public class getOptions {
5
    static public void main(String[] argv) {
6
       final String optionFile = "local.opt";
 // must create enumerated map option BEFORE loading!
7
    TipcOption bulb = null;
     try {
8
       bulb = Tut.createOption("ss.bulb", "off");
     }
9
     catch (TipcException te) {
       Tut.fatal(te);
     } // catch
     bulb.addEnumMapLegalValue("on", 1);
10
     bulb.addEnumMapLegalValue("off", 0);
11
12
     bulb.addEnumMapLegalValue("broken", -1);
```

```
13
     System.out.print("Getting options from ");
  // if argument was supplied, assume it's a URL to properties
14
     if (0 < argv.length) {</pre>
15
       System.out.println("URL " + argv[0]);
16
       Tut.loadOptionsURL(argv[0]);
     }
     else {
   // no argument, so use local options file
17
       System.out.println("local file " + optionFile);
       Tut.loadOptionsFile(optionFile);
18
    } // else
    try {
      String project = Tut.getOptionStr("ss.project");
19
20
      System.out.println("ss.project = " + project);
      String server_names = Tut.getOptionStr("ss.server_names");
21
22
      System.out.println("ss.server names = " + server names);
23
      String user_name = Tut.getOptionStr("ss.user_name");
      System.out.println("ss.user_name = " + user_name);
24
  // get some user-defined options
  // these would be meaningful to this particular program
      boolean bv = Tut.getOptionBool("ss.booleanValue1");
25
      System.out.println("ss.booleanValue1 = " + bv);
26
27
      double dv = Tut.getOptionDouble("ss.doubleValue1");
      System.out.println("ss.doubleValue1 = " + dv);
28
29
      int iv = Tut.getOptionInt("ss.intValue1");
30
      System.out.println("ss.intValue1 = " + iv);
31
      String sv = Tut.getOptionStr("ss.stringValue1");
32
      System.out.println("ss.stringValue1 = " + sv);
33
       TipcOption so = Tut.getOption("ss.stringValue2");
34
       Vector ov = so.getValueList();
35
       if (null == ov) {
36
         System.out.println("Can't parse stringValue2!");
       }
       else {
   // use an Enumeration object to move through parsed list
37
         Enumeration en = ov.elements():
38
         for (int i=0; en.hasMoreElements(); i++) {
39
           String el = (String)en.nextElement();
           System.out.println("ss.stringValue2[" + i + "] = " + el);
40
        } // for
      } // else
      TipcOption sw = Tut.getOption("ss.bulb");
41
42
      System.out.println("ss.bulb(string) = " + sw.getValueEnum());
43
      int ev = sw.getValueEnumMap();
44
      System.out.println("ss.bulb(mapped) = " + ev);
     }
```

```
45 catch (TipcException te) {
46 Tut.warning(te);
} // catch
} // main
} // getOptions
```

Let's examine the key lines of this program:

- Lines 7-9 Create the mapped, enumerated option bulb; this should be done before options are loaded.
- Lines 10-12 Enumerate the legal values and their mappings for the bulb option.
- Lines 14-18 Load the options from a local file or the command-line specified URL.
- Lines 19-32 Retrieve and display the values of various types of options.
- Line 34 Gives an example of using getValueList to return a Vector of values (that were comma-separated in the property database file.)
- Lines 41-44 Retrieve the bulb mapped enumerated option and display the string and mapped integer value.

## Step 1 Compile the getOptions.java program

Compile the options program, getOptions.java, program using the command:

\$ javac getOptions.java

## Step 2 Start the options program

Make sure the local.opt file is present in the working directory, and start the options program using the command:

\$ java getOptions

When you start the options program, this output is displayed:

Getting options from local file local.opt

```
ss.project = foo_project
ss.server_names = _node, rocky, bullwinkle
ss.user_name = javauser
ss.booleanValue1 = true
ss.doubleValue1 = 1.23456
ss.intValue1 = 1
ss.stringValue1 = The quick red fox jumped over the lazy dog.
ss.stringValue2[0] = Value1
ss.stringValue2[1] = value_2
ss.stringValue2[2] = VALUE-3
ss.stringValue2[3] = Value4
ss.stringValue2[4] = etc.
ss.bulb(string) = on
ss.bulb(mapped) = 1
```

Included with this example on the SmartSockets distribution media is an applet version, named getOptionsApplet.java. The applet version loads its options from the same web server (or applet viewer) it was downloaded from, but from the file remote.opt.

## Making Custom Options Read-Only

For the custom options that you add, it is also possible to set the optional flag read-only. This will prevent the option from being reset during another loadOptions method or as part of your program. For example:

```
try {
  TipcOption ro = Tut.createOption("read-only", "false");
  ro.setValue("true");
  ro.setReadOnly(true);
  ro.setValue("changed");
}
catch (TipcException te) {
  Tut.warning(te);
}
```

The above code creates a new option, sets its value while it is still read-write, and then changes it to be a read-only value. When the code attempts to set the value a second time, an exception is thrown.

## **Java-Specific Options**

There are several options only for Java RTclients. In Java, messages are read into the message queue by a reader thread. If the Java RTclient receives many large messages rapidly, it is possible for the Java Virtual Machine (JVM) to run out of memory. An alternative to increasing the Java heap size, the ss.max\_read\_queue\_length or ss.max\_read\_queue\_size can be modified to limit the number of messages read into the message queue at one time. The ss.max\_read\_queue\_length limits the number of individual messages in the message queue and the ss.max\_read\_queue\_size limits the total number of bytes in the message queue. A value of 0 indicates unlimited length or size. The ss.min\_read\_queue\_percentage indicates to what point the message queue threshold must fall before messages are read into the message queue again. These values are changed only under unusual circumstances.

## Summary

The key concepts covered in this lesson are:

- SmartSockets Java options are simply Java property database files containing keys that begin with ss. Option names and values are case sensitive.
- Many different options are recognized by the SmartSockets Java Class Library for controlling an RTclient's behavior, and you can add and destroy your own options with Tut.createOption and Tut.removeOption as well.
- Option (property) databases can be loaded from a file, a URL, or a currently open InputStream.
- When an option file is loaded, all values are loaded, overwriting any previous values in memory (except values marked "read-only").
- The Tut and TipcOption classes are used to manipulate SmartSockets Java options. TipcOption objects are not created by your code; they are created and returned to you as necessary by Tut methods.
- Simple option values can be set with the Tut.setOption convenience method and retrieved with the set of convenience methods in Tut, such as getOptionBool, getOptionInt, and so on.
- More complicated handling of options, such as setting the required or read-only flag or working with enumerated options, requires use of the TipcOption class.
- Enumerated options can have a set of legal values only or legal values and mapped integers, but the two types cannot be mixed within a single option.
- Legal values for enumerated options must be set before retrieving the option's value, or else an exception will be thrown.
- Values that contain comma-separated strings can be returned as a vector of strings with the TipcOption.getValueList method.
- Custom options can be made read-only with the TipcOption.setReadOnly method.
- The ss.max\_read\_queue\_length limits the number of individual messages in the message queue and the ss.max\_read\_queue\_size limits the total number of bytes in the message queue. The ss.min\_read\_queue\_percentage indicates to what point the message queue threshold must fall before messages will begin to be read into the message queue again.

119

# Chapter 8 Lesson 6: Java Applets

In this lesson you learn about:

- how to use SmartSockets from Java applets
- techniques for packaging SmartSockets with your applet for use over the web

## Topics

- Lesson 6 Overview, page 120
- Applets and the Security Model, page 120
- Applet Life Cycle, page 122
- Using Messaging Threads, page 122
- Example Applet: ChatApplet, page 124
- Summary, page 134
- Congratulations!, page 134

## Lesson 6 Overview

The files for this lesson are located in the directories:

#### Windows:

%RTHOME%\java\tutorial\lesson6

## UNIX:

\$RTHOME/java/tutorial/lesson6

This lesson illustrates techniques for using SmartSockets with Java applets, allowing publish-subscribe programs to be transferred over the web and executed in a client's web browser.

## **Applets and the Security Model**

When developing applets that use SmartSockets (or any other type of networking) keep in mind the restrictions placed on applets by the Java Security Manager. Applets are only allowed to perform a subset of the tasks that a standalone Java application can, for reasons of security.

These restrictions may be configurable, based on the Java Virtual Machine (JVM) being used to execute your applet, but by default several key security restrictions are imposed that you should be aware of.

- Applets can only make network connections back to the machine from which they were downloaded
- Applets typically are not allowed to look up the name of the machine they are running on or its IP address
- Local file systems are usually completely off-limits to applets

These restrictions can have a significant impact on the design of your applet's use of SmartSockets.

## **Network Connections**

Because a downloaded applet can only make connections back to the machine from which it was retrieved, use of the ss.server\_names option is a must. Use ss.server\_names to specify the machine (typically a web server) from which the applet was downloaded. This machine must be running RTserver or no connection is possible.

Because your applet is derived from the Applet class, there are useful methods that can be used to help facilitate the correct setting of ss.server\_names. For example:

```
Tut.setOption "ss.server_names",this.getDocumentBase().getHost());
```

You might want to make a connection through a firewall, called tunneling through a firewall. Usually, this involves connecting to a proxy server. To do this, you need to use the HTTP\_CONNECT proxy extension with your logical connection name. For example:

Tut.setOption ("ss.server\_names", "http\_connect:www.company\_name.com@tcp:server:5101)

See the *TIBCO SmartSockets User's Guide* for more information on tunneling through firewalls.

## Local Machine Lookup

Typically, applets cannot determine the machine name nor IP address of the local machine. This type of information cannot be relied upon for RTclient applet identification purposes, such as setting unique subject name. Keep this in mind when designing SmartSockets applets.

## Local File System Access

Do not design applets that require access to the local file system, for temporary storage or any other purpose, including file-based guaranteed message delivery (GMD). If you need to use GMD, use memory-based GMD. For more information, see Chapter 11, Guaranteed Message Delivery.

Remember, local files may not even be checked for existence.

## **Applet Life Cycle**

Keep in mind that an applet's init method is usually invoked when the user presses the browser "reload" button; more fine-grained exception handling than usual may be necessary inside your init to ensure correct operation. Always test the various "start," "stop," "clone," and "reload" options in appletviewer to verify that your applet is working properly under all circumstances.

A good guideline is to register your callbacks in init and remove them in destroy. If you create message types in init, a "reload" will cause TipcSvc.createMt to throw an exception the second time through init, so be sure to plan for that appropriately.

## **Using Messaging Threads**

To create effective SmartSockets applets, it is usually necessary to spin off a new messaging thread. This is simply a run method in some class that operates while the applet is allowed to execute. This thread loops, doing a TipcSrv.mainLoop call, allowing SmartSockets message processing to occur.

For example, the typical messaging thread infrastructure looks something like:

```
public class MyApplet extends Applet
  implements Runnable, ... {
    Thread reader = null;
  // messaging thread
    public void run() {
      Thread me = Thread.currentThread();
      me.setPriority(Thread.MIN_PRIORITY);
    while (reader == me) {
      trv {
        TipcSrv srv = TipcSvc.getSrv();
        srv.mainLoop(1.0);
      } catch (TipcException te) { }
      try {
        Thread.sleep(100);
      } catch (InterruptedException ie) {
        break:
      } // catch
    } // messaging (reader) thread
  } // run
```

```
public void stop() {
   reader = null;
} //stop
public void start() {
   reader = new Thread(this);
   reader.start();
} //start
.
.
.
.
//class
```

The files for this lesson are located in the directories:

#### Windows:

%RTHOME%\java\tutorial\lesson6

#### UNIX:

\$RTHOME/java/tutorial/lesson6

These files all contain code similar to the above. Note that changing the priority of the messaging thread is not necessary, but may help in some situations. Due to the scheduler inconsistencies between "green threads" and native threads, and native threads on differing platforms (Solaris versus Windows NT specifically), some experimentation may occasionally be necessary to achieve balanced messaging and CPU utilization.

## Example Applet: ChatApplet

Presented below is an example SmartSockets applet. It implements a simple multi-user, real-time chat system using RTserver running on the machine from which the applet was downloaded. When first run, the applet prompts the user for a name. Once the name has been entered, the chat screen is displayed (a large text area for received messages and a small text field for entering messages). The source code is:

// ChatApplet.java // Example applet: multiuser real-time chat

```
1 import java.util.Vector;
2 import java.applet.Applet;
3 import java.awt.*;
4 import java.awt.event.*;
5 import com.smartsockets.*;
6 public class ChatApplet extends Applet
7 implements TipcProcessCb, Runnable, ActionListener {
8
    static final String info = "Multiuser real-time chat applet
                                  demo.";
    static final int JAVA_CHAT_MT = 8081;
9
10 static final String chat_subject = "/java_chat";
11 TipcSrv srv;
12 Thread reader = null;
13 CardLayout cl = new CardLayout();
14 TextArea out;
15 TextField in, name;
16 Button go_btn;
17 Panel c1, c2;
18 TipcMt chat_mt; // message type
19 TipcMsg chat_msg; // message (will always be reused)
20 TipcCb the_cb;
21 Font my_font = new Font("Serif", Font.PLAIN, 11);
22 String my_name;
```
```
23
   public void run() {
24
      Thread me = Thread.currentThread();
25
      me.setPriority(Thread.MIN_PRIORITY);
26
      while (reader == me) {
        try {
27
          TipcSrv srv = TipcSvc.getSrv();
28
          srv.mainLoop(1.0);
29
        } catch (TipcException te) { }
        try {
30
          Thread.sleep(100);
31
        } catch (InterruptedException ie) {
32
          break;
        } // catch
      } // reader
    } // run
33
   public void init() {
34
      String host = getDocumentBase().getHost();
35
      try {
36
        if (!host.equals("")) {
37
          Tut.setOption("ss.server_names", host);
       } // if
38
     } catch (TipcException e) {}
     try {
       srv = TipcSvc.getSrv();
39
40
       srv.create();
41
     } catch (TipcException e) {}
     try {
42
       chat_mt = TipcSvc.createMt("java_chat", JAVA_CHAT_MT,
                                       "str str");
     } catch (TipcException e) {
43
   // after a reload, the create will throw an exception. since
   // we want a handle to the mt, must look it up...
44
       chat_mt = TipcSvc.lookupMt(JAVA_CHAT_MT);
     } // catch
45
     chat_msg = TipcSvc.createMsg(chat_mt);
46
     chat_msg.setDest(chat_subject);
     try {
47
       srv.setSubjectSubscribe(chat_subject, true);
48
     } catch (TipcException e) {}
49
     the_cb = srv.addProcessCb(this, chat_mt, null);
     setupGUI();
50
   } // init
```

```
51 public void destroy() {
      trv {
52
        srv.removeProcessCb(the_cb);
        // user prop=-1 means to announce we've left the chat
53
        chat_msg.setUserProp(-1);
54
        announce(my_name, chat_subject);
55
      } catch (TipcException e) {}
    } // destroy
   void setupGUI() {
56
57
      setLayout(cl);
58
      c1 = new Panel();
59
      c1.add(new Label("Enter your name: "));
60
      name = new TextField("", 16);
61
      c1.add(name);
62
      go_btn = new Button("Go");
      go_btn.addActionListener(this);
63
64
      c1.add(go_btn);
65
      add("name", c1);
66
      c2 = new Panel(new BorderLayout());
67
      out = new TextArea("", 10, 60,
                        out.SCROLLBARS_VERTICAL_ONLY);
68
      out.setFont(my_font);
69
      out.setEditable(false);
70
      c2.add(new Label("Message Window"), "North");
71
      c2.add(out, "Center");
72
      Panel p = new Panel();
73
      p.add(new Label("Text to send:"));
74
      in = new TextField("", 60);
75
      in.setFont(my_font);
76
      p.add(in);
77
      Button do_chat = new Button("Send");
78
      do_chat.addActionListener(this);
79
      p.add(do_chat);
80
      c2.add(p, "South");
81
      add("chat", c2);
82
      cl.show(this, "name");
83
      name.requestFocus();
    } // setupGUI
84
   public void actionPerformed(ActionEvent ae) {
85
      if (ae.getActionCommand().equals("Go") &&
86
      name.getText().length()>0) {
87
        my_name = name.getText();
88
        cl.show(this, "chat");
89
        in.requestFocus();
```

```
// request replies to our announcement with user prop=1
90
         chat_msg.setUserProp(1);
91
         announce(my_name, chat_subject);
      } // if it's the go button
92
      if (ae.getActionCommand().equals("Send") &&
         in.getText().length()>0) {
         try {
93
           chat_msg.setNumFields(0);
94
           chat_msg.appendStr(my_name);
95
           chat_msg.appendStr(in.getText());
96
           srv.send(chat msg);
97
           srv.flush();
         }
98
        catch (TipcException te) {
99
           Tut.warning(te);
         } // catch
100
        in.setText("");
101
        in.requestFocus();
       } // if it's the send button
    } // actionPerformed
102 public String getAppletInfo() {
103
      return info;
    } // getAppletInfo
104 public void stop() {
105
    reader = null;
    } // stop
106 public void start() {
107
      reader = new Thread(this);
108
      reader.start();
109
      repaint();
    } // start
110 void announce(String name, String dest) {
     // let the new person know we're here or announce ourselves
    try {
111
       chat_msg.setDest(dest);
112
       chat_msg.setNumFields(0);
       chat msg.appendStr(my name);
113
114
       chat_msg.appendStr("");
       srv.send(chat_msg);
115
116
       srv.flush();
117
       chat_msg.setDest(chat_subject);
     }
118
     catch (TipcException e) {
119
       Tut.warning(e);
     } // catch
    } // announce
120 public void process(TipcMsg msg, Object o) {
      try {
121
        msg.setCurrent(0);
122
        String who = msg.nextStr();
123
        String text = msg.nextStr();
```

```
// see if it's an announcement
        if (text.equals("")) {
124
125
           if (msg.getUserProp() == -1) {
126
              out.append("* Leaving chat: " + who + " *");
           else {
             out.append("* Joining chat: " + who + " *"):
127
128
           if (!who.equals(my_name) && msg.getUserProp() == 1) {
129
              chat_msg.setUserProp(0);
130
              announce(who, msg.getSender());
           } // if "wants replies" flag is set and not our message
         } // if an announcement
         else {
    // a 'regular' message; display it
131
            out.append("[" + who + "] " + text);
         } // if
      } catch (TipcException e) {
132
133
         Tut.warning(e);
      } // catch
    } // process
```

```
} // main class
```

Let's examine some of the key parts of the applet:

| Line 12 | Declares the class-level variable reader, which will be used to |
|---------|-----------------------------------------------------------------|
|         | control the messaging thread.                                   |

- Lines 23-32 Implement the messaging thread. Notice that the thread processes messages for one second (line 28) and then sleeps for 0.1 second (line 30) repeatedly.
- Lines 33-38 Sets the ss.server\_names option to point back to the server we downloaded from, because the default applet security does not allow us to connect to a local RTserver. In many applet situations it's very likely there is no RTserver available except on the machine from which the applet was downloaded.
- Lines 45-46 Creates the template message for chatting that will be reused during the life of this process.
- Lines 51-55 Provides the destroy method, called when the applet is reloaded or shut down. Unregisters our message processing callback and sends out a final "leaving chat" message, via announce. The receiving chat clients will know this is a parting announcement by checking the message's user property, which is set here to -1.
- Lines 56-83 Build the applet's GUI. Two panels are used, one containing the login screen, the other for the chat and input window. They are arranged with a CardLayout, the login screen displayed "on top" first.

- Lines 84-91 If the button on the login screen is pressed, the user name is recorded for inclusion in future outgoing messages (variable *my\_name*), and an announce message is sent with the user property set to 1. The user property is used in this instance to request that other chat clients reply directly back to this client after the announcement, announcing themselves. In this way a new addition to the chat "room" will receive an initial round of announcements from all other clients currently present.
- Lines 92-101 When the "send message" button is pressed, this code first clears the message's old contents (line 93). It then builds the SmartSockets message to be published, publishes it, and flushes the server connection to ensure timely delivery.
- Line 105 When an applet's stop method is called, it is desirable to disable the messaging thread, so the reader variable is invalidated.
- Lines 107-108 Upon starting an applet, the messaging thread is created and started.
- Lines 110-119 The announce method is used to send a SmartSockets chatting message announcing one of three events: a client joining the conversation, a client leaving the conversation, or this client's presence in response to a new client's entry. Each type of announcement contains our name as the first string field and a blank string as the second field.
- Line 121 Sets the message's current field pointer to 0, the first field, to prepare the message for field extraction.
- Lines 125-127 Display the appropriate message for clients joining/departing the discussion.
- Lines 128-130 If the announcement was to declare a client joining the conversation, requesting a reply from others in the "room" (and it wasn't generated by this client), send a reply announcement directly to the requesting client.
- Line 131 Displays the contents of a general chat message sent by a client (including this client).

As with all applets, we need to create an HTML file to facilitate its download and launch. This is a listing of ChatApplet.html (note that the listing is a "standard" applet invocation; for use with the Java Plug-In, additional tags are required):

```
1 <html>
2 <head><title>SmartSockets Chat Applet</title></head>
3 <body>
4 <h1>SmartSockets Chat Applet</h1><hr>
5 <applet
6 code="ChatApplet.class"
7 width=600 height=400
8 archive="ss.jar">
9 (SmartSockets Applet)
10 </applet>
11 </body>
12 </html>
```

Items to note about the above HTML are:

Line 5 Begins the <applet> tag.

- Line 6 Specifies the class that will be run by this applet.
- Line 7 Specifies the on-screen size of the applet.
- Line 8 Indicates that the ss.jar SmartSockets archive is to be "preloaded". Note that this file must be in the same directory as the compiled .class file, whether using appletviewer or viewing via a web browser.

If you do not wish to copy the ss.jar file during testing with appletviewer, simply leave off the archive modifier until these files are placed on a web server.

Your CLASSPATH setting should allow appletviewer to locate the SmartSockets archive.

Line 9 Alternate text, to be displayed in browsers that do not support Java, but do understand the <applet> tag.

To see the applet in action, use this procedure:

#### Step 1 Ensure RTserver is running

Make sure RTserver is running. If not, start it:

\$ rtserver

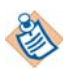

On platforms that support both 32- and 64-bit, use the rtserver64 command to run the 64-bit version of the rtserver script.

#### Step 2 Compile the ChatApplet.java program

Compile the ChatApplet.java program:

\$ javac ChatApplet.java

#### Step 3 Start the chat applet program

Start the chat applet:

\$ appletviewer ChatApplet.html

The applet's window should first display the log-in screen as shown in Figure 7.

Figure 7 Applet Viewer display of ChatApplet (login phase)

| Applet Viewer:  | ChatApplet.class |     |    |  |
|-----------------|------------------|-----|----|--|
| Applet          |                  |     |    |  |
|                 | Enter your name: | Ben | Go |  |
|                 |                  |     |    |  |
|                 |                  |     |    |  |
|                 |                  |     |    |  |
|                 |                  |     |    |  |
|                 |                  |     |    |  |
|                 |                  |     |    |  |
|                 |                  |     |    |  |
|                 |                  |     |    |  |
|                 |                  |     |    |  |
|                 |                  |     |    |  |
|                 |                  |     |    |  |
| Applet started. |                  |     |    |  |

Once the user is logged in and a conversation is started, the view from appletviewer might look like Figure 8 below:

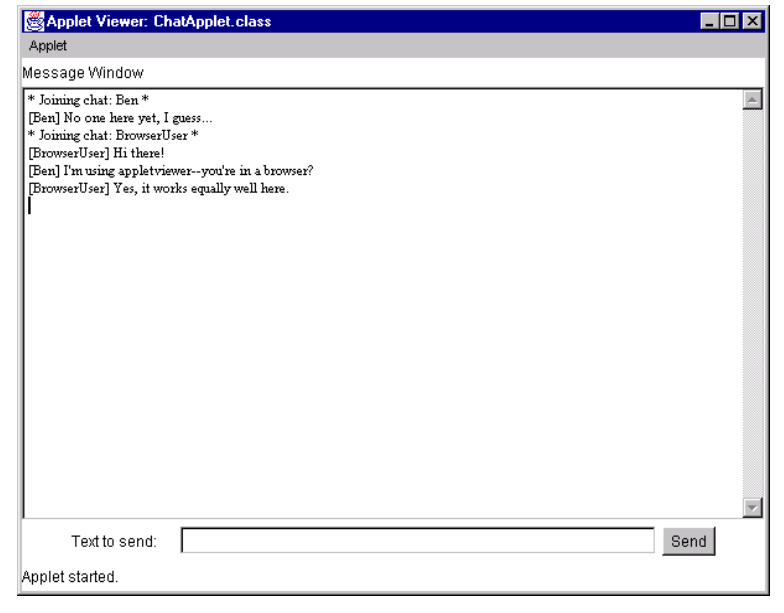

Figure 8 Applet Viewer display of ChatApplet (chat phase)

The other side of the conversation (in this case there are only two chatters, but there could be very many) might look like Figure 9 if the user were using a web browser instead of an appletviewer.

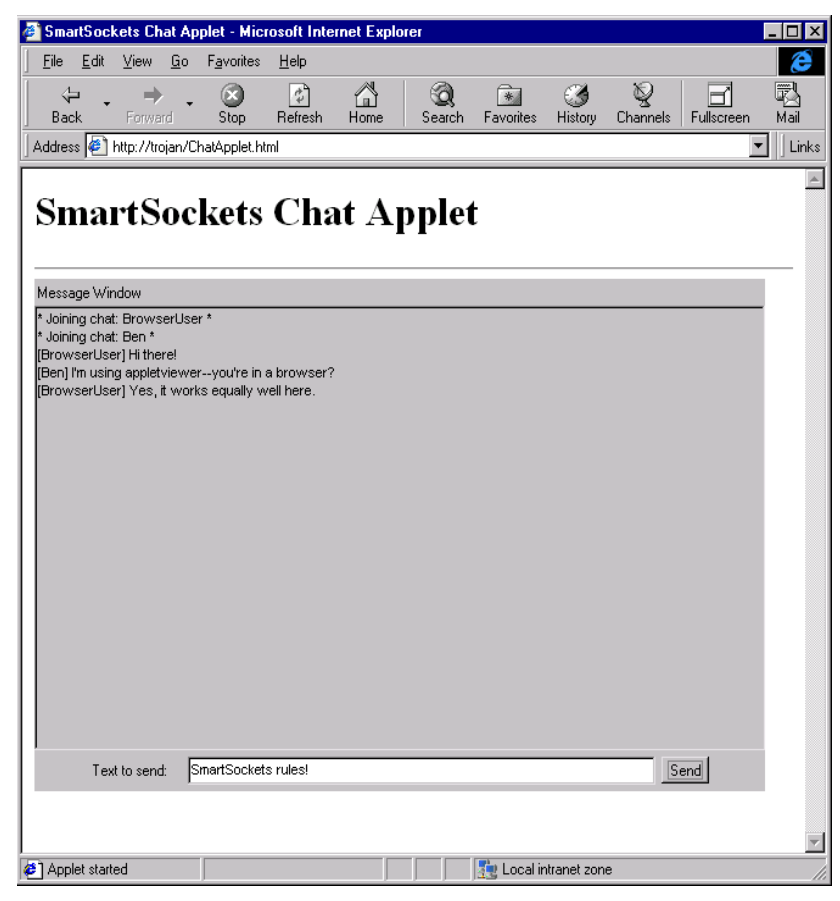

Figure 9 Browser display of ChatApplet

As you can see, the two users are carrying on a conversation using SmartSockets messaging. The web server at which the browser is pointed, trojan, happens to be the same machine on which appletviewer is running. This does not need to be the case, however; as long as trojan has RTserver running (for the applet to connect back to) and the appletviewer instance connects to an RTserver process in the same server cloud as trojan's, messages will be successfully delivered.

# Summary

The key concepts covered in this lesson are:

- When building applets with the SmartSockets Java Class Library (and networking applets in general), keep in mind the security restrictions placed on applets, such as limited host connectivity and lookup and little or no local file access.
- When deploying SmartSockets applets with typical security restrictions, RTserver must be running on the same host as the web server for downloaded applets to connect back to.
- Applets can have very different life cycles from applications; care must be taken to ensure that your program will respond and survive "reloads" and other actions. Sun's appletviewer is a very good tool for testing these cases.
- SmartSockets applets should utilize a messaging thread, spun off by your applet's start method. Performing a TipcSrv.mainLoop to ensure message delivery should be this thread's sole responsibility.
- Not all Java Virtual Machines (JVMs) especially those in web browsers, necessarily behave identically. We recommend testing applets with Sun Microsystems JSDK and the appletviewer utility or with the HotJava browser.

# **Congratulations!**

You have successfully completed the SmartSockets Java class library tutorial! For more information on the Java class library, see the online SmartSockets Java class reference information in Javadoc format in the c:install\_dir\ss68\doc directory.

For more information on the RTclient options available in Java, see Chapter 9, RTclient Options.

For more information on using GMD with Java, see Chapter 11, Guaranteed Message Delivery.

# Chapter 9 **RTclient Options**

This chapter describes RTclient option databases and the options available in those database files.

All of the option handling methods are in the Tut utility class. See the SmartSockets online Java class reference information, provided in Javadoc format, for the Tut class for details about specific methods. This chapter provides an introduction to the SmartSockets option system, demonstrates the basics of setting and retrieving options, and defines the available standard options.

### Topics

- Option (Property) Databases, page 136
- Loading RTclient Options, page 136
- Setting RTclient Options, page 137

# **Option (Property) Databases**

SmartSockets options are retrieved from Java Properties databases. These databases take the form of text files containing key-value pairs, one entry per line. The "key" string may contain periods (.) to indicate property hierarchies, and all SmartSockets options reside in the "ss." hierarchy. For example, two of the standard SmartSockets options properties are defined in the property database:

ss.server\_auto\_connect=false
ss.project=foo

Note that option names and values are case-sensitive and can be presented in any order. Options properties should appear only once in the property database. If multiple instances of an option appear with conflicting properties, the last key-value pair in the database is used, overriding any earlier settings. Option databases can contain values for the standard RTclient options, and user-defined settings.

The options follow standard Java property conventions. For example, you can use a pound sign (#) to comment out a line in a file.

# **Loading RTclient Options**

Option settings may be loaded from a local file or a URL, depending on security restrictions. Applets are generally not allowed access to the local file system and typically retrieve options from a URL on the same web server from which the options were downloaded.

To load options from a local file, use Tut.loadOptionsFile. Use Tut.loadOptionsURL to load options from a remote file using a URL. Both methods load the options immediately, overriding any existing settings for the options that appear in the file.

Options are also loaded from the System property table (the table returned by the standard Java library call System.getProperties). Option settings loaded from a file take precedence over settings that appear in the System table. All of the standard options have a default setting that will be used if a setting does not appear in either the System table or a loaded file.

# **Setting RTclient Options**

RTclient options can be set to specific values by defining them in an option database and loading them or by using the Tut.setOption method.

When entering multiple values for list options, the values must be separated by commas. Options are case sensitive in Java.

Table 3 lists and briefly describes the relevant options available for Java RTclients. For complete descriptions of these options, see *TIBCO SmartSockets User's Guide*.

| Option Name               | Туре        | Default                                                                                                    |
|---------------------------|-------------|----------------------------------------------------------------------------------------------------|
| ss.backup_name            | string      | ~                                                                                                    |
| ss.compression            | boolean     | false                                                                                                    |
| ss.compression_args       | integer     | 6                                                                                                    |
| ss.compression_name       | string      | none                                                                                                    |
| ss.compression_stats      | boolean     | false                                                                                                    |
| ss.default_msg_priority   | numeric     | 0 (zero)                                                                                                    |
| ss.default_protocols      | string list | tcp                                                                                                    |
| ss.default_subject_prefix | string      | none                                                                                                    |
| ss.enable_control_msgs    | string list | quit                                                                                                    |
| ss.group_names            | string      | rtworks                                                                                                    |
| ss.ipc_gmd_directory      | string      | the directory name where Java<br>is installed as defined by the<br>Java property java.home or "."<br>if java.home is not set |
| ss.ipc_gmd_type           | string      | default                                                                                                    |
| ss.log_in_data            | string      | none                                                                                                    |
| ss.log_in_internal        | string      | none                                                                                                    |
| ss.log_in_status          | string      | none                                                                                                    |

 Table 3
 Java RTclient Options

| Option Name                   | Туре        | Default      |
|-------------------------------|-------------|--------------|
| ss.log_out_data               | string      | none         |
| ss.log_out_internal           | string      | none         |
| ss.log_out_status             | string      | none         |
| ss.max_read_queue_length      | numeric     | 0 messages   |
| ss.max_read_queue_size        | numeric     | 500000 bytes |
| ss.mcast_cm_file              | string      | none         |
| ss.min_read_queue_percentage  | numeric     | 50 percent   |
| ss.monitor_ident              | string      | RTclient     |
| ss.monitor_level              | standard    | RTclient     |
| ss.monitor_scope              | string      | /*           |
| ss.project                    | identifier  | rtworks      |
| ss.proxy.password             | string      | none         |
| ss.proxy.username             | string      | none         |
| ss.server_auto_connect        | boolean     | true         |
| ss.server_auto_flush_size     | numeric     | 32768        |
| ss.server_delivery_timeout    | numeric     | 30.0 seconds |
| ss.server_disconnect_mode     | identifier  | gmd_failure  |
| ss.server_keep_alive_timeout  | numeric     | 15.0 seconds |
| ss.server_max_reconnect_delay | numeric     | 30.0         |
| ss.server_msg_send            | boolean     | true         |
| ss.server_names               | string list | _node        |
| ss.server_read_timeout        | numeric     | 30.0 seconds |
| ss.server_start_delay         | numeric     | 1.0 seconds  |

Table 3Java RTclient Options

| Option Name               | Туре        | Default                                            |
|---------------------------|-------------|----------------------------------------------------|
| ss.server_start_max_tries | numeric     | 1                                                  |
| ss.server_write_timeout   | numeric     | 30.0 seconds                                       |
| ss.socket_connect_timeout | numeric     | 5.0                                                |
| ss.subjects               | string list | none                                               |
| ss.time_format            | identifier  | unknown                                            |
| ss.trace_file             | string      | unknown                                            |
| ss.trace_file_size        | numeric     | 0                                                  |
| ss.trace_flags            | string list | prefix                                             |
| ss.trace_level            | string      | unknown                                            |
| ss.unique_subject         | string      | _node_start-time                                   |
| ss.user_name              | string      | <i>username</i> if available; rtworks<br>otherwise |

Table 3Java RTclient Options

### ss.backup\_name

| Туре:          | String                                                                                                    |
|----------------|----------------------------------------------------------------------------------------------------|
| Default Value: | UNIX and Windows: ~                                                                                                    |
|                | OpenVMS: None                                                                                                    |
| Valid Values:  | Any valid filename characters                                                                                                    |
|                | The ss.backup_name option specifies the extension given to a backup file created<br>when a file is opened in write mode. This includes all files created in the RT<br>process (RTclient, RTserver, or RTmon) except for those created in RTsdb and view<br>files.                                                                                                    |
|                | The backup file has the same name as the existing file, with the addition of the extension specified in this option. For example, if the default value of <code>ss.backup_name</code> is used on a UNIX system, a file named <code>satellite1</code> would have a backup file named <code>satellite1~</code> . To turn off the creation of backup files, set the option to UNKNOWN. If, while running RTclient, a file becomes corrupted, the backup file can be renamed (by dropping the extension) to recover the earlier version. |
|                | This option must precede any other file options (including Trace_File) within the command file.                                                                                                    |

### ss.compression

| Туре:          | Boolean       |
|----------------|---------------|
| Default Value: | false         |
| Valid Values:  | true Or false |

The ss.compression option specifies whether connection-level compression is enabled. If set to true then all data sent on all connections is compressed. The actual compression algorithm used is specified by the ss.compression\_name.

### ss.compression\_args

| Туре:          | Integer                                                                                                    |
|----------------|----------------------------------------------------------------------------------------------------|
| Default Value: | 6                                                                                                    |
| Valid Values:  | Valid arguments for the library specified by ss.compression_name.                                                                                                    |
|                | The ss.compression_args option allows arguments specific to the compression<br>library specified by the ss.compression_name option to be passed to it. Currently,<br>the only available compression library is ZLIB. The valid argument for the ZLIB<br>library is an integer value from 1 to 9, which specifies the compression level. 1<br>gives the best speed, 9 gives the best compression. |

#### ss.compression\_name

| Туре:          | String                                                                                                    |
|----------------|----------------------------------------------------------------------------------------------------|
| Default Value: | none                                                                                                    |
| Valid Values:  | Any valid SmartSockets compression Library.                                                                                                    |
|                | The ss.compression_name option specifies what SmartSockets compression<br>library is used to perform connection-level compression and message<br>compression. Currently, the only available compression library is ZLIB. |

#### ss.compression\_stats

| Туре:          | Boolean       |  |  |
|----------------|---------------|--|--|
| Default Value: | false         |  |  |
| Valid Values:  | true Or false |  |  |
|                | <b>m</b> 1    |  |  |

The ss.compression\_stats option specifies whether compression statistics are printed. When set to true, compression statistics are printed approximately every 30 seconds.

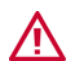

Enabling compression statistics is intended for debugging purposes only because it lowers performance.

### ss.default\_msg\_priority

| Туре:          | Integer                                                                                                    |
|----------------|----------------------------------------------------------------------------------------------------|
| Default Value: | 0                                                                                                    |
| Valid Values:  | Any integer between -32768 and 32767, inclusive                                                                                                    |
|                | The ss.default_msg_priority option specifies the default priority for newly created messages. The message priority property controls where an incoming message is inserted into a connection's message queue. When a message is created, its priority is initialized to the message type priority (if set) or to the value you specify for ss.default_msg_priority (if the message type priority is unknown). |

### ss.default\_protocols

| Туре:          | String List                                                                                                    |
|----------------|----------------------------------------------------------------------------------------------------|
| Default Value: | tcp                                                                                                    |
| Valid Values:  | Any valid Java protocol                                                                                                    |
|                | The ss.default_protocols option specifies a list of IPC protocols to try if no protocol is listed in a logical connection name in the ss.server_names option. |

### ss.default\_subject\_prefix

| Type:<br>Default Value: | String<br>unknown                                                                                                    |
|-------------------------|----------------------------------------------------------------------------------------------------|
| Valid Values:           | Any string beginning with a backslash (/)                                                                                                    |
|                         | The ss.default_subject_prefix option specifies the qualifier to prepend to message subject names that do not start with a slash (/). Subject names are organized in a hierarchical namespace where the components are delimited by a slash. A subject name that starts with a slash is called an absolute subject name. All subject names that do not begin with a slash have the value you specify for ss.default_subject_prefix prepended to them to create a fully qualified name for the hierarchical subject namespace. |
|                         | If the option is unset (unknown), RTclient uses the RTserver Default_Subject_Prefix value. For more information, see the <i>TIBCO SmartSockets User's Guide</i> .                                                                                                    |

### ss.enable\_control\_msgs

| Туре:          | String List             |
|----------------|-------------------------|
| Default Value: | quit                    |
| Valid Values:  | quit Or _all Or unknown |

The ss.enable\_control\_msgs option is a list specifying the commands allowed in a CONTROL message. The default allows the inclusion of the quit command using a CONTROL message. When this option is set to unknown, all commands (including quit) are disabled. Setting this option to \_all allows the inclusion of all valid commands in a CONTROL message. quit is the only valid command for Java.

#### ss.group\_names

| Туре:          | String List                                                                                                    |
|----------------|----------------------------------------------------------------------------------------------------|
| Default Value: | rtworks                                                                                                    |
| Valid Values:  | Any valid multicast group name                                                                                                    |
|                | The ss.group_names option specifies a list of multicast groups. This is the list of groups to which this RTclient belongs, and indicates to the RTgms for that RTclient how to route multicast messages for this RTclient. |
|                | This option is optional, and is only used if you have a license for the SmartSockets Multicast option.                                                                                                    |

# ss.ipc\_gmd\_directory

| Туре:          | String                                                                                                    |
|----------------|----------------------------------------------------------------------------------------------------|
| Default Value: | The directory name where Java is installed as defined by the Java property java.home or "." if java.home is not set                                                                                                    |
| Valid Values:  | Any valid directory name                                                                                                    |
|                | The ss.ipc_gmd_directory option is only for use with guaranteed message delivery (GMD).                                                                                                    |
|                | This option specifies the location for the GMD files. The default location for GMD files is the directory where Java is installed, as obtained using System.getProperty ("java.home"). You can specify a different directory if you like. |
|                | The GMD directory is the base directory under which a directory named gmd is created. Under that, a directory containing the unique subject is created. If these subdirectories do not already exist, SmartSockets Java creates them.     |

## ss.ipc\_gmd\_type

| Туре:          | String                                                                                                    |
|----------------|----------------------------------------------------------------------------------------------------|
| Default Value: | default                                                                                                    |
| Valid Values:  | default Or memory                                                                                                    |
|                | The ss.ipc_gmd_type option is only for use with GMD (guaranteed message delivery).                                                                                                    |
|                | This option specifies whether file-based or memory-based GMD is to be used. If left to its default value of default, file-based GMD is attempted, and if that is unsuccessful, memory-based GMD is used. |
|                | If the value is set to memory, memory-based GMD is used, even if ss.unique_subject is set.                                                                                                    |

# ss.log\_in\_data

| Туре:          | String                                                                                                    |
|----------------|----------------------------------------------------------------------------------------------------|
| Default Value: | None                                                                                                    |
| Valid Values:  | Any valid file name                                                                                                    |
|                | The ss.log_in_data option specifies the name of the file that RTclient uses to log incoming data messages, such as TIME or NUMERIC_DATA, that are received from RTserver. If this option is not set, incoming data messages are not logged. Data messages are listed in the <i>TIBCO SmartSockets User's Guide</i> . |

# ss.log\_in\_internal

| Туре:          | String                                                                                                    |
|----------------|----------------------------------------------------------------------------------------------------|
| Default Value: | None                                                                                                    |
| Valid Values:  | Any valid file name                                                                                                    |
|                | The ss.log_in_internal option specifies the name of a file that RTclient uses to log incoming internal messages, such as MON_SUBJECT_SUBSCRIBE_SET_WATCH or CONNECT_CALL, that are received from RTserver. If this option is not set, incoming internal messages are not logged. Internal messages are listed in the <i>TIBCO SmartSockets User's Guide</i> . |

# ss.log\_in\_status

| Type:          | String                                                                                                    |
|----------------|----------------------------------------------------------------------------------------------------|
| Default Value: | None                                                                                                    |
| Valid Values:  | Any valid file name                                                                                                    |
|                | The ss.log_in_status option specifies the name of a file that RTclient uses to log incoming status messages, such as ALERT or INFO, that are received from RTserver. If this option is not set, incoming status messages are not logged. Status messages are listed in the <i>TIBCO SmartSockets User's Guide</i> . |

### ss.log\_out\_data

| Туре:          | String                                                                                                    |
|----------------|----------------------------------------------------------------------------------------------------|
| Default Value: | None                                                                                                    |
| Valid Values:  | Any valid file name                                                                                                    |
|                | The ss.log_out_data option specifies the name of a file that RTclient uses to log outgoing data messages, such as TIME or NUMERIC_DATA, that are sent to RTserver. If this option is not set, outgoing data messages are not logged. Data messages are listed in the <i>TIBCO SmartSockets User's Guide</i> . |

# ss.log\_out\_internal

| Туре:          | String                                                                                                    |
|----------------|----------------------------------------------------------------------------------------------------|
| Default Value: | None                                                                                                    |
| Valid Values:  | Any valid file name                                                                                                    |
|                | The ss.log_out_internal option specifies the name of a file that RTclient uses to log outgoing internal messages, such as MON_SUBJECT_SUBSCRIBE_SET_WATCH or CONNECT_CALL, that are sent to RTserver. If this option is not set, outgoing internal messages are not logged. Internal messages are listed in the <i>TIBCO SmartSockets User's Guide</i> . |

### ss.log\_out\_status

| Туре:          | String                                                                                                    |
|----------------|----------------------------------------------------------------------------------------------------|
| Default Value: | None                                                                                                    |
| Valid Values:  | Any valid file name                                                                                                    |
|                | The ss.log_out_status option specifies the name of a file that RTclient uses to log outgoing status messages, such as ALERT or INFO, that are sent to RTserver. If this option is not set, outgoing status messages are not logged. Status messages are listed in the <i>TIBCO SmartSockets User's Guide</i> . |

### ss.max\_read\_queue\_length

| Туре:          | Integer                                                                                                    |
|----------------|----------------------------------------------------------------------------------------------------|
| Default Value: | 0                                                                                                    |
| Valid Values:  | Any integer 0 or greater                                                                                                    |
|                | The ss.max_read_queue_length option specifies the number of individual messages allowed in the message queue. After the value is reached, subsequent messages are buffered in the RTserver until the queue length falls below a message queue threshold. This threshold is calculated as: (the value of ss.max_read_queue_length) multiplied by (the value of ss.min_read_queue_percentage).                                                                                                    |
|                | The default setting, 0, allows an unlimited or infinite number of messages in the queue. This is the recommended setting. However, it is possible that if your Java RTclient receives many large messages rapidly, the JVM can run out of memory. Instead of increasing the Java heap size, you can limit the number of messages allowed in the queue by changing this option from 0 to another number. Related options are ss.max_read_queue_size and ss.min_read_queue_percentage. For additional information, see Java-Specific Options on page 117. |

#### ss.max\_read\_queue\_size

| Туре:          | Integer |
|----------------|---------|
| Default Value: | 500000  |

Valid Values: Any integer 0 or greater

The ss.max\_read\_queue\_size option specifies the limit for the total number of bytes allowed in the message queue. After the value is reached, subsequent messages are buffered in the RTserver until the queue size falls below a message queue threshold. This threshold is calculated as: (the value of ss.max\_read\_queue\_length) multiplied by (the value of ss.min\_read\_queue\_percentage). The default setting, 500000, is the recommended setting. However, it is possible that if your Java RTclient receives many large messages rapidly, the JVM can run out of memory. Instead of increasing the Java heap size, you can limit the size of the message queue by changing this option. Setting this option to a value of 0 disables the option, allowing an unlimited (infinite) queue size and no limit to the number of messages in the queue.

Related options are ss.max\_read\_queue\_length and ss.min\_read\_queue\_percentage.

#### ss.mcast\_cm\_file

| Туре:          | String                                                                                                    |  |  |
|----------------|----------------------------------------------------------------------------------------------------|--|--|
| Default Value: | None                                                                                                    |  |  |
| Valid Values:  | Any valid pathname, specified without % characters                                                                                                    |  |  |
|                | The ss.mcast_cm_file option specifies the fully qualified pathname to the mcast.cm file the RTclient process should use. For more information on the mcast.cm file and it's use see the section on PGM options in the <i>TIBCO SmartSockets User's Guide</i> . |  |  |
|                | Under Windows, if you specify an environment variable in the path, use a \$ and not % characters in the name. For example, use \$RTHOME. Do not use %RTHOME%.                                                                                                  |  |  |

### ss.min\_read\_queue\_percentage

| Туре:          | Integer                                                                                                    |
|----------------|----------------------------------------------------------------------------------------------------|
| Default Value: | . 5                                                                                                    |
| Valid Values:  | Any integer from 0 to 1.0, inclusive                                                                                                    |
|                | The ss.min_read_queue_percentage option specifies the percentage to which the message queue threshold must fall before any additional messages are read into the queue. The default value, . 5, is the recommended setting. Changing this setting is only recommended if you are having problems with your JVM running out of memory. Related options are ss.max_read_queue_length and ss.max_read_queue_size. |

## ss.monitor\_ident

| Туре:                                                                                                    | String                                                                                                    |
|----------------------------------------------------------------------------------------------------|----------------------------------------------------------------------------------------------------|
| Default Value:                                                                                                    | RTclient                                                                                                    |
| Valid Values:                                                                                                    | Any valid string                                                                                                    |
| The ss.monitor_ident option specifies an identifying string for an R <sup>2</sup><br>identifier is used as a descriptive name for the RTclient when it is bei<br>by SmartSockets or by another RTclient that is monitoring RTclient en<br>See the <i>TIBCO SmartSockets User's Guide</i> for information on monitor |                                                                                                    |
|                                                                                                    | The string is sent to the RTserver when the RTclient connects to the RTserver. An RTclient that sets this option after connecting to an RTserver is not identified properly for monitoring purposes. |
|                                                                                                    | ss.monitor_ident is required when monitoring an RTclient. It cannot be unset after it is set.                                                                                                    |

### ss.monitor\_level

| Used for:      | RTclient, RTmon, and RTgms processes                                                                                                    |  |  |
|----------------|----------------------------------------------------------------------------------------------------|--|--|
| Туре:          | String                                                                                                    |  |  |
| Default Value: | standard                                                                                                    |  |  |
| Valid Values:  | none not implemented in this release                                                                                                    |  |  |
|                | standard all monitoring except traffic monitoring                                                                                                    |  |  |
|                | <ul> <li>all all monitoring, including traffic monitoring and memory or cpu<br/>intensive monitoring</li> </ul>                                                                                                    |  |  |
|                | The ss.monitor_level option sets the level of monitoring information that is maintained for this process. The monitoring level controls whether or not certain types of monitoring information that may be CPU or memory intensive are collected. This option must be set before a connection is created in order to have an effect. Unless ss.monitor_level is set to all, the RTclient will not respond to poll calls by other RTclients. |  |  |
|                | This option is required and cannot be unset.                                                                                                    |  |  |

# ss.monitor\_scope

| Type:<br>Default Value:<br>Valid Values: | String<br>/*<br>Any valid subject name character or characters                                                                                                    |
|------------------------------------------|----------------------------------------------------------------------------------------------------|
|                                          | The ss.monitor_scope option specifies the level of interest for SmartSockets monitoring in those monitoring categories with no parameters, such as RTclient names poll or a parameter of "@", such as RTclient time watch.                                                                                                    |
|                                          | ss.monitor_scope acts as a filter that can be used to prevent a large project from overloading a monitoring program. The default is "/*", which matches all subject names at the first level of the hierarchical subject namespace. When ss.monitor_scope is set to "/", which matches all names, all monitoring information is enabled, so all filtering is disabled. Monitoring scope is described in more detail in <i>TIBCO SmartSockets User's Guide</i> . |

# ss.project

| Туре:          | String                                                                                                    |
|----------------|----------------------------------------------------------------------------------------------------|
| Default Value: | rtworks                                                                                                    |
| Valid Values:  | Any valid project name                                                                                                    |
|                | The ss.project option specifies the name of the SmartSockets project to which the RTclient is connected. The RTclient only communicates with other SmartSockets processes that have the same project name. |

#### ss.proxy.password

| Туре:          | String                                                                                                    |
|----------------|----------------------------------------------------------------------------------------------------|
| Default Value: | None                                                                                                    |
| Valid Values:  | Any valid password                                                                                                    |
|                | The ss.proxy.password option is a string that specifies the user password that the RTclient provides to a proxy server for authentication. This option is only used when connecting to a proxy server that requires authorization. If both ss.proxy.username and ss.proxy.password are set, they are sent to the proxy server as part of authentication. |

#### ss.proxy.username

| Type:          | String                                                                                                    |
|----------------|----------------------------------------------------------------------------------------------------|
| Default Value: | None                                                                                                    |
| Valid Values:  | Any valid username<br>The ss.proxy.username option is a string that specifies the username that the<br>RTclient provides to a proxy server for authentication. This option is only used<br>when connecting to a proxy server that requires authorization. If both<br>ss.proxy.username and ss.proxy.password are set, they are sent to the proxy<br>server as part of authentication. |

#### ss.server\_auto\_connect

| Туре:          | Boolean            |
|----------------|--------------------|
| Default Value: | true               |
| Valid Values:  | true Or false      |
|                | The ss.server_auto |

The ss.server\_auto\_connect option specifies whether or not the RTclient should automatically create a connection to RTserver if one is needed, such as when a read or write operation is attempted before a connection is established. If ss.server\_auto\_connect is set to false, then the RTclient does not attempt to recreate a connection to the RTserver automatically, and outgoing messages are simply buffered.

#### ss.server\_auto\_flush\_size

Type:IntegerDefault Value:32768Valid Values:Any integer 0 or greater

The ss.server\_auto\_flush\_size option specifies the size, in bytes, that the outbound buffer can reach before the data is automatically flushed (that is, written to the connection). If ss.server\_auto\_flush\_size is set to 0, all outgoing messages are automatically flushed immediately. If the RTclient is sending many messages in a short period of time, setting ss.server\_auto\_flush\_size to a larger value can lessen the amount of CPU time that the RTclient uses.

#### ss.server\_delivery\_timeout

| Туре:          | Real Number                                                                                                    |  |  |
|----------------|----------------------------------------------------------------------------------------------------|--|--|
| Default Value: | 30.0                                                                                                    |  |  |
| Valid Values:  | Any real number 0.0 or greater                                                                                                    |  |  |
|                | The ss.server_delivery_timeout option specifies the maximum amount of time, in seconds, to allow all receiving processes to acknowledge delivery of a guaranteed message. This default can be overridden by explicitly setting the delivery timeout of the message. The sending process does not synchronously wait for delivery to complete, but instead checks periodically. When this option is set to 0.0, then this option is disabled, and the sending process never times out. |  |  |
|                | When a guaranteed message is sent to RTserver but is not acknowledged within the specified period of time, then an error has occurred, and a GMD_FAILURE message is processed.                                                                                                    |  |  |

### ss.server\_disconnect\_mode

| Type:<br>Default Value:<br>Valid Values: | String<br>gmd_failure<br>warm,gmd_failure,Orgmd_success                                                                                                    |                                                                                                    |  |
|------------------------------------------|----------------------------------------------------------------------------------------------------|----------------------------------------------------------------------------------------------------|--|
|                                          | The ss.server_<br>anything, if an<br>values are:                                                                                                    | disconnect_mode option specifies what the RTserver should do, if<br>ad when an RTclient disconnects from RTserver. The three possible                            |  |
|                                          | warm                                                                                                    | specifies that RTserver saves subject, project, and guaranteed<br>message delivery information about the disconnecting RTclient so<br>that no messages are lost. |  |
|                                          | gmd_failure                                                                                                    | specifies that RTserver destroys all information about the disconnecting RTclient and causes pending guaranteed message delivery to fail.                        |  |
|                                          | gmd_success                                                                                                    | specifies that RTserver destroys all information about the disconnecting RTclient, but causes pending guaranteed message delivery to succeed.                    |  |
|                                          | Setting the option to warm is useful when an RTclient must run continuously and<br>not lose any messages even if the RTclient crashes or the connection is accidentally<br>terminated. In this mode, RTserver remembers the subjects being subscribed to by<br>the disconnecting RTclient and buffers guaranteed messages. When an RTclient<br>with the same subject name (specified using the ss.unique_subject option)<br>reconnects to RTserver, it resends the guaranteed messages (that were saved in the<br>buffer) to that RTclient. The RTserver option Client_Reconnect_Timeout controls<br>the maximum amount of time, in seconds, that RTserver waits (and saves the<br>information) for a disconnected RTclient to reconnect. If the RTclient does not<br>reconnect to RTserver within the specified period of time, then RTserver clears the<br>unacknowledged messages and sends a GMD_NACK message back to the sender<br>of those messages. |                                                                                                    |  |
|                                          | Setting the opt                                                                                                    | tion to gmd_failure is useful for short-lived operations. In this                                                                                                |  |

Setting the option to gmd\_failure is useful for short-lived operations. In this mode, RTserver clears the guaranteed messages that have not been acknowledged by the disconnected RTclient process and sends a GMD\_NACK message back to the sender of those messages.

Setting the option to gmd\_success is useful for short-lived operations or when an RTclient wants to exit cleanly without causing GMD failure in the sending process. In this mode, RTserver clears the guaranteed messages that have not been acknowledged by the disconnecting RTclient, but still sends an acknowledgment of delivery (a GMD\_ACK message) back to the sender of those messages.

#### ss.server\_keep\_alive\_timeout

Type:Real NumberDefault Value:15.0Valid Values:Any real number 0.0 or greater

The ss.server\_keep\_alive\_timeout option specifies how long, in seconds, the RTclient waits for RTserver to respond to a keep alive query. This check is called a keep alive. When this option is set to 0.0, keep alives are disabled. If the keep alive fails, then the error callback is triggered with a timeout error. The larger the value specified, the longer the RTclient waits to detect a possible RTserver failure. If this value is set too low, however, the RTclient may mistakenly think that it has lost its connection to RTserver when RTserver is merely busy.

#### ss.server\_max\_reconnect\_delay

| Туре:          | Real Number                                                                                                    |
|----------------|----------------------------------------------------------------------------------------------------|
| Default Value: | 30.0                                                                                                    |
| Valid Values:  | Any real number 0.0 or greater                                                                                                    |
|                | The ss.server_max_reconnect_delay option specifies the upper bound on a random delay introduced when an RTclient has to reconnect to RTserver.                                                                                                    |
|                | This option is useful when an RTserver with many clients fails and all of those<br>RTclients are attempting to reconnect. The delay enhances total reconnect time by<br>slightly staggering reconnect requests. Setting the option to zero disables the<br>delay. |

#### ss.server\_msg\_send

Boolean Type: Default Value: true Valid Values:

true Or false

The ss.server\_msg\_send option specifies whether or not an RTclient can send messages to RTserver. Some messages sent internally by the SmartSockets IPC library, such as SUBJECT\_SET\_SUBSCRIBE messages, are always sent regardless of the setting of ss.server\_msg\_send. This option is useful for backup processes that should receive messages from RTserver but not send any out.

#### ss.server\_names

| Type:          | String List                                                                                                    |
|----------------|----------------------------------------------------------------------------------------------------|
| Default Value: | _node                                                                                                    |
| Valid Values:  | Any valid logical connection names, separated by commas                                                                                                    |
|                | The ss.server_names option specifies a list of logical connection names used to find an RTserver. The RTserver names should be listed in order of preference, separated by commas. If the connection to RTserver is lost, then a connection is established with the next RTserver listed, in a circular fashion, until an RTserver responds and a stable connection is established. Each logical connection name has the form <i>protocol:nodename:port</i> . You can delete the protocol (which must be tcp for Java) and the port, in which case the default is used. Only <i>nodename</i> is required. The string "_node" can be used in place of the local nodename. |

### ss.server\_read\_timeout

| Туре:          | Real Number                                                                                                    |
|----------------|----------------------------------------------------------------------------------------------------|
| Default Value: | 30.0                                                                                                    |
| Valid Values:  | Any real number 0.0 or greater                                                                                                    |
|                | The ss.server_read_timeout option specifies how long, in seconds, an RTclient waits for traffic on the connection before it issues a keep alive request. This timeout is used to check for possible network failures. When this option is set to zero $(0.0)$ , then read timeouts are disabled. The larger the value set, the longer the RTclient waits to detect a possible RTserver failure. |

#### ss.server\_start\_delay

| Real Number                                                                                                    |
|----------------------------------------------------------------------------------------------------|
| 1.0                                                                                                    |
| Any real number 0.0 or greater                                                                                                    |
| The ss.server_start_delay option specifies how long, in seconds, that an RTclient sleeps between traversals of each RTserver (connection names) as specified in the ss.server_names option. |
| Unlike the C API, the Java API does not attempt to start a new RTserver. This option merely specifies how long to wait between connection attempts.                                         |
|                                                                                                    |

### ss.server\_start\_max\_tries

| Type:         | Integer                                                                                                    |
|---------------|----------------------------------------------------------------------------------------------------|
| Valid Values: | Any integer 1 or greater                                                                                                    |
|               | The ss.server_start_max_tries option specifies how many times to traverse the list specified by the ss.server_names option attempting to find an RTserver. RTclient is not able to communicate with other SmartSockets processes if it cannot create a connection to RTserver. |

#### ss.server\_write\_timeout

Type:Real NumberDefault Value:30.0Valid Values:Any real number 0.0 or greater

The ss.server\_write\_timeout option specifies how often, in seconds, data is expected to be able to be written to the connection to RTserver. This timeout is used to check for possible network failures. If a write timeout occurs, the error callback is triggered with a timeout error. When this option is set to zero (0.0), then write timeouts are disabled. The larger the value set, the longer the RTclient must wait to detect a possible RTserver failure. If this is set too low, however, the RTclient may mistakenly think that it has lost its connection to RTserver when RTserver is merely very busy.

#### ss.socket\_connect\_timeout

| Туре:          | Real Number                    |
|----------------|--------------------------------|
| Default Value: | 5.0                            |
| Valid Values:  | Any real number 0.0 or greater |

The ss.socket\_connect\_timeout option specifies the maximum amount of time (in seconds) the RT process waits when trying to create a client socket connected to a server process. This timeout is used to check for possible network failures. Checking for connect timeouts is disabled if ss.socket\_connect\_timeout is set to 0.0. All SmartSockets standard processes use sockets for inter-process communication.

Proper operation requires JRE 1.4 or later.

## ss.subjects

| Туре:          | String List                                                                                                    |
|----------------|----------------------------------------------------------------------------------------------------|
| Default Value: | None                                                                                                    |
| Valid Values:  | Any valid subject names, separated by commas                                                                                                    |
|                | The ss.subjects option specifies a list of the initial subjects to which the RTclient is to subscribe. Multiple subjects can be listed and must be separated by commas: |
|                | <pre>ss.subjects: /system/eps, /system/pcs, /control/</pre>                                                                                                    |
|                | In addition to this list, the subject named in the ss.unique_subject option is automatically subscribed to when the RTclient connects to RTserver.                      |
|                | The RTclient can subscribe to subjects at any time using the subscribe command.                                                                                         |

### ss.time\_format

| Туре:                                                                                                    | String (Identifier)                                                          |
|----------------------------------------------------------------------------------------------------|------------------------------------------------------------------------------|
| Default Val                                                                                                    | Je: • hms for RTserver and RTmon processes                                   |
|                                                                                                    | unknown for all other RT processes                                           |
| Valid Value                                                                                                    | s: • full                                                                    |
|                                                                                                    | • fullzone                                                                   |
|                                                                                                    | • hms                                                                        |
|                                                                                                    | • numeric                                                                    |
| The ss.time_format option controls how the RT process displays the value of time.<br>Three standard formats and one user-defined format are available:<br>full displays a combination of the date and the time. |                                                                              |
| fullzone                                                                                                    | displays a combination of the date and the time with a time zone designation |
| hms                                                                                                    | displays the time in hours, minutes, and seconds.                            |
| numeric                                                                                                    | displays the floating point representation of time.                          |

### ss.trace\_flags

| Туре:          | String List (Identifiers)  |
|----------------|----------------------------|
| Default Value: | prefix                     |
| Valid Values:  | prefix, timestamp, unknown |

The ss.trace\_flags option specifies how to format the trace file. If you specify prefix, the output prefix is included in the trace information. The prefix indicates from which module the trace information originated. If you specify timestamp the trace information is timestamped.

You can specify either prefix or timestamp or both separated by a comma:

setopt trace\_flags prefix, timestamp

#### ss.unique\_subject

| Туре:          | String                                                                                                    |
|----------------|----------------------------------------------------------------------------------------------------|
| Default Value: | _node_start-time                                                                                                    |
| Valid Values:  | Any unique value                                                                                                    |
|                | The ss.unique_subject option specifies a unique subject that the RTclient<br>automatically subscribes to when it creates a connection to RTserver. RTserver<br>does not allow multiple processes in the same project to have the same unique<br>subject name. The default value is _node_start-time, where:<br>node is the network node name of the computer on which RTclient is running.<br>start-time is the time the RTclient started, expressed as a hexadecimal value of<br>milliseconds. |

#### ss.user\_name

| Туре:          | String                                                                                                    |
|----------------|----------------------------------------------------------------------------------------------------|
| Default Value: | username if found in the current Java environment                                                                                                    |
|                | rtworks if username is not available                                                                                                    |
| Valid Values:  | Any valid user name                                                                                                    |
|                | The ss.user_name option describes the user that launched the RTclient. Applets in some restricted environments may not have access to the system user name property. This option is set with the correct user name if it could be retrieved from the Java environment. If it could not, it is set to rtworks. Java RTclients can override the value with a more appropriate value. |
# Chapter 10 Using Java Clients

The basic information on SmartSockets clients is contained in the *TIBCO SmartSockets User's Guide*. Many of the features and much of the usage and client interaction is similar for Java and C clients. This chapter discusses areas where Java is unique that were not covered in the tutorials. For more information on Java and guaranteed message delivery, see Chapter 11, Guaranteed Message Delivery. For information on how the Java APIs map to the C APIs, see Appendix A, Java API to C API Mapping.

Topics

• Using TIBCO SmartSockets Multicast, page 162

## Using TIBCO SmartSockets Multicast

In addition to standard publish-subscribe with RTserver and RTclient, SmartSockets provides a multicast option to further enhance the features and performance of SmartSockets. This option uses reliable multicast, taking full advantage of its bandwidth optimization properties. Multicast is an efficient way of routing a message to multiple recipients. The SmartSockets Multicast option enables messages to be multicast to RTclients. The SmartSockets Multicast option uses the PGM protocol to route messages and a new RT process called RTgms to handle the message routing. There are special PGM options for RTclients, and an extended logical connection name that allows the RTclient to connect to the RTgms process. To enable an RTclient to receive or send multicast messages, the RTclient simply connects to the RTgms process, instead of connecting to an RTserver.

To use multicast with SmartSockets, you must have a SmartSockets Multicast license, separate from your standard SmartSockets license. The SmartSockets Multicast option is available on UNIX and Windows platforms. Contact your TIBCO sales representative for more information. Any RTservers that RTgms connects to must be at the same SmartSockets version level as the RTgms process. Any RTclients receiving multicast must be running with the SmartSockets Version 6.0 or higher runtime libraries. To use the multicast protocol, PGM, your network hardware, such as routers and switches, must configured for multicast use.

For more information on multicasting or working with RTgms, see the *TIBCO SmartSockets User's Guide*. The rest of this section covers Java-related information only.

### **Using Multicast with Java**

To use multicast with Java, there are several things you must do:

- 1. Configure and start an RTgms process to manage the multicast routing. There is no Java version of RTgms--like RTservers, it is strictly C-based. For information on configuring, starting, and managing RTgms processes, see the chapter on multicast in the *TIBCO SmartSockets User's Guide*.
- 2. Use the default configuration for multicast or create the two multicast command files, mcast.cm and mcastopts.cm, for your RTclients that want to use multicast.

The mcast.cm command file uses special PGM options to control the PGM aspects of multicast, and these options are the same in both C and Java. These options must be set in the mcast.cm file.

The mcastopts.cm command file contains one option, mcast\_cm\_file, which you can use to specify the location of your mcast.cm file if you do not want to use the default location or you want to share a single mcast.cm file across multiple systems. The value you specify should be a fully qualified pathname.

For information on the multicast command files and setting the PGM options, see the chapter on multicast in the *TIBCO SmartSockets User's Guide*.

- 3. Add ss-pgm.jar to your CLASSPATH environment variable. See your operating system documentation for instructions to add a file name to the CLASSPATH.
- 4. Create a connection to the RTgms process from your RTclient. The RTclients that want to use multicast connect to an RTgms process instead of an RTserver process. The RTgms process manages the multicast message routing and connects to the RTserver. See Creating a Connection to RTgms on page 165 for more information. Note that you use a special multicast logical connection name to connect to RTgms. This is described in Logical Connection Names for Multicast on page 165.

#### Creating a Connection to RTgms

If the SmartSockets system is enabled for multicast and the RTclient wants to use multicast, the RTclient must connect to an RTgms for its global connection instead of connecting to an RTserver. In most cases, the only change required is to the ss.group\_names and ss.server\_names options for the RTclient. The RTclient still uses the TipcSvc.getSrv method to make the connection. For information on RTclient options and how to set them, see Chapter 9, RTclient Options, on page 135.

The ss.group\_names option specifies which multicast group the RTclient belongs to. The default is rtworks, and you only need to change the value if you are not using that group name.

The ss.server\_names option must provide the logical connection name for an RTgms process instead of the logical connection name for an RTserver process.

For example, the property database for your RTclient might contain:

```
ss.group_names=rtworks
ss.server_names=tcp:nodea
```

Let us assume the RTclient should belong to the multicast group mcast1, and should connect to the RTgms on nodea using the default port, which is 5104. Change the lines to:

```
ss.group_names=mcast1
ss.server_names=pgm:nodea
```

If you want to connect to an RTgms that is not using the default port, change the ss.server\_names line to:

```
ss.server_names=pgm:nodea:tcp.6000
```

which connects to the RTgms on nodea using the TCP protocol on port 6000. For more information on the format of RTgms addresses, see Logical Connection Names for Multicast.

Use TipcSvc.getSrv to connect to the RTgms process the same way you connect to an RTserver process:

```
TipcSrv srv=TipcSvc.getSrv();
if (!srv.create()) {
  Tut.exitFailure("Couldn't connect to RTgms!\n");
}
```

To also connect to RTservers, the RTclient can use the multiple connections feature, and create those RTserver connections using the TipcSvc.createSrv method.

#### **Logical Connection Names for Multicast**

There are two parts of the logical connection name that differ for multicast. Generally, the logical connection name is:

protocol: node: address

When specifying a multicast logical connection name to connect to RTgms, the value for protocol is always pgm. The address portion of your logical connection name is a different format than for other protocols.

The format for multicast is:

pgm: node: unicast\_protocol. address

where:

*node* is the name of the node where RTgms is running. You can use \_\_node rather than specifying a name.

*unicast\_protocol* specifies the unicast protocol to use when sending data to an RTgms. The valid values you can specify are tcp or local.

On Windows, the default protocol is tcp. On UNIX, the default protocol is local.

This field is optional, unless you specified localhost for the node on a UNIX system. If you specify localhost for the node, the unicast protocol must be tcp. On Windows, the default is tcp, so if you do not specify this field, the default provides the correct value.

For example, on UNIX:

pgm:localhost:tcp

*address* specifies the address portion of the unicast logical connection name used by the RTgms to receive data. This is the address or port defined for the RTgms. The default is 5104.

This field is optional.

If you specify a multicast format address, and your SmartSockets system does not have the multicast option installed, you receive an error when you attempt to connect to RTgms.

# Chapter 11 Guaranteed Message Delivery

This chapter gives a broad overview of the SmartSockets feature of guaranteed message delivery (GMD), and then focuses on its use with Java. For an in-depth discussion of GMD and its features, see the *TIBCO SmartSockets User's Guide*.

## Topics

- Overview of GMD, page 168
- Configuring GMD, page 170
- Using GMD, page 174
- Handling GMD Failures, page 180
- File-Based GMD Considerations, page 183
- Warm Connections, page 185
- GMD Limitations, page 188

## **Overview of GMD**

Under normal operation in SmartSockets, all messages sent through connections are delivered successfully and processed in a timely manner. If a network failure occurs, however, data can be lost. For some applications, such as bank transactions or Internet commerce, missed messages or duplicate messages are unacceptable. With GMD, an RTclient can stay informed as to whether a message was delivered to some or all subscribers. GMD fully recovers from failures and ensures that messages are transmitted as required.

There are two types of GMD:

- memory-based GMD
- file-based GMD

Memory-based GMD works well for transient network problems, but it does not protect an RTclient from system crashes. Because it stores the messages only in memory, a system crash before the message is delivered can cause the message to be lost.

File-based GMD writes the messages to a file, which can be accessed for re-delivery if there is a system crash. This means file-based GMD is much more reliable, but slower than memory-based GMD. For any software product, performance is slower when data is written to disk frequently and that performance depends on the speed of your local file system. However, writing crucial information, such as a message, to disk is still the best way to ensure system reliability.

When deciding whether to use GMD, you need to decide what is most important for your system, balancing performance and reliability, and determining your tolerance for missed or duplicate messages in the event of network and system crashes.

#### **GMD** Features

GMD has these features:

- persistence of messages, stored safely in disk files in case a program crashes and is restarted
- transparent operation with automatic file management and acknowledgment of delivery
- notification when GMD fails, to allow flexible recovery procedures that you design

easy to use

Simply set the delivery mode property of a message using the setDeliveryMode method on the TipcMsg class or the TipcMt class, and set the delivery timeout property of a message with setDeliveryTimeout on the TipcMsg class or the TipcMt class.

easy to configure

Use the default settings, or set the few GMD-related options in your option database.

• industry benchmark performance that is limited only by the speed of your local file system and the network

#### How GMD Works

After you initially configure GMD for your system, certain steps occur automatically, without any intervention. Figure 10 shows the order of events:

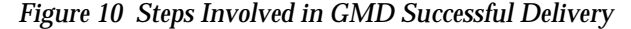

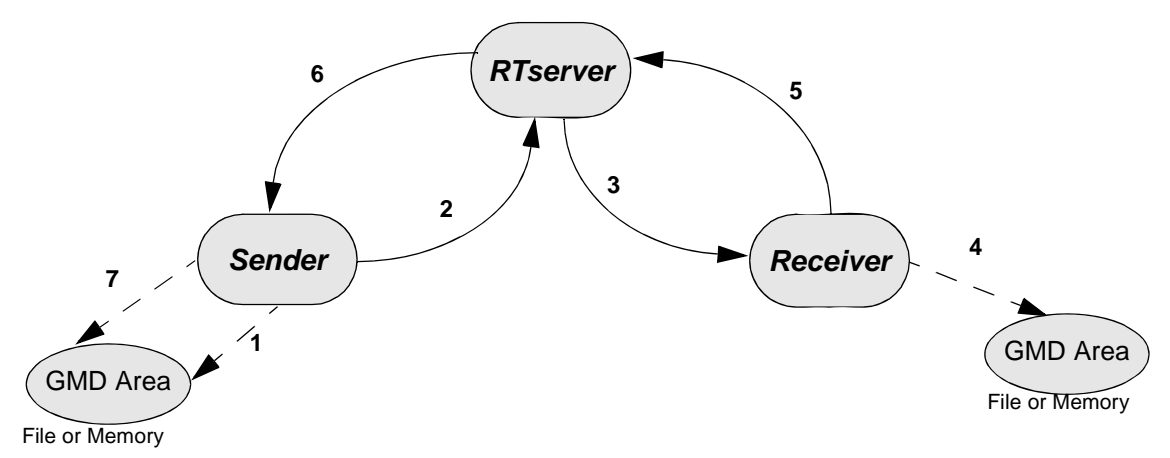

- 1. Message is saved to GMD area.
- 2. Message is sent to RTserver.
- 3. Message is sent to Receiver.
- 4. After processing message, highest sequence number is updated.
- 5. Acknowledgment message is sent to RTserver.
- 6. Acknowledgment message is sent to Sender.
- 7. Message is deleted from GMD area.

## **Configuring GMD**

To use the default configuration for GMD, you simply start using GMD, and the default values of the GMD-related options are used. Information on starting GMD is in Sending GMD Messages on page 176. When you start GMD using the default configuration, file-based GMD is activated if you had set a value for ss.unique\_subject. If there was no value set for ss.unique\_subject, memory-based GMD is activated.

If you want to configure GMD to use values other than the defaults, you can set the Java GMD-related options in the options database using the same techniques as for any other options. See Option (Property) Databases and Loading RTclient Options on page 136 for information on setting options.

### **Java GMD-Related Options**

The Java options that affect GMD, listed in Table 4, are similar to the RTclient options for C described in the *TIBCO SmartSockets User's Guide*. You might find it helpful to read the descriptions in that book for setting GMD-related options. Complete descriptions of the Java RTclient options are in Chapter 9, RTclient Options.

Table 4Options Related to GMD

| Option Name                | Description                                                                                                    |
|----------------------------|----------------------------------------------------------------------------------------------------|
| ss.ipc_gmd_directory       | Specifies where the GMD files should be located.                                                                                     |
| ss.ipc_gmd_type            | Specifies whether GMD is file-based or<br>memory-based, which also determines where to<br>create the GMD area (on disk or in memory) |
| ss.server_delivery_timeout | Controls the delivery timeout property of the connection to RTserver.                                                                |
| ss.server_disconnect_mode  | Specifies the action RTserver should take when RTclient disconnects from RTserver.                                                   |
| ss.unique_subject          | Specifying a unique_subject triggers file-based GMD.                                                                                 |

#### **Configuring File-Based GMD**

To configure file-based GMD, you need to set some of the GMD-related options. For information on setting options, see Setting RTclient Options on page 137. Follow these steps for file-based GMD:

#### Step 1 Set a value for ss.unique\_subject

You must set a value for the ss.unique\_subject option, a value other than the default of \_*node\_start-time*. For more information, see ss.unique\_subject on page 159.

#### Step 2 Use the default value for ss.ipc\_gmd\_type

If the ss.ipc\_gmd\_type option is left at its default value of default, file-based GMD is attempted. For more information, see ss.ipc\_gmd\_directory on page 144.

#### Step 3 **Optionally, set values for the other GMD-related options**

You can use the default settings for the ss.ipc\_gmd\_directory, ss.server\_delivery\_timeout, and ss.server\_disconnect\_mode options or set your own values. These options do not affect what type of GMD is attempted, file-based or memory-based. You can configure these options as you like for your system:

1. Set a value for the ss.ipc\_gmd\_directory option or use the default value.

Under file-based GMD, the default location for GMD files is the directory where Java is installed. You can set the ss.ipc\_gmd\_directory option to specify a different directory.

2. Set a value for the ss.server\_delivery\_timeout option or use the default value of 30 seconds.

You can change the value to give the sending process more or less time to wait for all receiving processes to acknowledge delivery of a guaranteed message. If you set the value to 0.0, this option is disabled, and the sending process never times out.

3. Set a value for the ss.server\_disconnect\_mode option or use the default value of gmd\_failure.

The ss.server\_disconnect\_mode option specifies what the RTserver should do, if anything, if and when an RTclient disconnects from RTserver. The three possible values are:

- warm specifies that RTserver saves subject, project, and guaranteed message delivery information about the disconnecting RTclient so that no messages are lost.
- gmd\_failure specifies that RTserver destroys all information about the disconnecting RTclient and causes pending guaranteed message delivery to fail.
- gmd\_success specifies that RTserver destroys all information about the disconnecting RTclient, but causes pending guaranteed message delivery to succeed.

#### Notes on File-Based GMD

- File-based GMD is only attempted if both are true:
  - the ss.unique\_subject option is set to a value other than its default, and
  - the ss.ipc\_gmd\_type option is set to default

If ss.ipc\_gmd\_type is set to memory, memory-based GMD occurs even if you set a value for ss.unique\_subject. However, if you did not set a value for ss.unique\_subject, memory-based GMD is used even if ss.ipc\_gmd\_type is set to default.

- When ss.unique\_subject is set, and ss.ipc\_gmd\_type is default, SmartSockets attempts file-based GMD, but sometimes must revert to memory-based GMD. See Reverting to Memory-Based GMD on page 174.
- Although you specify file-based GMD, memory-based GMD is used whenever file-based GMD is attempted but is unsuccessful. This provides a measure of safety, because even though file-based GMD might fail, your messages are still protected under GMD.

#### **Configuring Memory-Based GMD**

To configure memory-based GMD, you need to set some of the GMD-related options. For information on setting options, see Setting RTclient Options on page 137. Follow these steps for memory-based GMD:

#### Step 1 Set the value for ss.ipc\_gmd\_type to memory

If the value is set to memory, memory-based GMD is used, even if ss.unique\_subject is set. If left to its default value of default, file-based GMD is attempted. For more information, see ss.ipc\_gmd\_type on page 144.

#### Step 2 Optionally, set values for the other GMD-related options

You can use the default settings for the options ss.unique\_subject, ss.server\_delivery\_timeout, and ss.server\_disconnect\_mode, or set your own values:

1. Set a value for the ss.unique\_subject option or use the default value.

If you need to specify a value for ss.unique\_subject other than the default value, you can set ss.unique\_subject and still get memory-based GMD if you set ss.ipc\_gmd\_type to memory.

2. Set a value for the ss.server\_delivery\_timeout option or use the default value of 30 seconds.

You can change the value to give the sending process more or less time to wait for all receiving processes to acknowledge delivery of a guaranteed message. If you set the value to 0.0, this option is disabled, and the sending process never times out.

3. Set a value for the ss.server\_disconnect\_mode option or use the default value of gmd\_failure.

The ss.server\_disconnect\_mode option specifies what the RTserver should do, if anything, if and when an RTclient disconnects from RTserver. The three possible values are:

- warm specifies that RTserver saves subject, project, and guaranteed message delivery information about the disconnecting RTclient so that no messages are lost.
- gmd\_failure specifies that RTserver destroys all information about the disconnecting RTclient and causes pending guaranteed message delivery to fail.
- gmd\_success specifies that RTserver destroys all information about the disconnecting RTclient, but causes pending guaranteed message delivery to succeed.

## **Reverting to Memory-Based GMD**

When ss.unique\_subject is set, and ss.ipc\_gmd\_type is set to default, SmartSockets attempts file-based GMD. If file-based GMD cannot be carried out, SmartSockets reverts to memory-based GMD for the message. Generally, when SmartSockets reverts from file-based to memory-based GMD, it is because the file-based GMD area could not be written to. If the disk files cannot be created or a security exception is thrown, Java displays a warning message to the console, and automatically switches to memory-based GMD.

A common example of this is a Java applet. Most Java applets cannot write to the local file system, where the GMD spool area resides for file-based GMD. If you specify file-based GMD, the applet attempts to write to the disk where the GMD area is located. A SecurityException is thrown, and SmartSockets reverts to memory-based GMD.

## **Using GMD**

File-based GMD and memory-based GMD operate in exactly the same way. Whenever a GMD message is sent, a copy is stored in the GMD spool area, on disk or in memory, based on the values you specified for the options during configuration. The files for GMD are created automatically and only when necessary, typically on the first publish or first reception of a GMD message.

#### Java GMD Methods

The Java classes and methods used with GMD are listed in Table 5. Full API reference information for these classes and methods is online in Javadoc format and is provided with the SmartSockets product.

Table 5Java Classes and Methods for GMD

| Name                    | Description                                   |  |
|-------------------------|-----------------------------------------------|--|
| TipcMsg.getDeliveryMode | Get the delivery mode of a message.           |  |
|                         | Equivalent C function: TipcMsgGetDeliveryMode |  |
| TipcMt.getDeliveryMode  | Get the delivery mode of a message type.      |  |
|                         | Equivalent C function: TipcMtGetDeliveryMode  |  |

| Name                       | Description                                                                                                    |
|----------------------------|----------------------------------------------------------------------------------------------------|
| TipcMsg.getDeliveryTimeout | Get the delivery timeout of a message in seconds.                                                                          |
|                            | Equivalent C function: TipcMsgGetDeliveryTimeout                                                                           |
| TipcMt.getDeliveryTimeout  | Get the delivery timeout of a message type in seconds.                                                                     |
|                            | Equivalent C function: TipcMtGetDeliveryTimeout                                                                            |
| TipcMsg.setDeliveryMode    | Set the delivery mode of a message. Overrides the value set for a message by TipcMt.setDeliveryMode.                       |
|                            | GMD settings: DELIVERY_SOME or DELIVERY_ALL                                                                                |
|                            | Equivalent C function: TipcMsgSetDeliveryMode                                                                              |
| TipcMt.setDeliveryMode     | Set the delivery mode of a message type.                                                                                   |
|                            | GMD settings: DELIVERY_SOME or DELIVERY_ALL                                                                                |
|                            | Equivalent C function: TipcMtSetDeliveryMode                                                                               |
| TipcMsg.setDeliveryTimeout | Set the delivery timeout of a message in seconds. Overrides the value set for a message by TipcMt.setDeliveryTimeout.      |
|                            | GMD settings: 0.0 disables checking for delivery timeouts. The value can be any real number 0.0 or greater.                |
|                            | Equivalent C function: TipcMsgSetDeliveryTimeout                                                                           |
| TipcMt.setDeliveryTimeout  | Set the delivery timeout of a message type.                                                                                |
|                            | GMD settings: 0.0 disables checking for delivery timeouts. The value can be any real number 0.0 or greater.                |
|                            | Equivalent C function: TipcMtSetDeliveryTimeout                                                                            |
| TipcSrv.gmdFileDelete      | Delete guaranteed message delivery files for the connection to RTserver. Useful for deleting any obsolete GMD information. |
|                            | Equivalent C function: TipcSrvGmdFileDelete                                                                                |
| TipcSrv.gmdMsgAck          | Acknowledge the delivery of a message.                                                                                     |
|                            | Equivalent C function: TipcMsgAck                                                                                          |
| TipcSrv.getGmdNumPending   | Get the number of outgoing GMD messages still pending on a connection.                                                     |
|                            | Equivalent C function: TipcSrvGetGmdNumPending                                                                             |

 Table 5 Java Classes and Methods for GMD

## Sending GMD Messages

To send messages with GMD, simply set the message delivery mode to TipcDefs.DELIVERY\_SOME or to TipcDefs.DELIVERY\_ALL. Send the message as usual with TipcSrv.send.

There are two ways to set the message delivery mode:

- use TipcMsg.setDeliveryMode to set the mode for individual messages
- use TipcMt.setDeliveryMode to set the mode for all messages of a particular message type

Setting the mode to TipcDefs.DELIVERY\_SOME means that the guaranteed message must go to at least one subscriber. That is, the sending process only needs to receive an acknowledgment from one receiving process before timing out in order to declare success. It can receive acknowledgments from more than one receiving process.

Setting the mode to TipcDefs.DELIVERY\_ALL means that the guaranteed message must go to all the subscribers. That is, the sending process must receive acknowledgments from all the receiving processes before timing out before it can declare success.

For example:

```
msg.setDeliveryMode(TipcDefs.DELIVERY_ALL);
srv.send(msg);
```

For GMD, TipcSrv.send:

- 1. Increments an internal per-connection outgoing sequence number.
- 2. Sets the message sequence number to the incremented value.
- 3. Saves a copy of the message in the connection GMD area.
- 4. Saves the current wall clock time in the GMD area, for detecting a delivery timeout.

## **Receiving GMD Messages**

For GMD, TipcSrv.next recognizes a message resent with GMD and checks if the resent message has a sequence number lower than the highest sequence number already acknowledged from the sending process. The check also handles long-running processes that might overflow and wrap around the four byte sequence number. If the resent message has already been acknowledged, TipcSrv.next acknowledges the message again so that the sender is notified this time of successful delivery.

TipcSrv.next always allows GMD messages that have not been resent to pass through, regardless of their sequence number. This allows flexibility and correct behavior when some processes use TipcSrv.gmdFileDelete and others do not, enabling use of old sequence numbers.

TipcSrv.next also handles GMD\_ACK messages directly so that the application code never has to worry about taking care to read and process one GMD\_ACK message for each outgoing message sent with GMD. When a GMD\_ACK message is received, the corresponding message is removed from the connection GMD area.

#### Acknowledging GMD Messages

Typically, an application calls TipcSvc.mainLoop and this acknowledges the message (sends a GMD\_ACK message).

Also, you can useTipcMsg.ack, which automatically calls TipcSrv.gmdMsgAck to acknowledge the message for GMD. TipcSrv.gmdMsgAck can also be called manually to acknowledge a message. For example:

srv.gmdMsgAck(msg)

TipcSrv.gmdMsgAck constructs a GMD\_ACK message containing the sequence number of the message to be acknowledged and sends the GMD\_ACK message through the connection that the message to be acknowledged was received on.

#### Waiting for Completion of GMD

GMD senders must read messages occasionally to receive the acknowledgments. If a connection process both sends and receives messages at regular intervals, no extra actions are needed because the acknowledgments travel with the normal flow of messages. A short-running or sending-only process can accomplish this by calling TipcSrv.mainLoop or TipcSrv.next before the program exits. A sending process can also check how many outgoing GMD messages are still pending with TipcSrv.getGmdNumPending. This is useful for waiting until all acknowledgments arrive. For example:

```
System.out.println("Read data until all acknowledgments come in.");
do {
   srv.mainLoop(1.0);
   num_pending=srv.getGmdNumPending();
} while (num_pending > 0);
```

### **Example of Using GMD**

Here is an example of configuring and using GMD with Java. This example also uses a callback to process GMD failures. See Processing of GMD\_FAILURE Messages on page 182 to see the sample code for the callback.

```
import java.io.*;
import com.smartsockets.*;
public class gmd_example {
 private static final int SAMPLE = 1001;
public gmd_example() {
   TipcSrv srv=TipcSvc.getSrv();
 // set the server names
   try {
     Tut.setOption("ss.server_names", "altoids,maple");
    }
   catch (TipcException e) {
     Tut.fatal(e);
    } // catch
   // set the unique subject for gmd
   try {
     Tut.setOption("ss.unique_subject", "gmd_publisher");
    }
   catch (TipcException e) {
     Tut.fatal(e);
    } // catch
  // delete old gmd files
   try {
     srv.gmdFileDelete();
    }
   catch (TipcException e) {
     Tut.fatal(e);
    } // catch
   // connect to RTserver
   try {
      srv.create();
    }
   catch (TipcException e) {
     Tut.exitFailure("Couldn't connect to RTserver!");
    } // catch
  // get message type for gmd failure message
```

TipcMt mt = TipcSvc.lookupMt(TipcMt.GMD\_FAILURE);

```
//destroy old gmd callback
  TipcCb cb = srv.getDefaultGmdFailureCb();
   try {
     srv.removeProcessCb(cb);
   }
  catch (TipcException e) {
     Tut.fatal(e);
   } // catch
 // setup new callback--callback code is shown later in this chapter
   gmdFailureMsgCallback pcb = new gmdFailureMsgCallback();
   TipcCb pcbh = srv.addProcessCb(pcb, mt, srv);
// check the 'handle' returned for validity
   if (null == pcbh) {
     Tut.exitFailure("Couldn't register gmd failure callback!");
   } // if
// define new message type
   try {
     mt = TipcSvc.createMt("SAMPLE", SAMPLE, "str");
   }
   catch (TipcException e) {
     Tut.exitFailure("Message type already exists!");
   } // catch
// following is a for loop which publishes 3 messages.
// assuming that no one subscribes to /sample/gmd and
// the option in the RTserver you connect to is set as follows:
// setopt zero_recv_failure_option TRUE
// each message will result in an immediate gmd failure
// and the callback entered for each
   for (int i=1; i <= 3; i++) {
     trv {
      // create a message of type SAMPLE
       TipcMsg msg = TipcSvc.createMsg(mt);
       msg.setDest("/sample/gmd");
                                                              // publish to subject
       msg.setDeliveryMode(TipcDefs.DELIVERY_ALL);
                                                              // all receivers to ack
       msg.setDeliveryTimeout(0.1);
       msg.addNamedStr("Data", "gmd message #" + i);
       System.out.println("< sending gmd message #" + i + ">");
      // send and flush the message
       srv.send(msg);
       srv.flush();
  // call mainloop to read in acknowledgement message
       srv.mainLoop(2.0);
     }
     catch (TipcException e) {
       Tut.fatal(e);
     } // catch
   } // for
```

```
//disconnect from the server
try {
    srv.destroy();
    srv.removeProcessCb(pcbh); //unregister the callback
    }
    catch (TipcException e) {
        Tut.exitFailure("unable to disconnect from server");
    } // catch
    } // gmd_example (constructor)
    public static void main(String[] argv) {
        new gmd_example();
    } // main
} // gmd_example class
```

## Handling GMD Failures

Recovery from GMD\_FAILURE messages is highly specific to the application, and SmartSockets cannot perform it on its own. The GMD\_FAILURE message notifies the process that there is a problem, and the process can take whatever user-defined action is needed. SmartSockets by default outputs a warning, terminates GMD for the failed message, and continues.

### **GMD\_FAILURE** Messages

When GMD fails, a GMD\_FAILURE message is created internally by SmartSockets. TipcSrv.process is called to process the message and notify the sender that there has been a GMD failure. GMD programs can create connection process callbacks for the GMD\_FAILURE message type to execute their own recovery procedures. The failed message is left in the connection GMD area, and it is up to the GMD\_FAILURE process callbacks to delete the message, terminating GMD for that message, or resend the message.

Each GMD\_FAILURE message contains four fields:

- a MSG message field containing the message sent by this process where GMD failed
- a STR string field containing the name of the receiving process where GMD failed, which is actually the value of the receiving process's Unique\_Subject option
- an INT4 integer field containing a SmartSockets error number describing how GMD failed
- a REAL8 numeric field containing the wall clock time the failed message was originally sent

### **Delivery Timeout Failures**

The only type of GMD\_FAILURE message produced for non-RTclient or non-RTserver GMD is a delivery timeout failure. The third field of the GMD\_FAILURE message is TipcSrv.ERROR\_GMD\_SENDER\_TIMEOUT.

Connections automatically check for delivery timeouts whenever data is read from the connection (with TipcSrv.next) or the connection is checked to see if data can be read (with TipcSrv.check). You must use TipcSrv.next and TipcSrv.check frequently enough.

## Processing of GMD\_FAILURE Messages

The default GMD failure callback is a sample callback designed only to warn the user that guaranteed delivery of a message has failed. You should create applications that destroy the callback and create their own process callbacks for GMD\_FAILURE messages, performing actions such as a recovery procedures you design.

To obtain the default callback for GMD\_FAILURE, use the TipcSrv.getDefaultGmdFailureCb method. To register a new GMD\_FAILURE callback, use the TipcSrv.addProcessCb with a message type of TipcMt.GMD\_FAILURE.

Here is an example of a process callback:

```
import java.io.*;
import com.smartsockets.*;
public class gmd_example {
 private static final int SAMPLE = 1001;
/*_______
/*..gmdFailureMsgCallback - callback for gmd failure
                                              */
 public class gmdFailureMsgCallback implements TipcProcessCb {
   public void process(TipcMsg msg, Object arg) {
      System.out.println("GMD failure");
     TipcMsg sender_msg = null;
     //* get published message header and contents */
      trv {
        sender_msg = msg.nextMsg();
      }
      catch (TipcException e) {
        Tut.fatal(e);
      } // catch
    // point to error id field
      trv {
       msg.setCurrent(2);
      3
      catch (TipcException e) {
        Tut.fatal(e);
      } // catch
      int error_number = 0;
      try {
       error_number=msg.nextInt4();
      3
      catch (TipcException e) {
        Tut.fatal(e);
      } // catch
```

```
// print out message saying what happened
    switch (error_number) {
      case 518:
        System.out.println("GMD sender timed out");
        break:
      case 519:
        System.out.println("GMD receiver timed out");
        break:
      case 520:
        System.out.println("GMD receiver exited");
        break:
      case 521:
        System.out.println("No receivers for subject: "
                             + sender_msg.getDest() + "");
        break;
      default:
        System.out.println("Unknown error code: "
                             + error_number);
        break;
    }
    // remove copies of message
    try {
      TipcSrv srv=TipcSvc.getSrv();
      srv.gmdMsgServerDelete(sender_msg);
                                               // delete from server
      srv.gmdMsgDelete(sender_msg);
                                               // delete from local spool
    }
    catch (TipcException e) {
      Tut.fatal(e);
    } // catch
    System.out.println("FAILED MESSAGE Follows");
    sender_msg.print();
  } // process callback
} // gmdFailureMsgCallback
```

## **File-Based GMD Considerations**

If you plan to use file-based GMD, you can control the resending of spooled GMD messages. You can force all spooled GMD messages to be resent, or you can prevent them from being resent by deleting them from the spool.

### **Resending GMD Messages**

When a Java RTclient comes up and a connection is made to RTserver, the Java SmartSockets class library automatically resends any GMD messages that are stored on disk. This automatic sending of messages ensures that if a Java RTclient crashed and then came back up, any messages that were not acknowledged by a GMD\_ACK, and are still in the GMD spool area, are automatically resent.

To force all spooled GMD messages to be resent, invoke the method TipcSrv.gmdResend. This method must be invoked after the connection to RTserver is established. For RTserver connections, this is done automatically once the connection to RTserver is established.

#### **Removing GMD Files**

To prevent the SmartSockets Java RTclient from resending spooled GMD messages when connecting to RTserver, invoke the method gmdFileDelete from RTclient. You must invoke gmdFileDelete before the connection to RTserver is established, but after the unique subject has been set. For example:

```
public class test {
    public static void main(String[] args) {
    TipcSrv srv;
    try {
       // load options file, which must have value for
       // ss.unique subject
       Tut.loadOptionsFile("test.cm");
       // get server instance
       srv = TipcSvc.getSrv();
       // remove GMD files from spool area
       srv.gmdFileDelete();
       // connect to server, which would normally resend any
       // unacknowledged messages from the GMD spool area, if
       // present
       srv.create();
       // continue processing...
    }
    catch (Exception e) {
       System.out.println("Caught exception " + e);
       System.out.println(e.printStackTrace());
       return;
    }
  }
}
```

## Warm Connections

A warm connection to RTserver is a subset of a full connection to RTserver. A warm connection keeps as much RTserver-related information as possible. The only difference between a warm connection and a full connection is that the warm connection does not have a valid socket (that is, there is no communication link to RTserver with a warm connection). No messages can be flushed to RTserver on a warm connection and no messages can be read from the warm connection, but most functions behave in a fashion similar to when a full connection exists.

There are two types of warm connections:

• a connection that is created as a warm connection, when RTclient connects to an RTserver using:

srv.create(TipcSrv.CONN\_WARM);

• a connection that starts out as a full connection and changes to a warm connection when the connection to RTserver is disconnected or destroyed. This is frequently referred to as a connection with a warm RTclient, because the RTserver remembers information about the RTclient.

#### **New Warm Connections**

A new warm connection is created when the RTclient creates a warm connection to RTserver. The RTserver is not aware of the RTclient when the RTclient has a warm connection. With a warm connection to RTserver, callbacks can be created, callbacks can be destroyed, and messages can be buffered, including messages sent without GMD. If RTclient has a warm connection and then creates a full connection (the connection changes from warm to full), the warm-buffered messages are flushed to the newly-created full connection. For more information, see the section on warm connections to RTserver in the *TIBCO SmartSockets User's Guide*.

#### **Creating a New Warm Connection**

To create a warm connection to RTserver, use TipcSvc.create with the argument set to CONN\_WARM. Here is a simple example that sets the ss.server\_auto\_connect option to FALSE, creates a warm connection, subscribes to subjects, and then creates a full connection. The RTclient subscribes to subjects /subj0 to /subj99, but only establishes the full connection after it is done subscribing:

```
/*-----java example------
import com.smartsockets.*;
public class test {
  test() {
    TipcSrv srv = null;
    int i;
    try {
       * set the server_auto_connect option to false so
       * client does not automatically try and create
       * a connection when it calls any of the srv methods.
       */
       Tut.setOption("ss.server_auto_connect", "false");
       /*
       * get a srv object
       srv = TipcSvc.getSrv();
       /*
       * create a warm connection
       */
       srv.create(TipcSrv.CONN_WARM);
       /*
       * subscribe to all the subjects
       */
       for (i=0; i<100; i++) {
         String sub = "/subj" + i;
         System.out.println("subscribing to = " + sub);
         srv.setSubjectSubscribe(sub, true);
       }
```

```
/*
* create a full connection
*/
    srv.create();
    }
    catch (TipcException e) {
        e.printStackTrace();
    }
}
public static void main(String args[]) {
    test client = new test();
}
```

You can use TipcSvc.destroy to destroy warm connections. For more information on creating and destroying warm connections, look up TipcSvc in the Java API reference, provided online in Javadoc format.

## **Connections with Warm RTclients**

}

A warm connection with a warm RTclient starts out as a full connection, and becomes a warm connection when the full connection is lost or destroyed. This type of warm connection is used only for GMD. With a warm RTclient, the RTserver remembers the name of the RTclient and the subjects to which the RTclient was subscribing when that RTclient disconnected. RTserver tracks the GMD messages that this warm RTclient should receive and acknowledge. RTserver does not buffer any non-GMD messages for the RTclient.

RTclient informs RTserver to keep warm RTclient information for itself by setting the ss.server\_disconnect\_mode option to warm before creating or destroying a full connection (the value of ss.server\_disconnect\_mode is sent to RTserver at those times). In this warm mode, if an RTclient disconnects for any reason (crashes or simply calls TipcSrvDestroy), all necessary RTservers (those with direct GMD publishing RTclients) keep warm RTclient information.

The warm RTclient is not associated with any RTserver, and it can later reconnect to any RTserver in the same multiple RTserver group. Until the warm RTclient reconnects or the timeout specified in the RTserver option Client\_Reconnect\_Timeout is reached, each RTserver continues to buffer GMD messages sent by its own direct RTclients that have a destination subject being subscribed to by the warm RTclient. If the warm RTclient reconnects in time, then all RTservers resend the proper GMD messages to the reconnected RTclient in the proper order. RTclient can even switch from one RTserver to another, and the RTserver takes care of all the necessary rerouting for GMD.

For more information on warm RTclients, see the section on warm RTclient in RTserver in the *TIBCO SmartSockets User's Guide*.

#### **Creating a Warm RTclient**

You do not create a warm connection with a warm RTclient. Instead, you configure a warm RTclient by setting the value for the ss.server\_disconnect\_mode option to warm. Then, when the full connection from that RTclient to an RTserver is disconnected, it changes to a warm connection automatically. For more information on setting the option, see Configuring GMD on page 170.

## **GMD** Limitations

GMD can recover from most network failures, but in particular cases, there can be problems:

- If a sending process crashes before an outgoing message can be completely saved to the GMD area, the message cannot be recovered.
- If a receiving process crashes after processing a message but before the highest sequence number can be updated in the GMD area, the message might be processed twice.
- Mixing GMD and message priorities can cause the highest sequence number in the GMD area to be updated in non-sequential order. If the receiving process crashes while processing messages in non-sequential order, the resent messages might be skipped.

Though unlikely, these conditions can occur if a node or disk crashes while a message is being written or while sequence numbers are being updated.

# Appendix A Java API to C API Mapping

The SmartSockets Java Class Library includes Java wrappers for many SmartSockets C functions. This appendix shows how these Java methods map to the original C function. This can help you look up the C function for more information on the API in general. See the *TIBCO SmartSockets Application Programming Interface* for complete documentation of all C functions.

#### Topics

- Interface TipcConnClient, page 190
- Interface TipcConnServer, page 193
- Class TipcMon, page 193
- Class TipcMonExt, page 196
- Interface TipcMsg, page 197
- Interface TipcMt, page 207
- Interface TipcSrv, page 208
- C Functions With No Java Equivalent, page 212

#### Table 6 Interface TipcConnClient

| Java Method Name       | C Function Name          | Comments and Exceptions        |
|------------------------|--------------------------|--------------------------------|
| addDefaultCb           | TipcConnDefaultCbCreate  |                                |
| addErrorCb             | TipcConnErrorCbCreate    |                                |
| addProcessCb           | TipcConnProcessCbCreate  |                                |
| addQueueCb             | TipcConnQueueCbCreate    |                                |
| addReadCb              | TipcConnReadCbCreate     |                                |
| addWriteCb             | TipcConnWriteCbCreate    |                                |
| check                  | TipcConnCheck            |                                |
| destroy                | TipcConnDestroy          |                                |
| flush                  | TipcConnFlush            |                                |
| getArch                | TipcConnGetArch          |                                |
| getAutoFlushSize       | TipcConnGetAutoFlushSize |                                |
| getBlockMode           | TipcConnGetBlockMode     |                                |
| getDefaultControlCb    |                          | No parallel C function exists. |
| getDefaultGmdFailureCb |                          | No parallel C function exists. |
| getGmdDir              | TipcGetGmdDir            |                                |
| getGmdNumPending       | TipcConnGetGmdNumPending |                                |
| getNode                | TipcConnGetNode          |                                |
| getNumQueued           | TipcConnGetNumQueued     |                                |
| getOption              |                          | No parallel C function exists. |
| getOptionBool          |                          | No parallel C function exists. |
| getOptionDouble        |                          | No parallel C function exists. |
| getOptionInt           |                          | No parallel C function exists. |

| Java Method Name    | C Function Name             | Comments and Exceptions        |
|---------------------|-----------------------------|--------------------------------|
| getOptionStr        |                             | No parallel C function exists. |
| getPid              | TipcConnGetPid              |                                |
| getProperties       |                             | No parallel C function exists. |
| getQueueSize        |                             | No parallel C function exists. |
| getReadBufferSize   | TipcConnBufferGetReadSize   |                                |
| getTimeout          | TipcConnGetTimeout          |                                |
| getTrafficBytesRecv | TipcConnTrafficGetBytesRecv |                                |
| getTrafficBytesSent | TipcConnTrafficGetBytesSent |                                |
| getTrafficMsgsRecv  | TipcConnTrafficGetMsgsRecv  |                                |
| getTrafficMsgsSent  | TipcConnTrafficGetMsgsSent  |                                |
| getUniqueSubject    | TipcConnGetUniqueSubject    |                                |
| getUser             | TipcConnGetUser             |                                |
| getWriteBufferSize  | TipcConnBufferGetWriteSize  |                                |
| gmdFileDelete       | TipcConnGmdFileDelete       |                                |
| gmdMsgAck           |                             | No parallel C function exists. |
| gmdMsgDelete        | TipcConnGmdMsgDelete        |                                |
| gmdMsgResend        | TipcConnGmdMsgResend        |                                |
| gmdResend           | TipcConnGmdResend           |                                |
| insert              | TipcConnMsgInsert           |                                |
| keepAlive           | TipcConnKeepAlive           |                                |
| loadOptionsFile     |                             | No parallel C function exists. |
| loadOptionsStream   |                             | No parallel C function exists. |
| loadOptionsURL      |                             | No parallel C function exists. |

| Java Method Name    | C Function Name          | Comments and Exceptions        |
|---------------------|--------------------------|--------------------------------|
| lookupDefaultCb     | TipcConnDefaultCbLookup  |                                |
| lookupErrorCb       | TipcConnErrorCbLookup    |                                |
| lookupProcessCb     | TipcConnProcessCbLookup  |                                |
| lookupQueueCb       | TipcConnQueueCbLookup    |                                |
| lookupReadCb        | TipcConnReadCbLookup     |                                |
| lookupWriteCb       | TipcConnWriteCbLookup    |                                |
| mainLoop            | TipcConnMainLoop         |                                |
| makeSubjectAbsolute |                          | No parallel C function exists. |
| next                | TipcConnMsgNext          |                                |
| process             | TipcConnMsgProcess       |                                |
| read                | TipcConnRead             |                                |
| removeDefaultCb     |                          | No parallel C function exists. |
| removeErrorCb       |                          | No parallel C function exists. |
| removeProcessCb     |                          | No parallel C function exists. |
| removeQueueCb       |                          | No parallel C function exists. |
| removeReadCb        |                          | No parallel C function exists. |
| removeWriteCb       |                          | No parallel C function exists. |
| search              | TipcConnMsgSearch        |                                |
| searchType          | TipcConnMsgSearchType    |                                |
| send                | TipcConnMsgSend          |                                |
| sendRpc             | TipcConnMsgSendRpc       |                                |
| setAutoFlushSize    | TipcConnSetAutoFlushSize |                                |
| setOption           |                          | No parallel C function exists. |

| Java Method Name | C Function Name    | Comments and Exceptions |
|------------------|--------------------|-------------------------|
| setTimeout       | TipcConnSetTimeout |                         |

#### Table 7 Interface TipcConnServer

| Java Method Name | C Function Name | Comments and Exceptions        |
|------------------|-----------------|--------------------------------|
| accept           | TipcConnAccept  |                                |
| destroy          |                 | No parallel C function exists. |

### Table 8 Class TipcMon

| Java Method Name       | C Function Name               |
|------------------------|-------------------------------|
| clientBufferPoll       | TipcMonClientBufferPoll       |
| clientCbPoll           | TipcMonClientCbPoll           |
| clientCpuPoll          | TipcMonClientCpuPoll          |
| clientExtPoll          | TipcMonClientExtPoll          |
| clientGeneralPoll      | TipcMonClientGeneralPoll      |
| clientInfoPoll         | TipcMonClientInfoPoll         |
| clientMsgTrafficPoll   | TipcMonClientMsgTrafficPoll   |
| clientMsgTypePoll      | TipcMonClientMsgTypePoll      |
| clientNamesNumPoll     | TipcMonClientNamesNumPoll     |
| clientNamesPoll        | TipcMonClientNamesPoll        |
| clientOptionPoll       | TipcMonClientOptionPoll       |
| clientSubjectPoll      | TipcMonClientSubjectPoll      |
| clientSubscribeNumPoll | TipcMonClientSubscribeNumPoll |
| clientSubscribePoll    | TipcMonClientSubscribePoll    |
| clientTimePoll         | TipcMonClientTimePoll         |

| Java Method Name                | C Function Name                        |
|---------------------------------|----------------------------------------|
| getClientCongestionWatch        | TipcMonClientCongestionGetWatch        |
| getClientBufferWatch            | TipcMonClientBufferGetWatch            |
| getClientMsgRecvWatch           | TipcMonClientMsgRecvGetWatch           |
| getClientMsgSendWatch           | TipcMonClientMsgSendGetWatch           |
| getClientNamesWatch             | TipcMonClientNamesGetWatch             |
| getClientSubscribeWatch         | TipcMonClientSubscribeGetWatch         |
| getClientTimeWatch              | TipcMonClientTimeGetWatch              |
| getIdentStr                     | TipcMonGetIdentStr                     |
| getProjectNamesWatch            | TipcMonProjectNamesGetWatch            |
| getServerCongestionWatch        | TipcMonServerCongestionGetWatch        |
| getServerConnWatch              | TipcMonServerConnGetWatch              |
| getServerMaxClientLicensesWatch | TipcMonServerMaxClientLicensesGetWatch |
| getServerNamesWatch             | TipcMonServerNamesGetWatch             |
| getSubjectNamesWatch            | TipcMonSubjectNamesGetWatch            |
| getSubjectSubscribeWatch        | TipcMonSubjectSubscribeGetWatch        |
| projectNamesPoll                | TipcMonProjectNamesPoll                |
| serverBufferPoll                | TipcMonServerBufferPoll                |
| serverConnPoll                  | TipcMonServerConnPoll                  |
| serverCpuPoll                   | TipcMonServerCpuPoll                   |
| serverGeneralPoll               | TipcMonServerGeneralPoll               |
| serverMsgTrafficPoll            | TipcMonServerMsgTrafficPoll            |
| serverNamesPoll                 | TipcMonServerNamesPoll                 |
| serverOptionPoll                | TipcMonServerOptionPoll                |

| Java Method Name                | C Function Name                        |
|---------------------------------|----------------------------------------|
| serverRoutePoll                 | TipcMonServerRoutePoll                 |
| serverTimePoll                  | TipcMonServerTimePoll                  |
| setClientBufferWatch            | TipcMonClientBufferSetWatch            |
| setClientCongestionWatch        | TipcMonClientCongestionSetWatch        |
| setClientMsgRecvWatch           | TipcMonClientMsgRecvSetWatch           |
| setClientMsgSendWatcg           | TipcMonClientMsgSendSetWatch           |
| setClientNamesWatch             | TipcMonClientNamesSetWatch             |
| setClientSubscribeWatch         | TipcMonClientSubscribeSetWatch         |
| setClientTimeWatch              | TipcMonClientTimeSetWatch              |
| setIdentStr                     | TipcMonSetIdentStr                     |
| setProjectNamesWatch            | TipcMonProjectNamesSetWatch            |
| setServerCongestionWatch        | TipcMonServerCongestionSetWatch        |
| setServerConnWatch              | TipcMonServerConnSetWatch              |
| setServerMaxClientLicensesWatch | TipcMonServerMaxClientLicensesSetWatch |
| setServerNamesWatch             | TipcMonServerNamesSetWatch             |
| setSubjectNamesWatch            | TipcMonSubjectNamesSetWatch            |
| setSubjectSubscribeWatch        | TipcMonSubjectSubscribeSetWatch        |
| subjectNamesPoll                | TipcMonSubjectNamesPoll                |
| subjectSubscribePoll            | TipcMonSubjectSubscribePoll            |

#### Table 9Class TipcMonExt

| Java Method Name | C Function Name         |
|------------------|-------------------------|
| delete           | TipcMonExtDelete        |
| setBinary        | TipcMonExtSetBinary     |
| setBool          | TipcMonExtSetBool       |
| setBoolArray     | TipcMonExtSetBoolArray  |
| setInt2          | TipcMonExtSetInt2       |
| setInt2Array     | TipcMonExtSetInt2Array  |
| setInt4          | TipcMonExtSetInt4       |
| setInt4Array     | TipcMonExtSetInt4Array  |
| setInt8          | TipcMonExtSetInt8       |
| setInt8Array     | TipcMonExtSetInt8Array  |
| setReal4         | TipcMonExtSetReal4      |
| setReal4Array    | TipcMonExtSetReal4Array |
| setReal8         | TipcMonExtSetReal8      |
| setReal8Array    | TipcMonExtSetReal8Array |
| setStr           | TipcMonExtSetStr        |
| setStrArray      | TipcMonExtSetStrArray   |
| setUtf8          | TipcMonExtSetUtf8       |
| setUtf8Array     | TipcMonExtSetUtf8Array  |
#### Table 10 Interface TipcMsg

| Java Method Name   | C Function Name           | Comments and Exceptions        |
|--------------------|---------------------------|--------------------------------|
| ack                | TipcMsgAck                |                                |
| addNamedBinary     | TipcMsgAddNamedBinary     |                                |
| addNamedBool       | TipcMsgAddNamedBool       |                                |
| addNamedBoolArray  | TipcMsgAddNamedBoolArray  |                                |
| addNamedByte       | TipcMsgAddNamedByte       |                                |
| addNamedChar       | TipcMsgAddNamedChar       |                                |
| addNamedGuid       |                           | No parallel C function exists. |
| addNamedGuidArray  |                           | No parallel C function exists. |
| addNamedInt2       | TipcMsgAddNamedInt2       |                                |
| addNamedInt2Array  | TipcMsgAddNamedInt2Array  |                                |
| addNamedInt4       | TipcMsgAddNamedInt4       |                                |
| addNamedInt4Array  | TipcMsgAddNamedInt4Array  |                                |
| addNamedInt8       | TipcMsgAddNamedInt8       |                                |
| addNamedInt8Array  | TipcMsgAddNamedInt8Array  |                                |
| addNamedMsg        | TipcMsgAddNamedMsg        |                                |
| addNamedMsgArray   | TipcMsgAddNamedMsgArray   |                                |
| addNamedMsgId      |                           | No parallel C function exists. |
| addNamedMsgIdArray |                           | No parallel C function exists. |
| addNamedObject     |                           | No parallel C function exists. |
| addNamedReal4      | TipcMsgAddNamedReal4      |                                |
| addNamedReal4Array | TipcMsgAddNamedReal4Array |                                |
| addNamedReal8      | TipcMsgAddNamedReal8      |                                |

| Java Method Name       | C Function Name                   | Comments and Exceptions        |
|------------------------|-----------------------------------|--------------------------------|
| addNamedReal8Array     | TipcMsgAddNamedReal8Array         |                                |
| addNamedStr            | TipcMsgAddNamedStr                |                                |
| addNamedStrArray       | TipcMsgAddNamedStrArray           |                                |
| addNamedTimestamp      | TipcMsgAddNamedTimestamp          |                                |
| addNamedTimestampArray | TipcMsgAddNamedTimestamp<br>Array |                                |
| addNamedUnknown        | TipcMsgAddNamedUnknown            |                                |
| addNamedUtf8           | TipcMsgAddNamedUtf8               |                                |
| addNamedUtf8Array      | TipcMsgAddNamedUtf8Array          |                                |
| addNamedXml            | TipcMsgAddNamedXml                |                                |
| appendBinary           | TipcMsgAppendBinary               |                                |
| appendBool             | TipcMsgAppendBool                 |                                |
| appendBoolArray        | TipcMsgAppendBoolArray            |                                |
| appendByte             | TipcMsgAppendByte                 |                                |
| appendChar             | TipcMsgAppendChar                 |                                |
| appendGuid             |                                   | No parallel C function exists. |
| appendGuidArray        |                                   | No parallel C function exists. |
| appendInt2             | TipcMsgAppendInt2                 |                                |
| appendInt2Array        | TipcMsgAppendInt2Array            |                                |
| appendInt4             | TipcMsgAppendInt4                 |                                |
| appendInt4Array        | TipcMsgAppendInt4Array            |                                |
| appendInt8             | TipcMsgAppendInt8                 |                                |
| appendInt8Array        | TipcMsgAppendInt8Array            |                                |
| appendMsg              | TipcMsgAppendMsg                  |                                |

| Java Method Name     | C Function Name             | Comments and Exceptions        |
|----------------------|-----------------------------|--------------------------------|
| appendMsgArray       | TipcMsgAppendMsgArray       |                                |
| appendMsgId          |                             | No parallel C function exists. |
| appendMsgIdArray     |                             | No parallel C function exists. |
| appendObject         |                             | No parallel C function exists. |
| appendReal4          | TipcMsgAppendReal4          |                                |
| appendReal4Array     | TipcMsgAppendReal4Array     |                                |
| appendReal8          | TipcMsgAppendInt8           |                                |
| appendReal8Array     | TipcMsgAppendInt8Array      |                                |
| appendStr            | TipcMsgAppendStr            |                                |
| appendStrArray       | TipcMsgAppendStrArray       |                                |
| appendTimestamp      | TipcMsgAppendTimestamp      |                                |
| appendTimestampArray | TipcMsgAppendTimestampArray |                                |
| appendUnknown        | TipcMsgAppendUnknown        |                                |
| appendUtf8           | TipcMsgAppendUtf8           |                                |
| appendUtf8Array      | TipcMsgAppendUtf8Array      |                                |
| appendXml            | TipcMsgAppendXml            |                                |
| nextByte             | TipcMsgNextByte             |                                |
| clone                | TipcMsgClone                |                                |
| deleteCurrent        | TipcMsgDeleteCurrent        |                                |
| deleteField          | TipcMsgDeleteField          |                                |
| deleteNamedField     | TipcMsgDeleteNamedField     |                                |
| deleteProp           |                             | No parallel C function exists. |
| existsNamed          | TipcMsgExistsNamed          |                                |

| Java Method Name          | C Function Name             | Comments and Exceptions        |
|---------------------------|-----------------------------|--------------------------------|
| generateMessageId         | TipcMsgGenerateMessageId    |                                |
| getArrivalTimestamp       | TipcMsgGetArrivalTimestamp  |                                |
| getCompression            | TipcMsgGetCompression       |                                |
| getCorrelationId          | TipcMsgGetCorrelationId     |                                |
| getCurrent                |                             | No parallel C function exists. |
| getCurrentFieldCharFormat |                             | No parallel C function exists. |
| getCurrentFieldIntFormat  |                             | No parallel C function exists. |
| getCurrentFieldKnown      | TipcMsgGetCurrentFieldKnown |                                |
| getCurrentFieldRealFormat |                             | No parallel C function exists. |
| getDeliveryMode           | TipcMsgGetDeliveryMode      |                                |
| getDeliveryTimeout        | TipcMsgGetDeliveryTimeout   |                                |
| getDest                   | TipcMsgGetDest              |                                |
| getExpiration             | TipcMsgGetExpiration        |                                |
| getLbMode                 | TipcMsgGetLbMode            |                                |
| getLocalDelivery          |                             | No parallel C function exists. |
| getMessageId              | TipcMsgGetMessageId         |                                |
| getNameCurrent            | TipcMsgGetNameCurrent       |                                |
| getNamedBinary            | TipcMsgGetNamedBinary       |                                |
| getNamedBool              | TipcMsgGetNamedBool         |                                |
| getNamedBoolArray         | TipcMsgGetNamedBoolArray    |                                |
| getNamedByte              | TipcMsgGetNamedByte         |                                |
| getNamedChar              | TipcMsgGetNamedChar         |                                |
| getNamedFieldKnown        |                             | No parallel C function exists. |

| Java Method Name       | C Function Name                   | Comments and Exceptions        |
|------------------------|-----------------------------------|--------------------------------|
| getNamedGuid           |                                   | No parallel C function exists. |
| getNamedGuidArray      |                                   | No parallel C function exists. |
| getNamedInt2           | TipcMsgGetNamedInt2               |                                |
| getNamedInt2Array      | TipcMsgGetNamedInt2Array          |                                |
| getNamedInt4           | TipcMsgGetNamedInt4               |                                |
| getNamedInt4Array      | TipcMsgGetNamedInt4Array          |                                |
| getNamedInt8           | TipcMsgGetNamedInt8               |                                |
| getNamedInt8Array      | TipcMsgGetNamedInt8Array          |                                |
| getNamedMsg            | TipcMsgGetNamedMsg                |                                |
| getNamedMsgArray       | TipcMsgGetNamedMsgArray           |                                |
| getNamedMsgId          |                                   | No parallel C function exists. |
| getNamedMsgIdArray     |                                   | No parallel C function exists. |
| getNamedObject         |                                   | No parallel C function exists. |
| getNamedReal4          | TipcMsgGetNamedReal4              |                                |
| getNamedReal4Array     | TipcMsgGetNamedReal4Array         |                                |
| getNamedReal8          | TipcMsgGetNamedReal8              |                                |
| getNamedReal8Array     | TipcMsgGetNamedReal8Array         |                                |
| getNamedStr            | TipcMsgGetNamedStr                |                                |
| getNamedStrArray       | TipcMsgGetNamedStrArray           |                                |
| getNamedTimestamp      | TipcMsgGetNamedTimestamp          |                                |
| getNamedTimestampArray | TipcMsgGetNamedTimestamp<br>Array |                                |
| getNamedUnknown        | TipcMsgGetNamedUnknown            |                                |
| getNamedUtf8           | TipcMsgGetNamedUtf8               |                                |

| Java Method Name   | C Function Name           | Comments and Exceptions        |
|--------------------|---------------------------|--------------------------------|
| getNamedUtf8Array  | TipcMsgGetNamedUtf8Array  |                                |
| getNamedXml        | TipcMsgGetNamedXml        |                                |
| getNumFields       | TipcMsgGetNumFields       |                                |
| getPacketSize      | TipcMsgGetPacketSize      |                                |
| getPriority        | TipcMsgGetPriority        |                                |
| getPropBinary      |                           | No parallel C function exists. |
| getPropInt         |                           | No parallel C function exists. |
| getPropShort       |                           | No parallel C function exists. |
| getPropStr         |                           | No parallel C function exists. |
| getPropStrArray    |                           | No parallel C function exists. |
| getReadOnly        | TipcMsgGetReadOnly        |                                |
| getReplyTo         | TipcMsgGetReplyTo         |                                |
| getSender          | TipcMsgGetSender          |                                |
| getSenderTimestamp | TipcMsgGetSenderTimestamp |                                |
| getSeqNum          | TipcMsgGetSeqNum          |                                |
| getType            | TipcMsgGetType            |                                |
| getTypeNamed       | TipcMsgGetTypeNamed       |                                |
| getUserProp        | TicpMsgGetUserProp        |                                |
| nextBinary         | TipcMsgNextBinary         |                                |
| nextBool           | TipcMsgNextBool           |                                |
| nextBoolArray      | TipcMsgNextBoolArray      |                                |
| nextChar           | TipcMsgNextChar           |                                |
| nextGuid           |                           | No parallel C function exists. |

| Java Method Name   | C Function Name           | Comments and Exceptions        |
|--------------------|---------------------------|--------------------------------|
| nextGuidArray      |                           | No parallel C function exists. |
| nextInt2           | TipcMsgNextInt2           |                                |
| nextInt2Array      | TipcMsgNextInt2Array      |                                |
| nextInt4           | TipcMsgNextInt4           |                                |
| nextInt4Array      | TipcMsgNextInt4Array      |                                |
| nextInt8           | TipcMsgNextInt8           |                                |
| nextInt8Array      | TipcMsgNextInt8Array      |                                |
| nextMsg            | TipcMsgNextMsg            |                                |
| nextMsgArray       | TipcMsgNextMsgArray       |                                |
| nextMsgId          |                           | No parallel C function exists. |
| nextMsgIdArray     |                           | No parallel C function exists. |
| nextObject         |                           | No parallel C function exists. |
| nextReal4          | TipcMsgNextReal4          |                                |
| nextReal4Array     | TipcMsgNextReal4Array     |                                |
| nextReal8          | TipcMsgNextReal8          |                                |
| nextReal8Array     | TipcMsgNextReal8Array     |                                |
| nextStr            | TipcMsgNextStr            |                                |
| nextStrArray       | TipcMsgNextStrArray       |                                |
| nextTimestamp      | TipcMsgNextTimestamp      |                                |
| nextTimestampArray | TipcMsgNextTimestampArray |                                |
| nextType           | TipcMsgNextType           |                                |
| nextUnknown        | TipcMsgNextUnknown        |                                |
| nextUtf8           | TipcMsgNextUtf8           |                                |

| Java Method Name      | C Function Name            | Comments and Exceptions        |
|-----------------------|----------------------------|--------------------------------|
| nextUtf8Array         | TipcMsgNextUtf8Array       |                                |
| nextXml               | TipcMsgNextXml             |                                |
| print                 | TipcMsgPrint               |                                |
| setArrivalTimestamp   | TipcMsgSetArrivalTimestamp |                                |
| setCompression        | TipcMsgSetCompression      |                                |
| setCorrelationId      | TipcMsgSetCorrelationId    |                                |
| setCurrent            | TipcMsgSetCurrent          |                                |
| setDeliveryMode       | TipcMsgSetDeliveryMode     |                                |
| setDeliveryTimeout    | TipcMsgSetDeliveryTimeout  |                                |
| setDestTipcMsgSetDest |                            | No parallel C function exists. |
| setExpiration         | TipcMsgSetExpiration       |                                |
| setLbMode             | TipcMsgSetLbMode           |                                |
| setLocalDelivery      |                            | No parallel C function exists. |
| setNameCurrent        | TipcMsgSetNameCurrent      |                                |
| setNumFields          | TipcMsgSetNumFields        |                                |
| setPriority           | TipcMsgSetPriority         |                                |
| setPropBinary         |                            | No parallel C function exists. |
| setPropInt            |                            | No parallel C function exists. |
| setPropShort          |                            | No parallel C function exists. |
| setPropStr            |                            | No parallel C function exists. |
| setPropStrArray       |                            | No parallel C function exists. |
| setReplyTo            | TipcMsgSetReplyTo          |                                |
| setSender             | TipcMsgSetSender           |                                |

| Java Method Name      | C Function Name             | Comments and Exceptions        |
|-----------------------|-----------------------------|--------------------------------|
| setSenderTimestamp    | TipcMsgSetSenderTimestamp   |                                |
| setSeqNum             |                             | No parallel C function exists. |
| setType               | TipcMsgSetType              |                                |
| setUserProp           | TipcMsgSetUserProp          |                                |
| toByteArray           |                             | No parallel C function exists. |
| updateNamedBinary     | TipcMsgUpdateNamedBinary    |                                |
| updateNamedBool       | TipcMsgUpdateNamedBool      |                                |
| updateNamedBoolArray  | TipcMsgUpdateNamedBoolArray |                                |
| updateNamedByte       | TipcMsgUpdateNamedByte      |                                |
| updateNamedChar       | TipcMsgUpdateNamedChar      |                                |
| updateNamedGuid       |                             | No parallel C function exists. |
| updateNamedGuidArray  |                             | No parallel C function exists. |
| updateNamedInt2       | TipcMsgUpdateNamedInt2      |                                |
| updateNamedInt2Array  | TipcMsgUpdateNamedInt2Array |                                |
| updateNamedInt4       | TipcMsgUpdateNamedInt4      |                                |
| updateNamedInt4Array  | TipcMsgUpdateNamedInt4Array |                                |
| updateNamedInt8       | TipcMsgUpdateNamedInt8      |                                |
| updateNamedInt8Array  | TipcMsgUpdateNamedInt8Array |                                |
| updateNamedMsg        | TipcMsgUpdateNamedMsg       |                                |
| updateNamedMsgArray   | TipcMsgUpdateNamedMsgArray  |                                |
| updateNamedMsgId      |                             | No parallel C function exists. |
| updateNamedMsgIdArray |                             | No parallel C function exists. |
| updateNamedObject     |                             | No parallel C function exists. |

| Java Method Name              | C Function Name                      | Comments and Exceptions |
|-------------------------------|--------------------------------------|-------------------------|
| updateNamedReal4              | TipcMsgUpdateNamedReal4              |                         |
| updateNamedReal4Array         | TipcMsgUpdateNamedReal4Array         |                         |
| updateNamedReal8              | TipcMsgUpdateNamedReal8              |                         |
| updateNamedReal8Array         | TipcMsgUpdateNamedReal8Array         |                         |
| updateNamedStr                | TipcMsgUpdateNamedStr                |                         |
| updateNamedStrArray           | TipcMsgUpdateNamedStrArray           |                         |
| updateNamedTimestamp          | TipcMsgUpdateNamedTimestamp          |                         |
| updateNamedTimestamp<br>Array | TipcMsgUpdateNamedTimestamp<br>Array |                         |
| updateNamedUtf8               | TipcMsgUpdateNamedUtf8               |                         |
| updateNamedUtf8Array          | TipcMsgUpdateNamedUtf8Array          |                         |
| updateNamedXml                | TipcMsgUpdateNamedXml                |                         |

#### Table 11 Interface TipcMt

| Java Method Name   | C Function Name          | Comments and Exceptions        |
|--------------------|--------------------------|--------------------------------|
| destroy            | TipcMtDestroy            |                                |
| getCompression     | TipcMtGetCompression     |                                |
| getDeliveryMode    | TipcMtGetDeliveryMode    |                                |
| getDeliveryTimeout | TipcMtGetDeliveryTimeout |                                |
| getGrammar         | TipcMtGetGrammar         |                                |
| getLbMode          | TipcMtGetLbMode          |                                |
| getLocalDelivery   |                          | No parallel C function exists. |
| getName            | TipcMtGetName            |                                |
| getNum             | TipcMtGetNum             |                                |
| getPriority        | TipcMtGetPriority        |                                |
| getUserProp        | TipcMtGetUserProp        |                                |
| setCompression     | TipcMtSetCompression     |                                |
| setDeliveryMode    | TipcMtSetDeliveryMode    |                                |
| setDeliveryTimeout | TipcMtSetDeliveryTimeout |                                |
| setLbMode          | TipcMtSetLbMode          |                                |
| setLocalDelivery   |                          | No parallel C function exists. |
| setPriority        | TipcMtSetPriority        |                                |
| setPriorityUnknown | TipcMtSetPriorityUnknown |                                |
| setUserProp        | TipcMtSetUserProp        |                                |

#### Table 12Interface TipcSrv

| Java Method Name       | C Function Name         | Comments and Exceptions            |
|------------------------|-------------------------|------------------------------------|
| addCreateCb            | TipcSrvCreateCbCreate   |                                    |
| addDefaultCb           | TipcSrvDefaultCbCreate  | Inherited from the TipcConn class. |
| addDestroyCb           | TipcSrvDestroyCbCreate  |                                    |
| addErrorCb             | TipcSrvErrorCbCreate    | Inherited from the TipcConn class. |
| addProcessCb           | TipcSrvProcessCbCreate  |                                    |
| addProcessCb           | TipcSrvProcessCbCreate  | Inherited from the TipcConn class. |
| addQueueCb             | TipcSrvQueueCbCreate    | Inherited from the TipcConn class. |
| addReadCb              | TipcSrvReadCbCreate     | Inherited from the TipcConn class. |
| addWriteCb             | TipcSrvWriteCbCreate    | Inherited from the TipcConn class. |
| check                  | TipcSrvCheck            |                                    |
| create                 | TipcSrvCreate           |                                    |
| destroy                | TipcSrvDestroy          |                                    |
| destroy                | TipcSrvDestroy          | Inherited from the TipcConn class. |
| flush                  | TipcSrvFlush            |                                    |
| getArch                | TipcSrvGetArch          | Inherited from the TipcConn class. |
| getAutoFlushSize       | TipcSrvGetAutoFlushSize | Inherited from the TipcConn class. |
| getBlockMode           | TipcSrvGetBlockMode     | Inherited from the TipcConn class. |
| getConnStatus          | TipcSrvGetConnStatus    |                                    |
| getDefaultControlCb    |                         | Inherited from the TipcConn class. |
| getDefaultErrorCb      | TipcSrvErrorCbLookup    |                                    |
| getDefaultGmdFailureCb |                         | Inherited from the TipcConn class. |
| getGmdDir              | TipcGetGmdDir           | Inherited from the TipcConn class. |

| Java Method Name    | C Function Name                 | Comments and Exceptions            |
|---------------------|---------------------------------|------------------------------------|
| getGmdNumPending    | TipcSrvGetGmdNumPending         | Inherited from the TipcConn class. |
| getNode             | TipcSrvGetNode                  | Inherited from the TipcConn class. |
| getNumQueued        | TipcSrvGetNumQueued             | Inherited from the TipcConn class. |
| getOption           |                                 | Inherited from the TipcConn class. |
| getOptionBool       |                                 | Inherited from the TipcConn class. |
| getOptionDouble     |                                 | Inherited from the TipcConn class. |
| getOptionInt        |                                 | Inherited from the TipcConn class. |
| getOptionStr        |                                 | Inherited from the TipcConn class. |
| getPid              | TipcSrvGetPid                   | Inherited from the TipcConn class. |
| getProperties       |                                 | Inherited from the TipcConn class. |
| getQueueSize        |                                 | Inherited from the TipcConn class. |
| getReadBufferSize   | TipcSrvBufferGetReadSize        | Inherited from the TipcConn class. |
| getServerLCN        |                                 | No parallel C function exists.     |
| getServerName       |                                 | No parallel C function exists.     |
| getSubjectLb        | TipcSrvSubjectGetSubscribeLb    |                                    |
| getSubjectSubscribe | TipcSrvSubjectGetSubscribe      |                                    |
| getSubscribedList   | TipcSrvSubjectTraverseSubscribe |                                    |
| getTimeout          | TipcSrvGetTimeout               | Inherited from the TipcConn class. |
| getTrafficBytesRecv | TipcSrvTrafficGetBytesRecv      | Inherited from the TipcConn class. |
| getTrafficBytesSent | TipcSrvTrafficGetBytesSent      | Inherited from the TipcConn class. |
| getTrafficMsgsRecv  | TipcSrvTrafficGetMsgsRecv       | Inherited from the TipcConn class. |
| getTrafficMsgsSent  | TipcSrvTrafficGetMsgsSent       | Inherited from the TipcConn class. |
| getUniqueSubject    | TipcSrvGetUniqueSubject         |                                    |

| Java Method Name   | C Function Name           | Comments and Exceptions                                                                                                    |
|--------------------|---------------------------|----------------------------------------------------------------------------------------------------|
| getUser            | TipcSrvGetUser            | Inherited from the TipcConn class.                                                                                                    |
| getWriteBufferSize | TipcSrvBufferGetWriteSize | Inherited from the TipcConn class.                                                                                                    |
| gmdFileDelete      | TipcSrvGmdFileDelete      | Inherited from the TipcConn class.                                                                                                    |
| gmdMsgAck          |                           | Inherited from the TipcConn class.                                                                                                    |
| gmdMsgDelete       | TipcSrvGmdMsgDelete       | Inherited from the TipcConn class.                                                                                                    |
| gmdMsgResend       |                           | Inherited from the TipcConn class.                                                                                                    |
| gmdMsgServerDelete | TipcSrvGmdMsgServerDelete |                                                                                                    |
| gmdResend          |                           | Inherited from the TipcConn class.                                                                                                    |
| insert             | TipcSrvMsgInsert          | Inherited from the TipcConn class.                                                                                                    |
| isRunning          | TipcSrvIsRunning          | In Java, isRunning creates a<br>connection if one does not already<br>exist. In C, TipcSrvIsRunning<br>creates and then destroys the<br>connection. |
| keepAlive          | TipcSrvKeepAlive          | Inherited from the TipcConn class.                                                                                                    |
| loadOptionsFile    |                           | Inherited from the TipcConn class.                                                                                                    |
| loadOptionsStream  |                           | Inherited from the TipcConn class.                                                                                                    |
| loadOptionsURL     |                           | Inherited from the TipcConn class.                                                                                                    |
| logAddMt           | TipcSrvLogAddMt           |                                                                                                    |
| logRemoveMt        | TipcSrvLogRemoveMt        |                                                                                                    |
| lookupCreateCb     | TipcSrvCreateCbLookup     |                                                                                                    |
| lookupDefaultCb    | TipcSrvDefaultCbLookup    | Inherited from the TipcConn class.                                                                                                    |
| lookupDestroyCb    | TipcSrvDestroyCbLookup    |                                                                                                    |
| lookupErrorCb      | TipcSrvErrorCbLookup      | Inherited from the TipcConn class.                                                                                                    |
| lookupProcessCb    | TipcSrvProcessCbLookup    |                                                                                                    |

| Java Method Name    | C Function Name         | Comments and Exceptions            |
|---------------------|-------------------------|------------------------------------|
| lookupProcessCb     | TipcSrvProcessCbLookup  | Inherited from the TipcConn class. |
| lookupQueueCb       | TipcSrvQueueCbLookup    | Inherited from the TipcConn class. |
| lookupReadCb        | TipcSrvReadCbLookup     | Inherited from the TipcConn class. |
| lookupWriteCb       | TipcSrvWriteCbLookup    | Inherited from the TipcConn class. |
| mainLoop            | TipcSrvMainLoop         | Inherited from the TipcConn class. |
| makeSubjectAbsolute |                         | Inherited from the TipcConn class. |
| next                | TipcSrvMsgNext          |                                    |
| process             | TipcSrvMsgProcess       | Inherited from the TipcConn class. |
| read                | TipcSrvRead             | Inherited from the TipcConn class. |
| removeCreateCb      |                         | No parallel C function exists.     |
| removeDefaultCb     |                         | Inherited from the TipcConn class. |
| removeDestroyCb     |                         | No parallel C function exists.     |
| removeErrorCb       |                         | Inherited from the TipcConn class. |
| removeProcessCb     |                         | Inherited from the TipcConn class. |
| removeQueueCb       |                         | Inherited from the TipcConn class. |
| removeReadCb        |                         | Inherited from the TipcConn class. |
| removeWriteCb       |                         | Inherited from the TipcConn class. |
| search              | TipcSrvMsgSearch        | Inherited from the TipcConn class. |
| searchType          | TipcSrvMsgSearchType    | Inherited from the TipcConn class. |
| send                | TipcSrvMsgSend          |                                    |
| sendRpc             | TipcSrvMsgSendRpc       | Inherited from the TipcConn class. |
| setAutoFlushSize    | TipcSrvSetAutoFlushSize | Inherited from the TipcConn class. |
| setOption           |                         | Inherited from the TipcConn class. |

| Java Method Name      | C Function Name              | Comments and Exceptions            |
|-----------------------|------------------------------|------------------------------------|
| setSubjectSubscribe   | TipcSrvSubjectSetSubscribe   |                                    |
| setSubjectSubscribeEx | TipcSrvSubjectSetSubscribeEx |                                    |
| setTimeout            | TipcSrvSetTimeout            | Inherited from the TipcConn class. |
| setUsernamePassword   | TipcSrvSetUsernamePassword   |                                    |

## Table 13 C Functions With No Java Equivalent

| C Function Name             | C Function Name                |
|-----------------------------|--------------------------------|
| TipcBufMsgAppend            | TipcBufMsgNext                 |
| TIpcCbConnProcessGmdFailure | TipcCbConnProcessKeepAliveCall |
| TipcCbSrvError              | TipcCbSrvProcessControl        |
| TipcCbSrvProcessGmdFailure  | TipcConnCreate                 |
| TipcConnCreateClient        | TipcConnCreateServer           |
| TipcConnDecodeCbCreate      | TipcConnDecodeCbLookup         |
| TipcConnEncodeCbCreate      | TipcConnEncodeCbLookup         |
| TipcConnGetGmdMaxSize       | TipcConnGetSocket              |
| TipcConnGetXtSource         | TipcConnGmdFileCreate          |
| TipcConnLock                | TipcConnMsgWrite               |
| TipcConnMsgWriteVa          | TipcConnSetGmdMaxSize          |
| TipcConnSetSocket           | TipcConnUnlock                 |
| TipcDeliveryModeToStr       | TipcDispatcherSrvAdd           |
| TipcDispatcherSrvRemove     | TipcFtToStr                    |
| TipcInitThreads             | TipcLbModeToStr                |
| TipcMonExtSetReal16         | TipcMonExtSetReal16Array       |
| TipcMonPrintWatch           | TipcMsgAck                     |

| C Function Name                  | C Function Name                 |
|----------------------------------|---------------------------------|
| TipcMsgAddNamedBinaryPtr         | TipcMsgAddNamedBoolArrayPtr     |
| TipcMsgAddNamedInt2ArrayPtr      | TipcMsgAddNamedInt4ArrayPtr     |
| TipcMsgAddNamedInt8ArrayPtr      | TipcMsgAddNamedMsgArrayPtr      |
| TipcMsgAddNamedMsgPtr            | TipcMsgAddNamedReal4ArrayPtr    |
| TipcMsgAddNamedReal8ArrayPtr     | TipcMsgAddNamedReal16           |
| TipcMsgAddNamedReal16Array       | TipcMsgAddNamedReal16ArrayPtr   |
| TipcMsgAddNamedStrArrayPtr       | TipcMsgAddNamedStrPtr           |
| TipcMsgAddNamedUtf8ArrayPtr      | TipcMsgAddNamedUtf8Ptr          |
| TipcMsgAddNamedXmlPtr            | TipcMsgAppendBinaryPtr          |
| TipcMsgAppendBoolArrayPtr        | TipcMsgAppendInt2ArrayPtr       |
| TipcMsgAppendInt4ArrayPtr        | TipcMsgAppendInt8ArrayPtr       |
| TipcMsgAppendMsgArrayPtr         | TipcMsgAppendMsgPtr             |
| TipcMsgAppendReal4ArrayPtr       | TipcMsgAppendReal8ArrayPtr      |
| TipcMsgAppendReal16              | TipcMsgAppendReal16Array        |
| TipcMsgAppendReal16ArrayPtr      | TipcMsgAppendStrArrayPtr        |
| TipcMsgAppendStrPtr              | TipcMsgAppendStrAReal8          |
| TipcMsgAppendUtf8ArrayPtr        | TipcMsgAppendUtf8Ptr            |
| TipcMsgAppendXmlPtr              | TipcMsgCreate                   |
| TipcMsgDestroy                   | TipcMsgFieldUpdateBinaryPtr     |
| TipcMsgFieldUpdateBoolArrayPtr   | TipcMsgFieldUpdateInt2ArrayPtr  |
| TipcMsgFieldUpdateInt4ArrayPtr   | TipcMsgFieldUpdateInt8ArrayPtr  |
| TipcMsgFieldUpdateReal4ArrayPtr  | TipcMsgFieldUpdateReal8ArrayPtr |
| TipcMsgFieldUpdateReal16ArrayPtr | TipcMsgFieldUpdateStrPtr        |

| C Function Name                     | C Function Name                 |
|-------------------------------------|---------------------------------|
| TipcMsgFieldUpdateTimestampArrayPtr | TipcMsgFieldUpdateUtf8Ptr       |
| TipcMsgFieldUpdateXmlPtr            | TicpMsgFieldSetSize             |
| TipcMsgFileCreate                   | TipcMsgFileCreateFromFile       |
| TipcMsgFileDestroy                  | TipcMsgFileRead                 |
| TipcMsgFileWrite                    | TipcMsgGetDeliveryMode          |
| TipcMsgGetHeaderStrEncode           | TipcMsgGetNamedReal16           |
| TipcMsgGetNamedReal16Array          | TipcMsgGetRefCount              |
| TIpcMsgIncrRefCount                 | TipcMsgNextReal16               |
| TipcMsgNextReal16Array              | TipcMsgNextStrReal8             |
| TipcMsgPrintError                   | TipcMsgRead                     |
| TipcMsgReadVa                       | TipcMsgSetHeaderStrEncode       |
| TipcMsgTraverse                     | TipcMsgUpdateNamedBinaryPtr     |
| TipcMsgUpdateNamedBoolArrayPtr      | TipcMsgUpdateNamedInt2ArrayPtr  |
| TipcMsgUpdateNamedInt4ArrayPtr      | TipcMsgUpdateNamedInt8ArrayPtr  |
| TipcMsgUpdateNamedMsgArrayPtr       | TipcMsgUpdateNamedMsgPtr        |
| TipcMsgUpdateNamedReal4ArrayPtr     | TipcMsgUpdateNamedReal8ArrayPtr |
| TipcMsgUpdateNamedReal16            | TipcMsgUpdateNamedReal16Array   |
| TipcMsgUpdateNamedReal16ArrayPtr    | TipcMsgUpdateNamedStrArrayPtr   |
| TipcMsgUpdateNamedStrPtr            | TipcMsgUpdateNamedUnknown       |
| TipcMsgUpdateNamedUtf8ArrayPtr      | TipcMsgUpdateNamedUtf8Ptr       |
| TipcMsgUpdateNamedXmlPtr            | TipcMsgWriteVa                  |
| TipcMtCreate                        | TipcMtGetHeaderStrEncode        |
| TipcMtLogAddMt                      | TipcMtLogRemoveMt               |

| C Function Name               | C Function Name               |
|-------------------------------|-------------------------------|
| TipcMtLookup                  | TipcMtLookupByNum             |
| TipcMtPrint                   | TipcMtSetHeaderStrEncode      |
| TipcMtTraverse                | TipcPropertiesCreate          |
| TipcPropertiesCreateMsg       | TipcPropertiesDestroy         |
| TipcPropertiesGet             | TipcPropertiesGetCount        |
| TipcPropertiesGetDefault      | TipcPropertiesMsgCreate       |
| TipcPropertiesSet             | TipcPropertiesTraverse        |
| TipcSrvGetGmdMaxSize          | TipcSrvGetSocket              |
| TipcSrvGetXtSource            | TipcSrvGmdFileCreate          |
| TipcSrvGmdMsgStatus           | TipcSrvLock                   |
| TipcSrvMsgWrite               | TipcSrvMsgWriteVa             |
| TipcSrvPrint                  | TipcSrvSetGmdMazSize          |
| TipcSrvSetSocket              | TipcSrvStdSubjectSetSubscribe |
| TipcSrvStop                   | TipcSrvSubjectCbCreate        |
| TipcSrvSubjectCbDestroyAll    | TipcSrvSubjectCbLookup        |
| TipcSrvSubjectDefaultCbCreate | TipcSrvSubjectDefaultCbLookup |
| TipcSrvSubjectGmdInit         | TipcSrvSubjectLbInit          |
| TipcSrvTraverseCbCreate       | TipcSrvTraverseCbLookup       |
| TipcSrvUnlock                 | TipcStrToDeliveryMode         |
| TipcStrToFt                   | TipcStrToLbMode               |

# Index

### Α

abstract factory pattern 26 accessing named fields 65 addresses for multicast 165 ALERT message type 59 API Java to C mapping 189 applets GMD considerations 174 lifecycle 122 security model 120 automatic data translation 58

### В

BOOLEAN\_DATA message type 59

## С

C functions Java eqivalent 189 callbacks creating 72 default process 76 definition of global 70 destroying 73 error 77 handle to 73 interfaces 71 priority 71 process 74 writing 77

process for GMD\_FAILURE messages 181 properties 73 read 76 server create 76 server destroy 76 subject 75 using error with ss.server\_write\_timeout 157 using server create 93 using server destroy 93 with warm connection 185 write 76 writing default process 80 CANCEL\_ALERT message type 59 CANCEL\_WARNING message type 59 case sensitivity xviii on UNIX and Windows xviii classes factory 26 CLASSPATH appletviewer 130 Java class libraries 16 multicast 163 ss-pgm.jar file 163 Client\_Reconnect\_Timeout option 153 commands subscribe 158 compiling 23 CONN\_INIT message type 59 CONNECT\_CALL message type 59 CONNECT\_RESULT message type 59 connecting to RTserver 26 connections creating 26 defined 8 multiple RTserver 27 RTserver 26 security with applets 121 using TipcConn class 32 with warm RTclient 187

constructors 26 conventions used in this manual xvi customer support xix

## D

data translation description 58 databases Java Properties 136 option 110 property 110 debugging specifying a trace file format 159 default process callbacks 76 definitions connection 8 message 7 message type 7 project 36 RTserver 32 subject 40 warm connection 185 deleting named fields 65 delivery mode message property 176 delivery timeout failures 181 DISCONNECT message type 60

examples GMD process callback 182 messaging thread infrastructure 122 sample of using GMD 178 exceptions Java error handling 28 extension data, monitoring 9

## F

factory class 26 failures delivery timeout 181 fields accessing by name 65 GMD\_FAILURE message 181 repetitive group of 100 file names specifying xviii files format of trace file 159 formats for time 158 functions case-sensitivity xviii TipcConnCheck 181 TipcSrv.Next to receive GMD messages 176

### Ε

ENUM\_DATA message type 60 enumerated options 112 setting valid values 112 enumerations mapped 112 environment including Java libraries 16 error handling 28

## G

GMD applets 174 buffering messages for warm clients 187 default configuration 170 delivery process 169 features 168 file-based reverting to memory 174 ss.ipc\_gmd\_directory 171 ss.ipc\_gmd\_type 171 ss.server\_delivery\_timeout 171 ss.server\_disconnect\_mode 172 ss.unique\_subject 171 Java RTclient options 170 memory-based ss.ipc\_gmd\_type 173 ss.server\_delivery\_timeout 173 ss.server\_disconnect\_mode 173 ss.unique\_subject 173 potential failures 188 processing failures 181 sample GMD\_FAILURE callback 182 sample of usage 178 using TipcMsg.setDeliveryMode 176 using TipcMt.setDeliveryMode 176 waiting for completion 177 warm RTclients 187 GMD\_FAILURE message 181 fields 181 grammar for message types 99 groups multicast addresses 165 guaranteed message delivery see GMD 168

#### Η

handle to callback 73 heap size 117, 147

## I

identifiers case sensitivity xviii INFO message type 60 installation requirements 16 interfaces 26

#### J

Java compiling 23 security restrictions 120 Java Class Library including in environment 16 prerequisites 16 Java Developer Kit required version 16 Java Properties databases 136 Java Security Manager 120 Java Virtual Machine applets and security 120 running out of memory 117, 147

## Κ

keep alive definition 154

#### L

legal values for enumerated options 112 load balancing 46 LB\_NONE 48 LB\_ROUND\_ROBIN 48 LB\_SORTED 48 LB\_WEIGHTED 48 local file system applet access 121 local machine lookup 121 location transparency with publish-subscribe 46 looking up message types 60

#### Μ

mapped enumerations 112 mapping Java to C APIs 189 mcast.cm file 163 mcastopts.cm file 163 memory JVM running out of 117, 147 message unrecovered GMD 188 message queue size 117, 147 message types creating user-defined 99 defined 7 field types defined 99 grammar 99 list of standard 58 looking up 60 standard ALERT 59 **BOOLEAN\_DATA 59** CANCEL\_ALERT 59 CANCEL\_WARNING 59 CONN\_INIT 59 CONNECT\_CALL 59 CONNECT\_RESULT 59 **DISCONNECT 60** ENUM DATA 60 INFO 60 NUMERIC\_DATA 60 SERVER\_STOP\_CALL 60 SERVER\_STOP\_RESULT 60 STRING\_DATA 60 SUBJECT\_SET\_SUBSCRIBE 60 WARNING 60

messages case sensitivity xviii data translation 58 defined 7 delivery mode property 176 duplicate processing 188 GMD completion 177 GMD\_FAILURE 181 GMD\_FAILURE fields 181 load balancing 46 processing with callbacks 77 resending GMD 184 routing demonstration 42 sender and destination 40 sending with GMD 176 waiting for GM completion 177 methods for option-handling 111 TipcMsg.ack and GMD 177 TipcMsg.setDeliveryMode to send GMD messages 176 TipcMt.setDeliveryMode to send GMD messages 176 TipcSrv.getGmdNumPending 177 TipcSrv.gmdFileDelete sequence numbers 177 TipcSrv.gmdMsgAck 177 TipcSrv.gmdResend 184 TipcSrv.mainLoop GMD example 177 TipcSrv.Next with GMD 177 TipSrv.mainLoop example 93 using TipcSvc.createMt 99 multicast address field 165 creating connection 164 description 162 logical connection names 165 mcast.cm file 163 mcastopts.cm file 163 requirements in Java 163 ss.group\_names option 143 ss-pgm.jar file 163

## Ν

network checking for failures 156 using timeouts to find failures 157 network failures error callbacks 77 network security applets 121 NUMERIC\_DATA message type 60

## 0

option databases 110 options case sensitivity xviii custom read-only 117 defining in property database 136 enumerated 112 for RTserver 36 loading from file or URL 136 loading from local file 113 RTserver Client\_Reconnect\_Timeout 153 setting RTclient 112 setting valid values for enumerated 112 ss.compression 140 ss.compression\_args 141 ss.compression\_name 141 ss.compression\_stats 141 ss.default\_msg\_priority 142 ss.default\_protocols 142 ss.default\_subject\_prefix 142 ss.enable\_control\_msgs 143 ss.group\_names 143, 164 ss.ipc\_gmd\_directory 144 ss.ipc\_gmd\_type 144 ss.log\_in\_data 145 ss.log\_in\_internal 145 ss.log\_in\_status 145 ss.log\_out\_data 146 ss.log\_out\_internal 146 ss.log\_out\_status 146

ss.max\_read\_queue\_length 117, 147 ss.max\_read\_queue\_size 117, 147 ss.mcast\_cm\_file 148 ss.min\_read\_queue\_percentage 117, 148 ss.monitor\_ident 149 ss.monitor\_level 149 ss.monitor\_scope 150 ss.project 150 ss.proxy.password 151 ss.proxy.username 151 ss.server\_auto\_connect 151 ss.server\_auto\_flush\_size 152 ss.server\_delivery\_timeout 152 ss.server\_disconnect\_mode 153 ss.server\_keep\_alive\_timeout 154 ss.server\_max\_reconnect\_delay 154 ss.server\_msg\_send 155 ss.server\_names 155, 164 ss.server\_names to specify RTserver node 49 ss.server\_read\_timeout 156 ss.server\_start\_delay 156 ss.server\_start\_max\_tries 156 ss.server\_write\_timeout 157 ss.socket\_connect\_timeout 157 ss.subjects 158 ss.time\_format 158 ss.trace\_flags 159 ss.unique\_subject 159 using Project 11 using ss.server\_names with applets 121

#### Ρ

peer-to-peer messaging 32 process callbacks 74, 181 programs receive 39 receive.java 23 send 37 send.java 21 Project option default value 36 usage 11 projects definition 36 property databases 110 publish-subscribe demonstration 44 using subjects 41

### R

read callbacks 76 receive program 39 receive.java program 23 receiver-makes-right data translation 58 receiving GMD acknowledgements 177 repetitive group of fields 100 RTclient extension data 9 reconnecting to RTserver 187 warm 187 RTserver creating connections 26 definition 32 finding 155 multiple connections 27 on another node 49 starting 34 starting automatically 35 warm connection to 185 **RTserver and RTclient** architecture 10 **RTserver options 36** rtserver.cm file 36 rtserver64 command 25, 35, 50, 80, 97, 130 running Java programs 25

#### S

security restrictions 120 send program 37 send.java program 21 sending messages with GMD 176 server create callbacks 76 server destroy callbacks 76 SERVER\_STOP\_CALL message type 60 SERVER\_STOP\_RESULT message type 60 shell commands specifying xviii SmartSockets Java classes functional areas 20 sockets wait 157 software installing SmartSockets 16 required products 16 ss.compression option 140 ss.compression\_args option 141 ss.compression\_name option 141 ss.compression\_stats option 141 ss.default\_msg\_priority option 142 ss.default\_protocols option 142 ss.default\_subject\_prefix option 142 ss.enable\_control\_msgs option 143 ss.group\_names option 143, 164 ss.ipc\_gmd\_directory option 144 GMD considerations 171 ss.ipc\_gmd\_type option 144 file-based GMD 171 memory-based GMD 173 ss.log\_in\_data option 145 ss.log\_in\_internal option 145 ss.log\_in\_status option 145 ss.log\_out\_data option 146 ss.log\_out\_internal option 146 ss.log\_out\_status option 146 ss.max\_read\_queue\_length option 117, 147 ss.max\_read\_queue\_size option 117, 147 ss.mcast\_cm\_file option 148 ss.min\_read\_queue\_percentage option 117, 148 ss.monitor\_ident option 149 ss.monitor\_level option 149 ss.monitor\_scope option 150 ss.project option 150 ss.proxy.password option 151 ss.proxy.username option 151

ss.server\_auto\_connect option 151 ss.server\_auto\_flush\_size option 152 ss.server\_delivery\_timeout option 152 GMD considerations 171 ss.server\_disconnect\_mode option 153 GMD considerations 172 ss.server\_keep\_alive\_timeout option 154 ss.server\_max\_reconnect\_delay option 154 ss.server\_msg\_send option 155 ss.server\_names option 155, 164 applets 121 RTserver on different node 49 ss.server\_read\_timeout option 156 ss.server\_start\_delay option 156 ss.server\_start\_max\_tries option 156 ss.server\_write\_timeout option 157 ss.socket\_connect\_timeout option 157 ss.subjects option 158 ss.time\_format option 158 ss.trace\_flags option 159 ss.unique\_subject option 159 file-based GMD 171 memory-based GMD 173 ss-pgm.jar file 163 STRING\_DATA message type 60 subject callbacks 75 SUBJECT\_SET\_SUBSCRIBE message type 60 subjects definition 40 hierarchical subject namespace 41 subscribing to 158 wildcards 42 subscribe command with ss.subjects 158 support, contacting xix System property table 113

## Т

technical support xix threads creating for applets 122 green 123 TipcConnCheck function 181 TipcDefs LB\_NONE 48 LB\_ROUND\_ROBIN 48 LB\_SORTED 48 LB\_WEIGHTED 48 TipcMsg.ack method acknowledging GMD messages 177 TipcMsg.setDeliveryMode method sending GMD messages 176 TipcMt.setDeliveryMode method sending GMD messages 176 TipcSrv.getGmdNumPending method 177 TipcSrv.gmdFileDelete method sequence numbers 177 TipcSrv.gmdMsgAck method 177 TipcSrv.gmdResend method 184 TipcSrv.mainLoop method with GMD 177 TipcSrv.Next function receiving GMD messages 176 TipcSrv.Next method with GMD 177 TipcSvc factory class 26 TipcSvc.createMt creating user-defined types 99 TipcSvc.lookupMt example of use 60

## U

unrecovered messages GMD 188 updating named fields 65

## W

waiting messages 177 warm connection 185 warm RTclient 187 WARNING message type 60 wildcards in subjects 42 write callbacks 76